# <u>www.Home-Automation.isys.pl</u> НачалоАвтоматизация , Building Management ,Електронни дом система.ЕНоиse за Ethernet

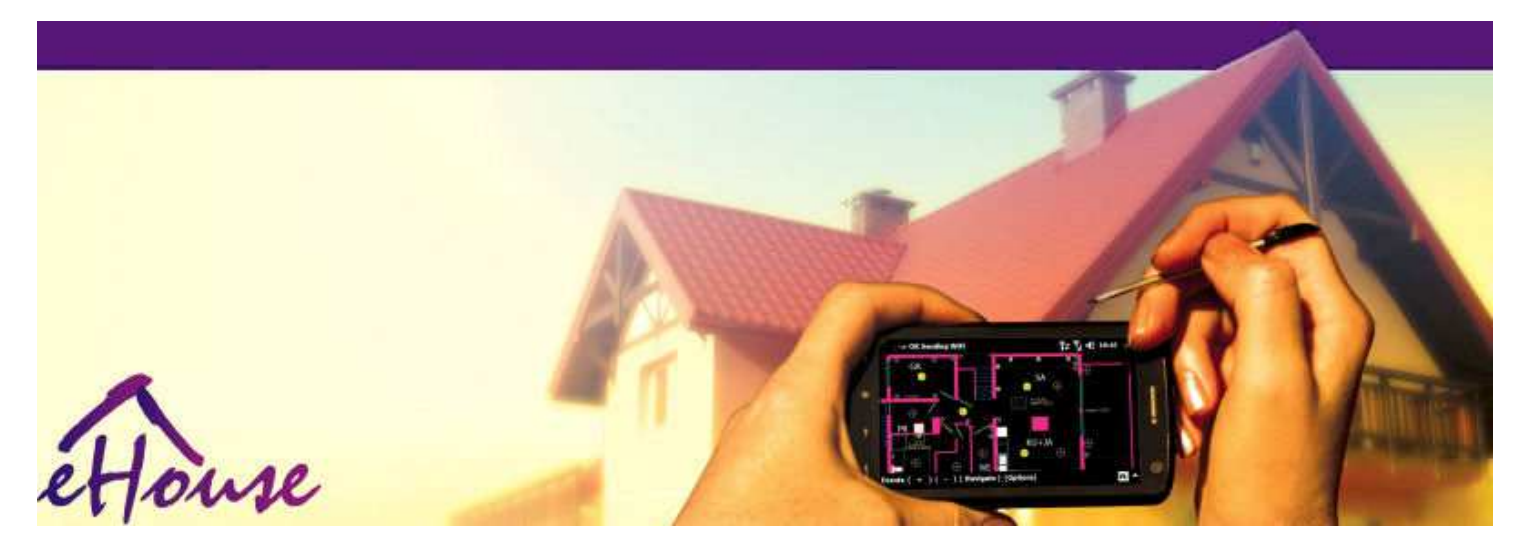

# EHousesa Ethernet

- . ЕлектроненКъща
- . ДомАвтоматизация
- УменДом
- . СградаСистема за управление на
- . МеханизъмУправление
- . ИнтелигентенКъща
- . НапредналДистанционно управление

## МасаСъдържание

## 1.Въвеждане.5

- 1.1. Лекота, комфорт, автоматизация.5
- 1.2.Сигурност.5
- 1.3.Икономика ,спестяване на енергия.6
- 2. EHouse система версии. 7
  - 2.1 EHouse 1 поРС надзор.8
  - 2.2.EHouse 1по CommManager надзор.8
  - 2.3.EthernetEHouse (EHouse 3a Ethernet) 9
- 3.eHouse4Ethernet системаКонтролери.12
  - 3.1EthernetRoomManager (ERM).12
    - 3.1.1.СигналиОписание.13
    - 3.1.1.1.АналогВходове (ADC).13
    - 3.1.1.2.ЦифровВходове.15
    - 3.1.1.3.ЦифровИзходи 17
    - 3.1.1.5.PWM (PulseМодулирана ширина) изходи.18
    - 3.1.1.6.IR дистанционноКонтрол на EthernetRoomManager.20
    - 3.1.1.7.Контролингвторично миниатюрни IR/RF дистанционно управление (електронен ключ) 25
    - 3.1.2.Разширениемодули за EthernetRoomManager.25
    - 3.1.2.1 незадължителноРазширителни модули (\*).25
    - 3.1.2.2.MifareAccess Card Reader (\*).25

3.1.3.Инсталация<br/>инструкции , Конектори и сигнални описания нa<br/>EthernetRoomManager , EthernetHeatManager и други средноконтролери на базата на EthernetRoomManager PCB.27

- 3.2 .EthernetHeatManager Котелно помещение и централния контролер Heat 33
  - 3.2.1 .EthernetHeatManager изходи.34
  - 3.2.2 .EthernetHeatManager Събития.36
  - 3.2.3.Вентилация , рекуперация , отопление , охлаждане режими.39

## 3.3.РелеМодул.41

3.4.CommManager -Интегриран модул за комуникация , GSM , система за сигурност , валякмениджър , EHouse 1 сървър.43

3.4.1.Основни характеристикиCommManager 43

3.4.2.CommManagerОписание 44

3.4.3.Вложки иРазположение на печатната платка на CommManager , LevelManager и други големи EthernetКонтролери 57

- 3.5.Други иСпециализирани контролери Ethernet.64
- 4.EHouse PC пакет (EHouse заEthernet) 65
  - 4.1.EHouseЗаявление (EHouse.EXE) 65
  - 4.2.WDT 3aEHouse (KillEhouse.EXE) 66
  - 4.3.ПрилаганеConfigAux (ConfigAux.EXE) 67
  - 4.4 .CommManagerCfg Конфигуриране на Ethernet контролери.69
    - 4.4.1 Общи Тав Общи настройки.70
    - 4.4.2 .Аналог за цифрови преобразуватели Настройки 72
    - 4.4.3.Цифров входНастройки 74
    - 4.4.4.ПрограмиранeScheduler/Календар на ръководителите на eHouse4Ethernet 77
    - 4.4.5.ОпределянеИзходи програми.79
    - 4.4.6. МрежаНастройки 81
  - 4.5.TCPLogger.EXEПрилагане.82
  - 4.6 .eHouse4JavaMobile прилагане.83
  - 4.7 .EHouse4WindowsMobile приложение (Windows Mobile 6.x) 90
  - 4.8 .eHouse4Android кандидатстване и библиотеки 91
  - 4.9.Визуализацияи графично контрол Прегледи и обекти за създаване на.92
    - 4.9.1.Автоматиченрисуване с подкрепата на макро функция.92
    - 4.9.2.Наръчникизготвяне на обекти.92
- 5.Забележки: 94
- 6.Контакт/сътрудничество /Документация 97

## 1.Въвеждане.

" Интелигентенкъща ", " Smart Home " означават всички видове на домаавтоматизирани системи за контрол, управление на независими системии инсталации, включени в сградата. Ноте Automationсистеми могат да управляват много различни видове сгради: Къща, плосък, апартаменти, офиси, хотели, и т.н..

Домсистеми за автоматизация, които в момента са най-важната система за обрязванеи оборудване на дома.

Заеднос повече и по-скъпи цени на енергията, екология ограничения занови сгради, адаптиране към инвестиционните очаквания тези системапрактически неоценима.

Гъвкавостна някои системи за домашна автоматизация позволяват да го преконфигурирате заедно спромени в очакванията по време на ползване на сградата , без данеобходимостта от промяна на традиционните електрически инсталациис драстично обновяването на къщата.

Домсистеми за автоматизация позволяват повишаване на комфорта на обитаване, сигурност, икономика, пестене на енергия, намаляване на цената на живот в къща или апартамент.

## 1.1.Лекота, комфорт, автоматизация.

ЕНоиseизползване на системата позволява комплекс, местно и дистанционно управление на светлината, температура, електрически и електронни уреди в къщата, плосък, офис, хотел, и т.н..Това създава възможност за контролиране на аудио -Видео, НiFi системи като подражават инфрачервени сигналите на дистанционното управлениекоито могат да се учат и да се изпълнява от системата ЕНоuse.Имавъзможността за управление на много напреднал инсталация котелно помещение:отопление, охлаждане, рекуперация, вентилация, слънчев, бойлер, топлинабуфер, огън с водна риза и топла разпределение на въздуха.

EHouseдава възможност за контролиране на система от общи ключове, IR дистанционно управление ,GSM мобилен телефон, PC, PDA, Таблетките, Смартфони, графичен сензоренпанели работни въз основа на Android, Windows XP, Windows Vista, Windows7, Windows Mobile 6 и на техните наследници, Java Enabled Systems, Интернет браузър, Windows Explorer, FTP клиент прилагане.

EHouseконтролния панел на графичната система се реализират на стандарт PDA ,Смартфоните , Таблетки или компютър с предоставения софтуер.Визуализацияизображения могат да бъдат създадени индивидуално за всяка инсталация крайния потребител.

EHouseКонтролери се състои от голям, напреднал Scheduler, която може да бъдепрограмиран да работи услугата, чест, отлага и сезон задачаавтоматично.РС подкрепа позволява създаването на собствен софтуер, която работизаедно с EHouse пакет, извършване на трупи и работи напреднали потребителиалгоритми, които могат да бъдат необходими или да се появи в бъдеще.Програмиранебиблиотеки също са на разположение на разработчиците да се подобри функционирането наи да се създаде посвети панели.

## 1.2.Сигурност.

Къщае много по-застрашени плосък, поради голямо разстояние досъседи и също така е много по-слаби точки. Тя се отнася до възможносттаза кражба с взлом, атака, кражба, пожар, наводнение, саботаж.В случай на слаб илилипса на ефективна система за сигурност и аларма сензори за мониторинг на всекивъзможни събития в къщата и предпоставки, Разчитам на съседи наняколко десетки метра от нас или полицията реакция е по-скоро твърде оптимистични.

УпотребаЕНоизе система увеличава сигурността на къща и изграждане на , , тъй катовключва изграждане на - в охранителна система с GSM/SMS уведомяване насъбития. Тя дава възможност за свързване на всякакъв вид датчици (движение ,мокър , студ , топлина , пожар , вятър , газ , ключове за потвърждение от затворенврати , прозорци , ролки , порта , и т.н..). Охранителна система се активираизвън защитена зона , , които не дават допълнително време за действие занарушители. ЕНоизе дава възможност да извършвате автоматична задача насензор за активиране , програмиран в системата.

ЕНоизеинтегрира автоматично мулти - канал шофиране ролки, порта, врати, сянка тенти и др..

ЕНоиseСистемата позволява да се имитира присъствие на правата на човека в къщата, като

изпълнитепланирани събития, например.промяна на телевизионни канали, която може да обезкуражинарушители гледане на къща от почивка - в.

## 1.3.Икономика, спестяване на енергия.

ЕНоиseСистемата включва усъвършенстван контролер за управление на топлина , хладен ,вентилация , рекуперация , котелно помещение , Слънчевата система , топлинен буфер ,огън с водна риза и топла разпределение на въздуха , , което спестявамного енергия чрез буфериране и използване (слънчева) или най-евтината енергияизточници (дърво , твърди горива).Тя може да бъде програмиран да работи напълноавтоматично, без човешка взаимодействие.Това дава възможност заограничаване на разходите за отопление , охлаждане , вентилация няколко пътив зависимост от цените на използваните горива.

Индивидуаленконтрол на стаи температури и да ги поддържа независимо ,генерира допълнителни икономии от около няколко десетки процента , иефективно използване на енергията.В този случай всички температури встаи с контролирана се поддържат автоматично на програмираното ниво ,без прегряване на някои от стаите, за да поддържа желаната температура в другиедин.Времето , слънце , вятър , климатични събития , време и сезон ,архитектура въпроси , размера на прозореца и места, които не разполагат с такава огромнавлияние , тъй като е на системи за централно отопление.Не е голямградиент между стаи, които промени, дължащи се на климатичните условия ,слънчево отопление , посока на вятъра , и много други непредсказуеми проблеми.

Допълнителенспестявания могат да бъдат постигнати чрез автоматично изключване на светлината чрез определянеизключите автоматично след известно време или да ги включите, запериод от време, в резултат на откриване на движение.

Използването намулти - точка малки лампи мощност светлина също могат да спечелят много малко калорииспестявания, в сравнение с висока мощност светлина централната.

Товавъзможностите за EHouse система дава възможност да възстанови разходите заинсталация през 1 - 3 години (в зависимост от разходите за използваните горива).

## 2. EHouse система версии.

EHouseСистема есъвременно решение за автоматизация на дома, които дават възможност за контролиране иинтеграция много устройства от различен тип. EHouse дава възможност за мониторинги контрол на температурата, нивото на светлината, отопление, охлаждане, влажност.

EHouseСистема могат да бъдат инсталирани в апартаментите, къщи, обществени сгради, офиси, хотели и може да се използва като система за контрол на достъпа.

ЕНоизеинсталационна система може да бъде икономически, комфорт или максимално.

Многоконфигурация варианти на EHouse система създава възможност задецентрализирано, централизирана, управлявани от компютър или независиминсталация.

EHousee модулна система, която дава възможност да подаде оставка, да не се използвачасти и тапицерия за кандидатстване директно до крайните потребителски нужди (д.гр .HeatManager могат да отпаднат в плоски инсталация).

EHouseинсталация могат да бъдат проектирани като централизирана и един контролер наниво (LevelManager) или децентрализирани с много контролери разпространявапрез стаи.Във втория случай има много по-малко 230V окабеляване иобщата им дължина са няколко пъти по-кратко и прави инсталациятамного по-евтино, които частично грим за по-големи разходи законтролери.

## 2.1 EHouse 1под РС надзор.

ВсичкиЕНоиse 1 устройства работят за трансфер на данни (RS - 485 пълен дуплекс).

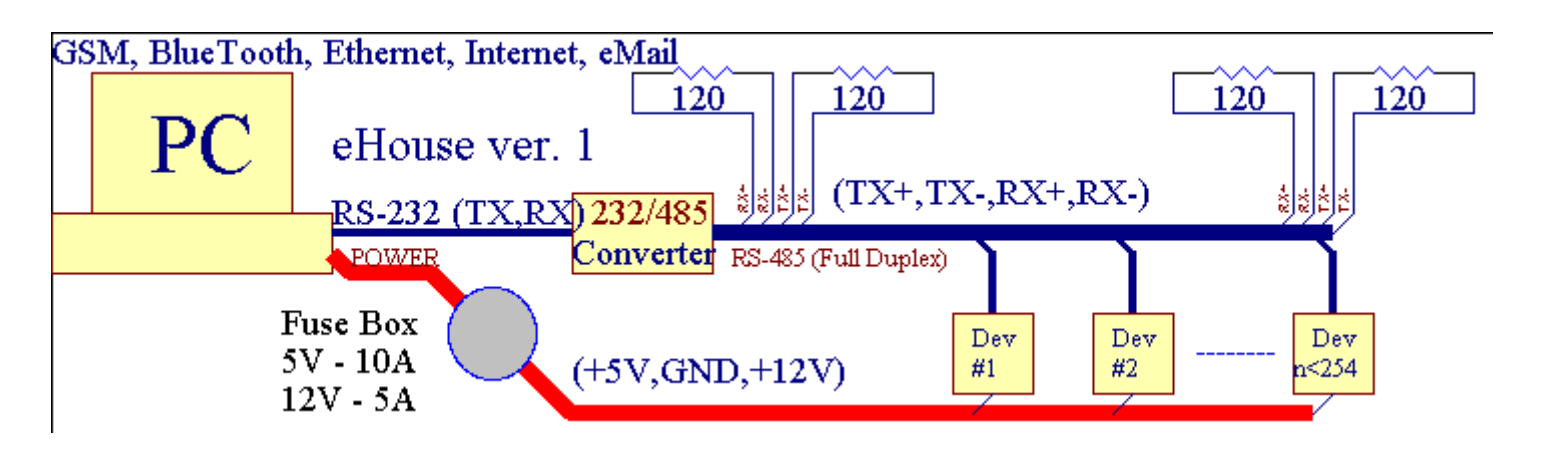

Товаверсия е обяснено в: <u>www.isys.pl/download/eHouseEN.pdf</u> WWW.isys.PL/изтегляне/eHouseEN.PDF

## 2.2.EHouse 1 по CommManager надзор.

Втази конфигурация CommManager замества PC, RS232/RS485 конвертор, ExternalManager, InputExtenders, Expander.Тази версия се обяснявана адрес: www.isys.pl/download/eHouseEN.pdf WWW.isys.PL/изтегляне/eHouseEN.PDF

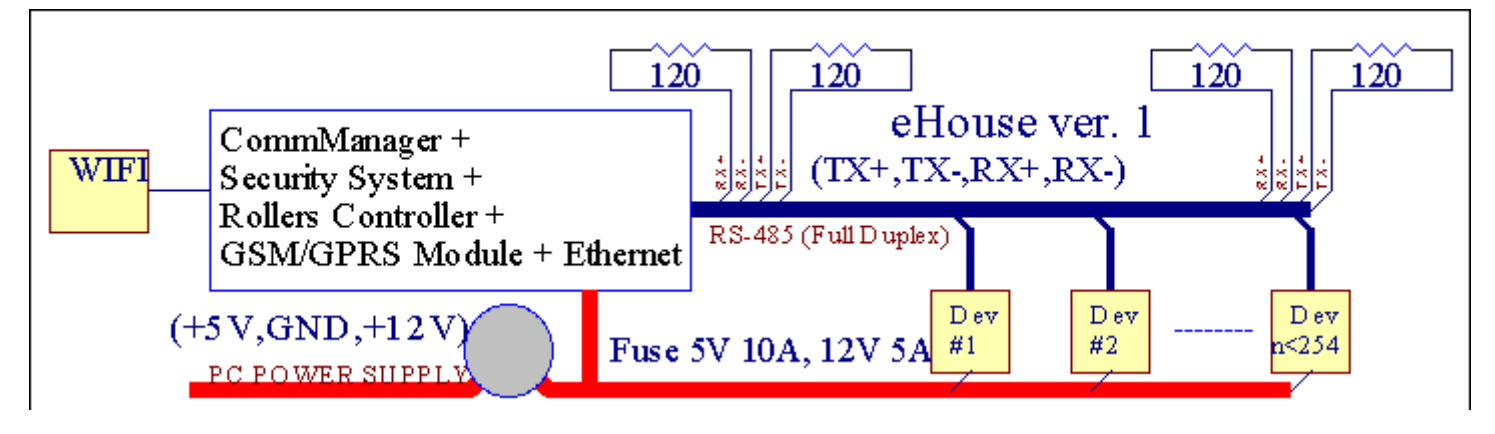

## 2.3 .Ethernet EHouse (EHouse 3a Ethernet)

Този вариант на инсталацияработи по TCP/IP Ethernet (10Mbit) инфраструктура.Само еднаизключение е HeatManager, който все още е свързан чрез RS - 485 чрезпреминаване на кабел.CommManager сътрудничи с LevelManagers ,EthernetRoomManager'S , TCP/IP панели (Windows XP , Windows Mobile 6.0)EHouse протокол с предизвикателството - отговор удостоверяване насъображения за сигурност.Приложения на трети страни могат да използват простметодите за идентификация, ако тя е разрешена в контролераконфигурация.

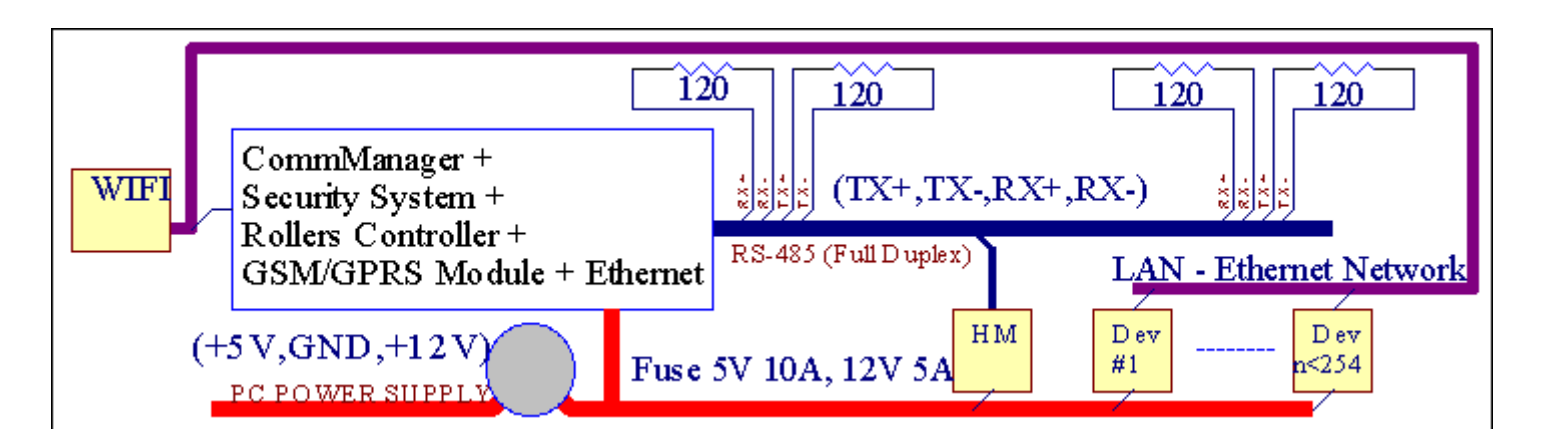

EHouseСистемата позволява контрол практически всяко устройство, които могат да бъдатконтролирани електрически или по електронен път, непрекъснато се развива иоткрит на новини на пазара.

EHouseможе да се контролира чрез IR дистанционно управление (SONY стандарт), PC, PDA, Смартфоните, Таблетките, Мобилни телефони (Windows Mobile 6.0, Android илиJava MIDP 2.0), Touch панели (Windows Mobile 6.0, WindowsXP, Windows Vista, Windows 7 и наследници), Андроид, Яваоборудвани системи, или от обща стена монтирани ключове.Контролът може да сепостига чрез Infra - Red (IR), Ethernet, WiFi, Интернет, електронна поща, SMS, FTP, архивен екземпляр.

ЕНоизеизползват общи устройства (включване/изключване от релета, например.лампи, помпи, изрези, нагреватели), без вътрешна логика контрол и не изискватскъпи и посветен устройства (напр..графични панели, превключите панели).

EHouse сътрудничи и може да бъдеуправлявани от компютър, таблетки, PDA устройства, което дава възможност за създаване на собственсофтуерни облицовки за изпълнението напреднали и индивидуалниалгоритми чрез анализиране контролери държавни и сигнали параметри иизвършване на данни в желания начин и да изпрати желаните събития EHouse.

## eHouse4Ethernet системасе състои от :

- EthernetRoomManager (ERM) -Контролира една или повече стаи ,
- LevelManager (LM) -Контрол върху целия апартамент , апартамент или къща двуетажна ,
- EthernetHeatManager (EHM) -Контролиране на системата за централно отопление, вентилация, рекуперация, бойлерстая, огън с водна риза и топла разпределение на въздуха, слънчев, топлинен буфер, и т.н.,
- CommManager (CM) Ethernet ,GSM Интегрирана система за сигурност , Ролки контролер ,
- Релеен модул (МР) Състои севсички релета за контролер и РWМ димери (по желание),

Модулнахарактер на EHouse система дава възможност за избор на индивидуален вариант наинсталация, което би било най-ефективно , желан от собственика , ирентабилни.

Е.гр .лица, които създава EHouse инсталация в плоски или апартамент нетрябва EthernetHeatManager контролер , Roller контролер. Тепо принцип трябва LevelManager или CommManager да контролира пряко

плосък ,или EthernetRoomManagers за индивидуално контролиращ топлина , светлини встаи и аудио/видео системи.

## EHouse Системата позволява на :

- Интегриранаконтрол на електрически и електронни уреди (ON/OFF) (ERM) .
- Контролинг Звуков / Видео ,HiFi система ( чрезИнфрачервено дистанционно емулация контролер ) (ERM) .
- Измерванеи контрол на нивото на светлината (ERM, LM).
- Измерванеи контрол на температурата (ERM, EHM, LM).
- Multi точкаи индивидуален контрол на топлина (ERM , LM) .
- Интегриран контрол на котеластая (ЕНМ).
- Управлениена V entilation, R ecuperation, топлообменници, въздушни камери (EHM).
- Бойлерконтрол (ЕНМ).
- Голям огън на откритоконтрол с водияке и/или з отза разпределение на въздуха (ЕНМ).
- Слънчевсистема за управление (ЕНМ).
- Топлинен буфер контрол (ЕНМ).
- Сигурностсистема с нотификация GSM активира извън наблюдаваната зона (CM) .
- ГрафическиВизуализация ( индивидуалносъздаден за монтаж на крайния потребител в CorelDraw ) (PC, PDA, Таблетките, Смартфоните Windows Mobile 6, Windows XP, 7, Перспектива, Андроид, Java Enabled операционни системи).
- Ролки, порта, врати, сянкатенти контрол (СМ).
- Създаванетрупи в системата EHouse (PC).
- Използването на трета странакомпоненти и изпълнителни устройства (без всякакво формиране в логикатаконтрол), сензори, ключове, помпи, мотори, изрези, ролкиводачи и др..
- Използване на аналогови сензори отна пазара < 0 ; 3.3V) обхват на измерване.
- ІКДистанционно управление на системата ( Sonycrandapt SIRC ) (ERM) .
- Дистанционно управлениеконтрол чрез интернет и Ethernet (ERM, CM, LM, EHM).
- Местен контрол от графикапанели Android, Java Enabled, Windows Mobile 6.0 (наследници), или компютър съвместима със сензорен екран на Windows XP, Перспектива, 7 (инаследници).
- Дистанционно управлениеконтрол от страна на мобилни телефони , PDA , Таблетките , Смартфоните със сензорен екран (Android ,Windows Mobile 6.0 прилагане контролинг системата чрез WiFi ,SMS или електронна поща).
- SMSуведомление нарушения на сигурността, зона промени, деактивиране (заопределени групи доклад) (CM).
- ЕНоизе имаизпълнявани функции на самоконтрол, дърводобив, да се поддържанепрекъсната и ефективна работа.

## 3 .eHouse4Ethernet Системни контролери.

## 3.1 EthernetRoomManager (ERM).

EthernetRoomManager(ERM) е самостоятелно, съдържащи Microcontroller с вграден периферни устройства зауправление на електрически, електронни устройства в стаята.Комфорт имаксимални инсталации използва 1 ERM на голяма стая (определена от потребителякоя стая е важно).В нисък бюджет инсталация 1 LM на етаже необходимо.Това решение се въведе някакъв ограничение на Infrared Controlи програмни комплекти.

ОсновенФункции на EthernetRoomManager:

- 24цифрови програмируеми изхода (пряко за управление на външни релетаизграждане на МР) за включване/изключване на външни устройства, задвижвани до230V - AC/10A (максимални стойности на тока и напрежението на резистивеннатоварване).
- 12цифрови входове за свързване на датчици, ключове, и т.н..Събитията саопределена за промяна на състоянието от 1 -> 0 или 0 -> 1.Определяне нажеланите събития могат да се извършват в " CommManagerCfg "прилагане.
- 8аналогови входа (10-битов резолюция) с индивидуално програмирани нива(Мин., макс.).Две събития са определени за преминаване от едно ниво надруг х < мин., х> макс.
- ЗПродължителност на импулса, модулация (ШИМ) изходи за контролиране на нивото на светлината (DCдимер) могат да се използват поотделно или заедно за комбинирано RGB контрол .EthernetRoomManager'PWM изход е в състояние да управлява един светодиод (заопто изолатор) и трябва мощност водача.Външни PWM мощност шофьорида бъдат инсталирани или използвани предния панел модул.
- Програмируемчасовник и Scheduler (255 позиции) за текущи събития, записани вфлаш памет на МОК.
- ІКинфрачервен приемник съвместим с Sony (SIRC) система законтролиране EthernetRoomManager'и от Sony или универсално дистанционноконтролери.
- IRИнфра червен предавател за контрол на аудио/видео/НiFi системис дистанционно емулация контролера сигнал.
- НагореЕНоизе система 250 ERM може да се инсталира.

EthernetRoomManagerмогат да бъдат конфигурирани и управлявани от компютър с инсталирана" CommManagerCfg.EXE " прилагане, , която дава възможностпрограмиране на всички функции и опции на контролера, за да стане самодостатъчнасъдържа независим модул и всички местни може да се изпълняватна местно ниво, без присъствието на PC, контролни панели, таблетки и др..Дистанционно управлениеконтрол (изпращане на събитие) на други EHouse Ethernet контролер може също дадиректно да се извършва.

EthernetRoomManagerce състои от няколко различни видове сигнали (които са входове илиизходи).

Всекисигнал съдържа няколко отделни събития и опции, свързани с него ,въз основа на вида на сигнала.

Входсигнали са:

- Всичкианалогови входове,
- Всичкицифровите входове,
- І Пприемник (за дистанционното управление).

Продукциясигнали са:

• Всичкицифрови изходи,

- ВсичкиРWM изходи,
- І Ппредавател (за контрол на външни устройства).

## 3.1.1.Сигнали Описание.

## 3.1.1.1.Аналогови входове (ADC).

Всекианалогов вход има работен диапазон < 0; 3.3V) с 10-битова разделителна способност .Индивидуално определен нива на напрежение минимална и максимална(Който дава три диапазона на действие ADC).Преминаване на тези нива щеинициирате автоматична събитие план, определени и програмирани от" CommManagerCfg.EXE " прилагане.Тези нива саиндивидуално за всеки канал ADC и всяка програмaEthernetRoomManager.

Две събитияса свързани с всеки ADC за преминаване на нивата от измерените стойности:

- АкоUx <" Мин Value " \* Програмиран в заявлението затекущата програма, събитие, определен в " Събитие Мин " \* Областтапри прилагане CommManagerCfg се стартира.
- АкоUx>" Максимална стойност " \* Програмиран в заявлението затекущата програма, събитие, определен в " Събитие Max " \* Областтапри прилагане CommManagerCfg се стартира.

Някои АDCвходове могат да се разпределят вътрешно в зависимост от хардуерни версии.

(\*) Namingконвенция от " CommManagerCfg.EXE " прилагане.

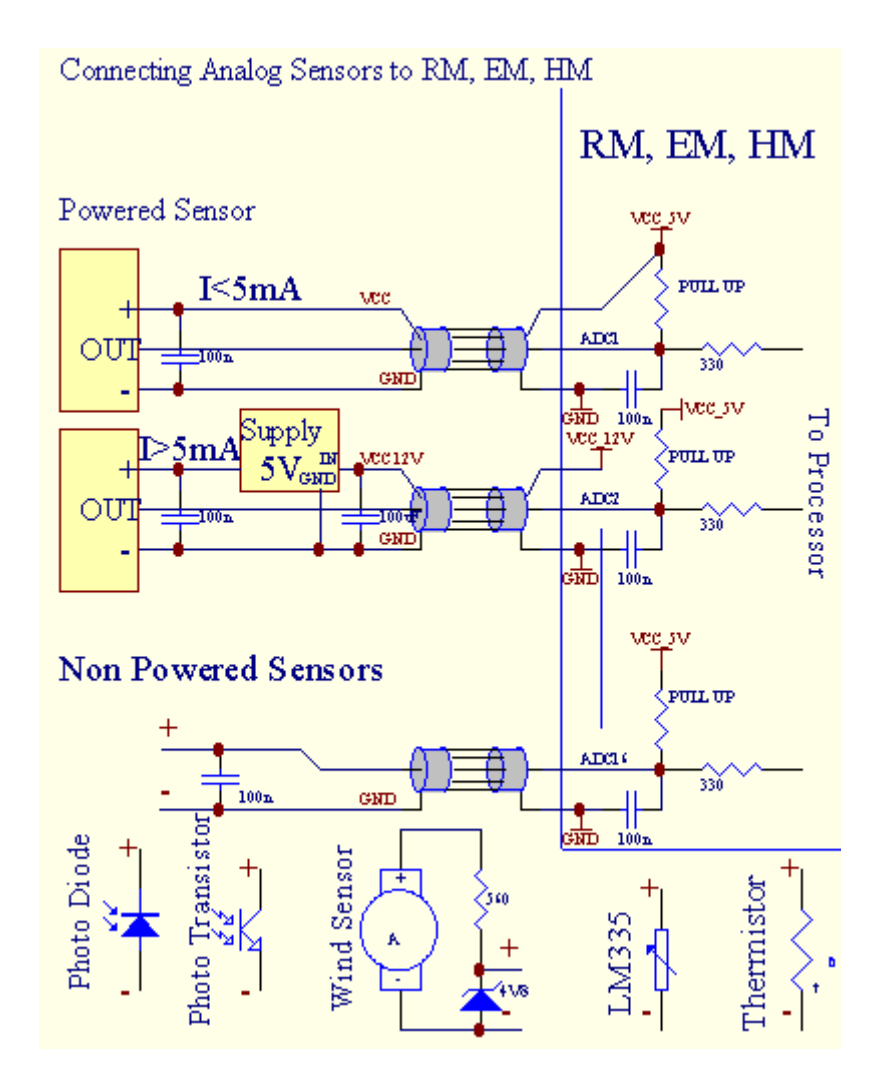

Page 12 of 103

## 3.1.1.2 .Цифрови входове.

Цифроввходове откриват две логически нива (1 и 0).За да се осигури правилнотовхода марж за грешка 1V хистерезис.Входове се спра да 3V3захранване, и късо принос към земята контролер сигнал активиратетоков вход.Електронни датчици и всякакъв вид ключове трябва даосигури това нива над дългите линии и най-доброто решение е, когатоустройства е построен през реле с които не са свързани контакти на външнатапотенциали (които са свързани с Controller Bxoдове като честиSwitch).Това положение осигурява необходимото ниво на напрежение и отделниустройства, които може да се захранва от други доставки сигурно.В противен случай, разликата на стойността на доставките или неизправност на сензора може да доведе дотрайно увреждане на входа или цялото контролер.

Тамедно събитие, определени за всеки вход при промяна на състоянието от 1, 0определен в " CommManagerCfg.EXE " прилагане.Обърнат действиеможе да бъде определена, когато " Обърнат " флаг е създадена за токвход.В този случай вход старта, когато е изключен от GND.

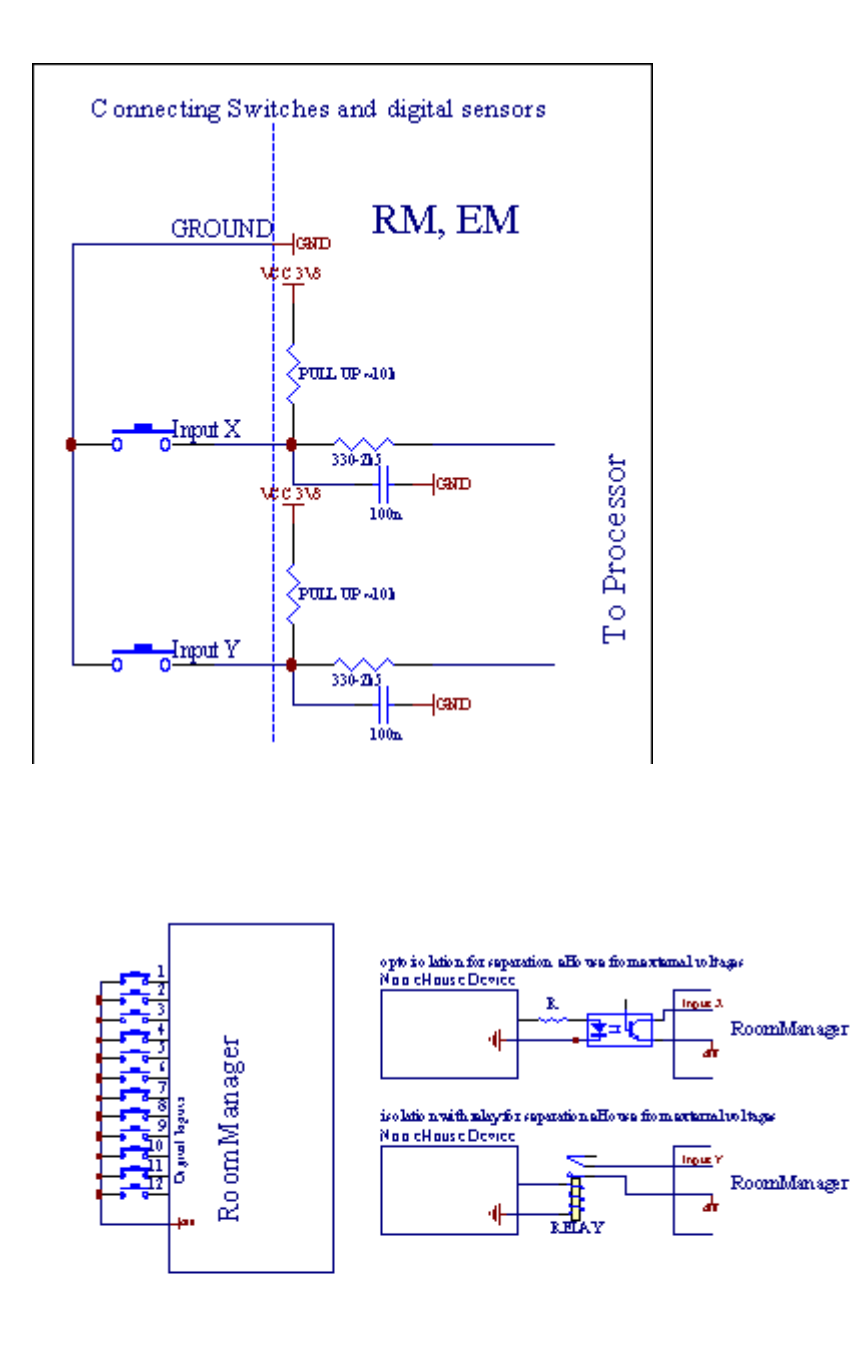

Входове трябва даразделени от всякакви напрежения.Само за кратко на земята (GND) натекущата контролер се приема.

## 3.1.1.3. Цифрови изходи

Цифровизходи могат директно управлява релета (Single или на релеен модул) иможе да се настрои логично членки 0 и 1 (изключете и релеконтакти).Събитие към изходите, са:

- ON,
- OFF,
- Превключване,
- ON(За програмираното време),

Томоже да се управлява както следва:

- наслучай на ниво АDC кръст,
- входпромени събитие,
- планировчикасъбитие,
- наръчниксъбитие.

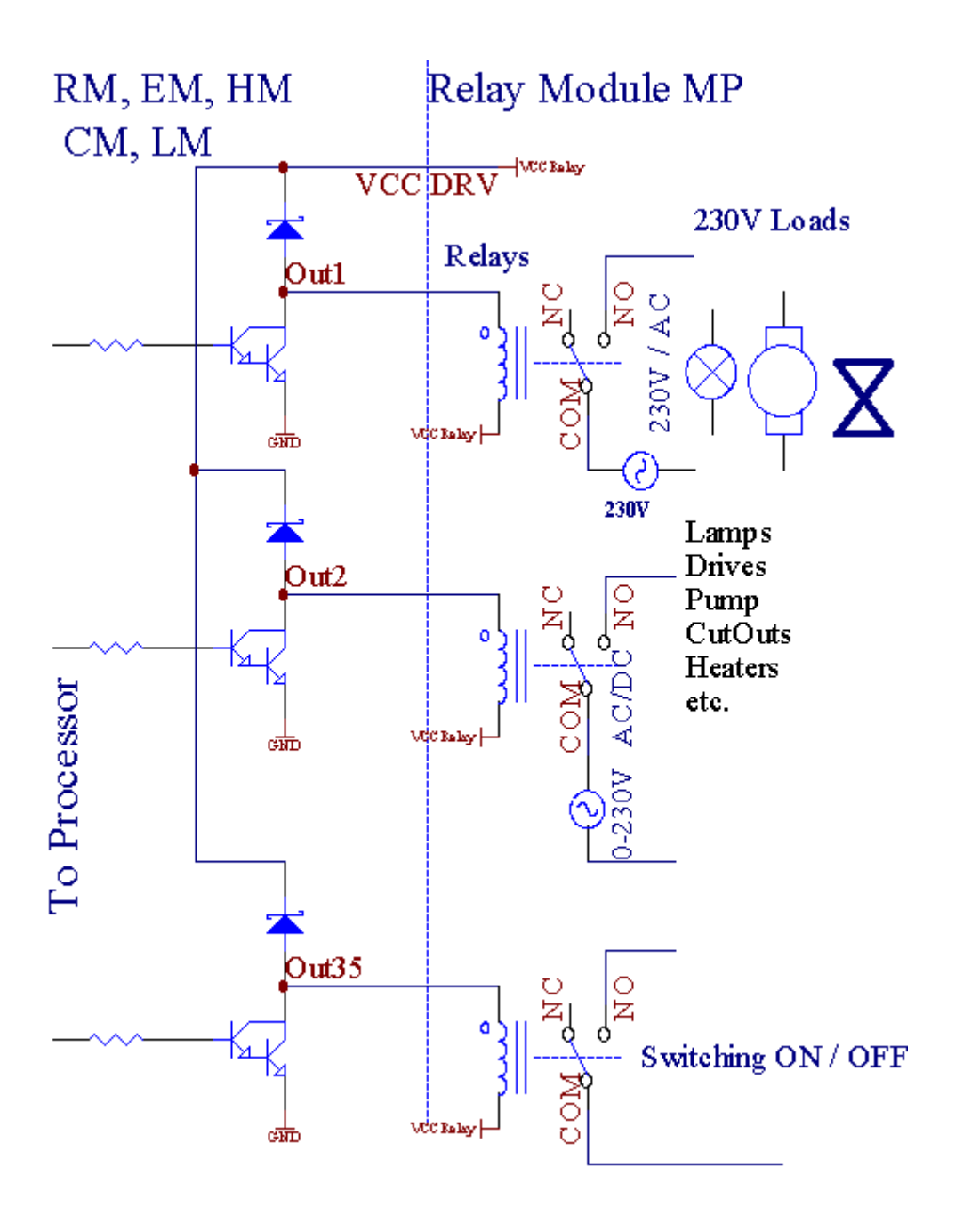

## 3.1.1.5. PWM (широчинно импулсна модулация) Изходи.

PWMOutput DC димери, които имат променлив коефициент на запълване (с 8 битарезолюция).

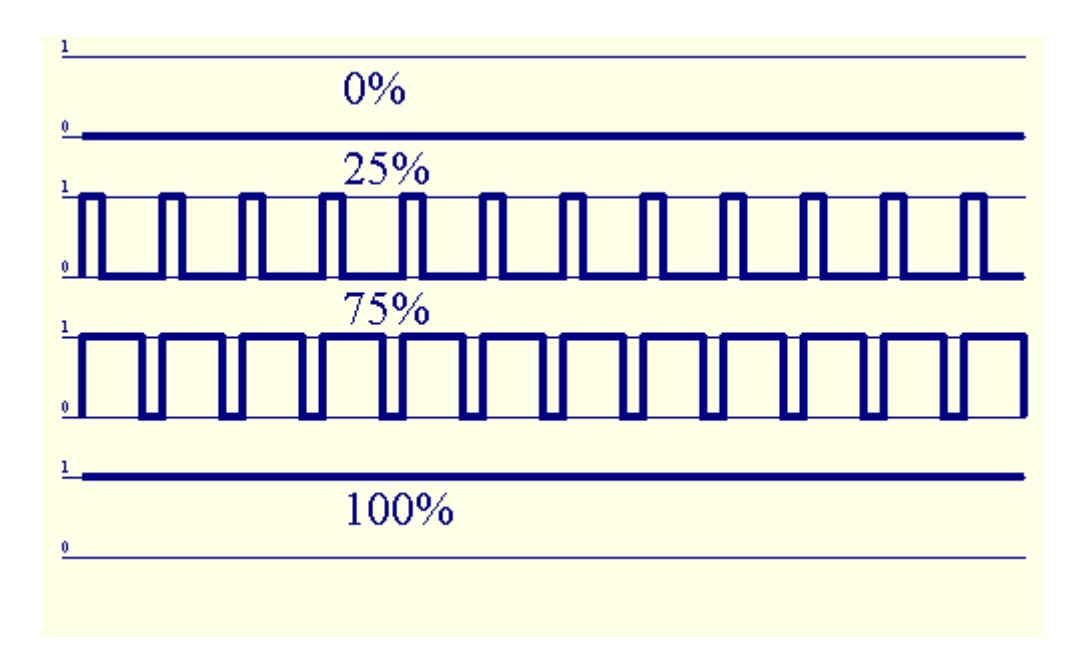

РWМизходи по протежение на власт драйвери, инсталирани по желание на релеен модул(Или предния панел, предлаган като опция), може да регулира свободно (255 позиции) светлинанивото на лампи, захранвани 12V/DC - 30W.В крайна сметка външно захранваневодачи с опто - изолация на вход, може да се използва за шофиране с висока мощности индуктивни товари (д.гр.Постояннотокови двигатели, вентилатори, помпи).

PWMизхода на LM, ERM, EHM е в състояние да управлява 1 LED свързан директнокато елемент на оптоизолатор.Опто - изолатор е задължително да се защитятКонтролер от трайни увреждания на цялата система, причинени отаварии.

Връзкапример за външно захранване шофьори PWM EHouse система.

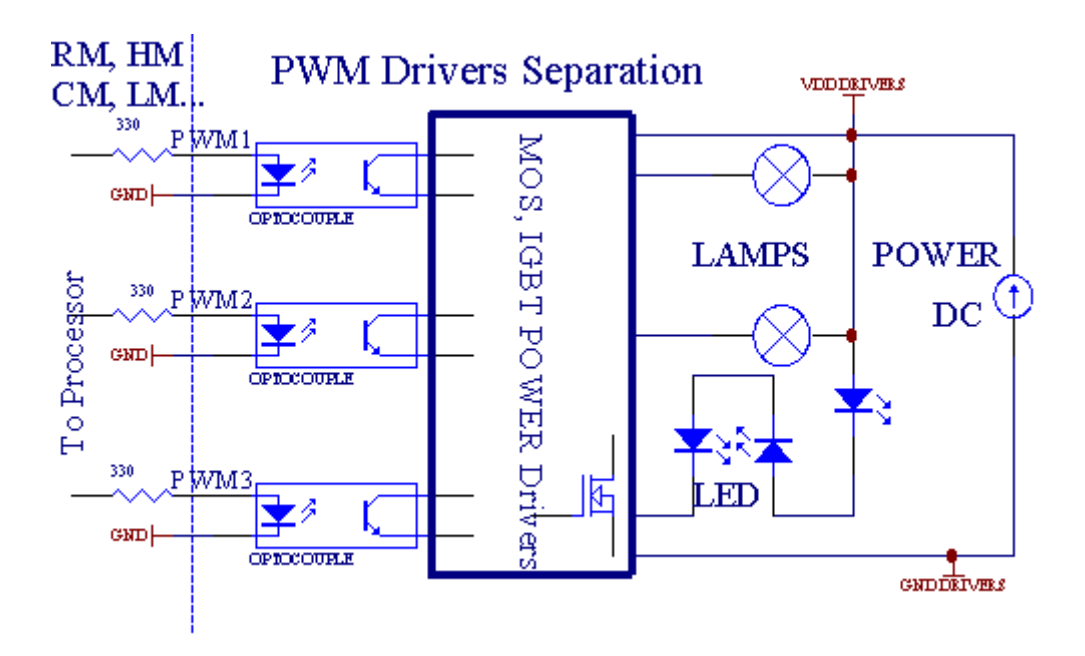

Връзкатрябва да бъдат реализирани възможно най-кратък.

## 3.1.1.6.IR дистанционно управление наEthernetRoomManager.

ВсекиEthernetRoomManager може да се контролира от стандартен IR Sony дистанционноконтролер (SIRC).Дистанционно управление позволява:

- промянаизходи държави,
- промянатемпературни нива,
- промянаADC нива,
- промянанива на осветеност,
- нулиранeEthernetRoomManager,
- КонтролWinamp програма, инсталирана на компютъра сървър EHouse (\*).

възлагана прякото местно събитие на бутоните на дистанционното управление може да се извършииндивидуално.

НеустойкаДистанционно управление тип е SONY RMT - V260A (използва видео 2 настройка).

Като се има предвидогромен брой функции в системата, дистанционното управление трябва да имаколкото се може повече бутони, както е възможно (с вътрешен ключ за смянаустройства).

Неустойкаотдалечени функции контролер бутона (предварително - конфигурирани настройки VIDEO 2).

## <u>Функция на бутона</u>

Изчистете Отказ

0 - 9 0 - 9избора NR на входа , продукция , ADC канал , PWM канал

Играйте на

Спирам за кратко време

колело++

колело- -

TV/Video Температура(Нива)

Осветление на дисплея(Нива)

ВходИзберете Цифрови Outs

ЗвуковМонитор аналогов вход (Нива)

Rec ResetRoomManager (изисква натискане на ОК, както и)

ОК Потвърждениена нулиране и промяна на програмата

Мощност Toggle(Преминаване към друго ниво)

УменПрограма за избор на файл (общата дефиниция за текущата RM макс 24програми)

```
Меню Контролдруги EthernetRoomManager (единственият изход може да бъде променен) [" Меню "+ Nr_of_RoomManager + " ОК " + " Input Изберете " +OutputNr + ON/OFF/Превключване] (*)
```

```
Пауза Winamp(Play) (*)
```

Сб Winamp(Стоп) (\*)

ИндексСледваща Winamp (Next Track) (\*)

ИндексПредишна Winamp (предишна песен) (\*)

```
SP/LP Winamp(Разбъркано) (*)
```

Wide Winamp(Повторение) (\*)

```
Vol + Winamp(Tom +) (*)
```

Vol - Winamp(Том - ) (\*)

Дистанционно управлениеController използване позволява изпълнението на всеки случай, с изключение на промянаконфигурация и планировчика издание.

## Стъпкиза IR контрол:

- 1.Избор на режим:
  - Температура,
  - Светлина,
  - ЦифровПродукция,
  - АналогInput (ADC),
  - Програма.

2.Изборът канал Nr:

```
0.. макс
```

- 3 .Стойност Промяна
  - +,
  - •-,
  - Ha,
  - OT,
  - Превключване.

(Д.гр . Нивото на светлината , Канал 1 , + , + , +)

## EthernetRoomManageruzнорира продължително натискане на бутон, така че + трябва да се натисне няколко пътида преминете към очакваното ниво.

Таме възможността за използване контролери универсални инфрачервено дистанционно (спостроен - в подкрепа на SONY стандарт - SIRC), с LCD сензорен панел (д.гр. Гений, Logitech {Harmony}) и да се създаде желаната конфигурация иописания в дистанционно управление за създаване на IR контролен панел заЕНоизе за управление.

Освен товаспециални бутони за контрол, има възможност да възлагаRoomManager събитие на безплатни бутони на дистанционнотоController (макс. 200).Има възможност за контрол на различни аудио /Видео, HiFi система чрез единния Sony дистанционно управление, и възлаганемного функции на бутоните.

## Промянасъстоянието на изхода (ON/OFF).

1 .Натиснете (Input Select) бутон на дистанционното управление

2.Натиснете н.п. 0.. 24

ЗИзберете желаното състояние

- (POWER)Превключване (ON > OFF или OFF > ON),
- (Play)– ON,
- (Стоп) OFF.

## Примери:

(InputИзберете) - > (1) - > (3) - > (Play) = Изход 13 ОN

(InputИзберете) - > (7) - > (Стоп) = изход 7 OFF

(InputИзберете) - > (1) - > (7) - > (Power) = Изход 17 Промяна членка

## ПромянаRoomManager програма.

- 1 .Натиснете (Smart File)
- 2 .Изберете NR 1.. 24
- 3 .Натиснете (OK)

Примери:

(SmartFile) - > (1) - > (3) - > (ОК) = Изберете програма 13

(SmartFile) - > (7) - > (ОК) = Изберете програма 7

(SmartFile) - > (1) - > (7) - > (ОК) = Изберете програма 17

## ПрехвърлянеADC Нива.

- 1 .Натиснете (Audio Монитор)
- 2.Изберете канал 1.. 8

```
3 .Завъртете колелото (+) или (-) (1 импулс = смяна около 3.3mV за напрежение ,за температура около 0.8 степен за LM335).
```

Примерувеличаване на отоплението около 2 градуса, контролирани от ADC канал 2

1 .(Аудио монитор) - > (2) - > (Wheel +) - > (Wheel +) - >(Wheel +)

### СветлинаКонтрол на нивото.

- 1 .Натиснете (Display)
- 2.Изберете Dimmer канал:
  - 1 N > За РWМ димери (1.. 3),
  - 0 > за включване/изключване на последователните изхода (леки групи, акосе използва)
- 3.Изберете режим,
  - OFF(Стоп),
  - ON(Play),
  - Превключване(Power),
  - "+"(Колело),
  - "-"(Колело).

4 .(OFF).

ЗаDimmer номер:

• 1 - N - > PWM Регулаторите (за да се спре промяната на димер), ако слаби в моментаувеличения или намаления , ако Dimmer е спрян натискане на този бутонзапочне затъмняване (до спиране или изключване).

ЗаDimmer номер:

1 - N- > ако нивото на осветеност е 0 началото освежаване избрания димерв противен случай започне затъмняване.

4(ON).

ЗаDimmer номер:

• 1 - N - > Започнете освежаване избрани PWM Dimmer (до максималната стойност илиръчно спиране) ,

4( - ).

ЗаDimmer номер:

0 - > изключите последната изход (лека група) ,

1 - N- > затъмняване на избрани PWM Dimmer (до минимална стойност илиръчно спиране),

4.(+).

ЗаDimmer номер:

- 0 > превключите на следващата продукция (лека група),
- 1 N > освежаване на избрани PWM Dimmer (до максималната стойност илиръчно спиране),

## Примери:

(Display)->(1)->(+)->..... (Забавяне, д.гр.10s)....->(Стоп)-Започнете освежаване PWM Dimmer 1 и да

спре след 10

(Display)->(+) - Включете на следващия изход NR (следващия светофар група)

(Display)->(-) - Изключете токов изход NR (настояща светлина група)

#### Контролингдруги изходи EthernetRoomManager (\*).

1.Натиснете (Menu),

- 2.Изберете (Адрес Low) на желания RoomManager,
- 3.Натиснете (OK),
- 4 .Изпълнете стъпки за местно RoomManager

(InputИзберете - > (Output NR) - (Power или възпроизвеждане или стоп)

5 .Контрол за местно RM ще бъде възстановена след 2 минути неактивностдистанционното управление или ръчен избор на RoomManager NR 0.

#### Примери

(Меню)- > (2) - > (ОК) Избор EthernetRoomManager (с адрес =0, Двеста и два милиона)

(InputИзберете) - > (1) - > (2) - > (Power) Промяна на държавата за изход 12на избраната ERM

(InputИзберете) - > (1) - > (0) - > (Play) Тигп Оп Изход 10 отизбран ERM

(InputИзберете) - > (4) - > (Стоп) Изключване Резултат 4 на избрани ERM

(Меню)->(ОК) Възстановяване на местно RM избор.

По време напромяна на функцията , Не.на вън , вход , програма , и т.н. винаги се връща към0 , така че не е необходимо изберете 0 като тези (Меню) - > (0) - >(OK)

#### УправляващWinamp Application (\*).

WinampЗаявлението трябва да бъде инсталиран и работи на PC EHouse Server.Winampce контролира чрез IR (Sony дистанционно управление) чрезEthernetRoomManager.

Предварителнобутоните на дистанционното контролер и техните функции:

#### <u> RCФункция на бутона</u>

Пауза Winamp(Play) или да повторите текущата песен,

Сб Winamp(Стоп) избледнее и да се спре,

ИндексСледваща Winamp (Next Track),

ИндексПредишна Winamp (предишна песен)

>> Winamp(FF) напред няколко секунди

< < Winamp(Назад) Превъртане няколко секунди

SP/LP Winamp(Разбъркано) Превключване на режим Shuffle

Wide Winamp(Повторение) Превключване на повтарянето

Vol + Winamp(Том +) Увеличение том 1 %

Vol - Winamp(Том - ) Намаляване том 1 %

### 2.Присвояване събития на местно EthernetRoomManager дистанционно управлениеБутони.

EthernetRoomManagere построен през функция за изпълнение местно събитие при натисканепрограмирания бутон на дистанционното управление (макс..200 събития на бутонитезадача е възможно).

Засъздаване на дефиниции на бутоните на дистанционното управление:

- тичам" CommManagerCfg " за желания EthernetRoomManager например. " CommManagerCfg.EXE/: 000201 ".
- Натисканебутона "Инфрачервена настройки" "Общото" \*Етикет
- Подходящположение трябва да се избира от комбо контролния "ПотребителПрограмируеми функции IR "\*.
- Имеможе да се промени в името на полето
- Събитиетрябва да бъдат избрани след натискане на етикет с актуално събитие или" N/A ". Window появи събитие създател следизбор на събитие "Приемете " трябва да бъде натиснат.
- "УловетеІК" \* Трябва да се натисне бутона
- НатисканеБутон за дистанционно управление, насочени към избраната EthernetRoomManager.
- ІКкод трябва да се появи на лицето на бутон " Снимай IR " \*.
- Натискане" Добавяне " бутон
- Следза присвояване на всички желани бутоните на дистанционното контролер за пресата на събитиябутона " Актуализация на кодове " \*
- Накрая" Запазване на настройките " е необходимо да се натисне бутона за Изтегликонфигурация на контролера.

## Контролингна външни устройства (Audio/Video/HiFi) чрез IR Remote контролеркод емулация.

EthernetRoomManagerсъдържа IR предавател и изграждане на логиката за предаване на инфрачервени сигналив много стандарти производители.

Темогат да бъдат уловени, поуки и да играе (до 255 кодове на всеки ERM). След код IR улавяне, EHouse събития са създадени, за да се интегрира ссистемата. Тези събития може да бъде изпълнен по много начини.

#### 3 .Дефиниране на отдалечени кодове, управление на външни устройства.

Вза да създадете и добавите IR код за дистанционно контролер за управление навъншни устройства (TV, HiFi, Видео, DVD и т.н.) под надзора наизбран EthernetRoomManager, трябва да се извършват следните

стъпки:

- Тичам" CommManagerCfg " за желания EthernetRoomManager например. " CommManagerCfg.EXE/: 000201 ".
- Натисканебутона "Инфрачервена настройки" " Общото " \*Етикет
- Отворен" Remote Control " \* Тав, и отидете на "Определяне на ІКУправляващи сигнали".
- Слагамуникален, кратко и описателно име.(Д.гр.Телевизия ON/OFF).
- Натискане" Снимай IR Сигнал " \* И след това бутона на дистанционното управлениеза външно устройство (насочени към избрани RoomManager).
- IRКодексът трябва да се появи на лицето на бутон в приложение EHouse.
- Резултатса показани в прозореца Output
- КодЕНоизе система може да се добави като натиснете бутона " Add " \* Бутона.
- Следпрограмиране всички необходими IR кодове натиснете бутона Актуализация на кодове.

## 4. Създаване на макроси - следващ 1 до 4 отдалечени екзекуции код.

надзорна избраната EthernetRoomManager, трябва да се извършват следните стъпки:

- Изберетежелания EthernetRoomManager име в " General " \* Tab.
- Отворен" Remote Control " \* Тав, и отидете на "Определяне на IRМакроси " \*.
- Натискане" Add " \* Бутона и отидете на края на списъка (ако трябва дадобавяне на нов елемент) или изберете елемент от списъка, за да замени.
- В1, 2, 3, 4 \* Combo кутии изберат последователно IR събития, определени в" IR контрол Сигнали " \* Група.
- ІКсигналите ще се обядва от 1 до последния от RoomManager следтоварене конфигурация.
- Следпрограмиране всички необходими макроси натиснете бутона "Актуализация на кодове "\*.
- Накраяв " Общото " \* Раздела Натиснете бутона "Запазване на настройките "за създаване на IR Събития.

Малкодузина стандарти IR дистанционно тип контролери са подкрепени отEthernetRoomManager (трябва да се провери чрез изпитване устройство и дистанционноконтролер).Проверени стандарти (Sony, Mitsubishi, AIWA, Samsung, Daewoo, Panasonic, Matsumi, LG и много други).Най-добрият начин еда вземе решение за един производител на аудио/видео устройства.

Малкопроизводителите не винаги използват един Remote System Controller , след товаулавяне и играят код трябва да се провери.

## 3.1.1.7.Контрол вторично - миниатюрни IR/RFдистанционно управление (електронен ключ)

ЕНоиseСистемата поддържа също електронни ключове (IR Инфра - Червено и радиоЧестота RF) , с 4 бутона.

Натисканеопределени бутони ще започне IR код за промяна на програмата на токEthernetRoomManager (равно на натискане на поредица от бутони в Sony RC(SmartFile; ProgramNR 1> OK).Профили трябва да бъдат създадени вRoomManager или " CommManagerCfg.EXE " прилагане.

## 3.1.2.Разширителни модули за EthernetRoomManager.

## 3.1.2.1 опционални модули за разширение (\*).

EthernetRoomManagere оборудван в два RS - 232 (TTL) UART Пристанища, които могат да бъдат използвани вспециални версии на контролери или специални приложения.

## 3.1.2.2.Міfare четец за карти за достъп (\*).

RoomManagerмогат да си сътрудничат с Mifare Card Reader. Това решение дава възможност за достъпконтролира, ограничения в правата, контрол ограничение. Това е особенополезни в хотели, обществени сгради, офиси, контрол на достъпаприложения.

Затварянекарта на четеца е влязъл в PC EHouse Server и програмирани събитиеможе да се стартира (д.гр.отключване на вратата)

Акокартата е активирана в EHouse система за права на достъп маска е промянатаза текущата RoomManager.

Достъпправо може да бъде:

- ВключванеON/OFF изхода (поотделно за всеки изход),
- Промянапрограми (в световен мащаб всички програми),
- Събитиеактивиране при промяна вход състояние (д.гр.бутонът създадат поотделноза всеки вход),
- Промянарегулатори настройки (индивидуално всеки изход PWM),
- Промянаопределящи нива ADC (в световен мащаб всички канали),
- Бяганеинфрачервени събития (в световен мащаб за всяко предаване orEthernetRoomManager),
- КонтролингEthernetRoomManager чрез IR дистанционно управление (в световен мащаб).

Тое възможно да се определи програмираните изходи (10) Е.гр.за отключванеелектро - магнит, сигнал поколение, потвърждение светлини.

Достъпправа заедно с специални изходи са индивидуално програмираниза всяка карта Mifare. Име за всяка карта могат да бъдат определени и.

# 3.1.3 .Инструкция за монтаж , Конектори и сигнални описания наEthernetRoomManager , EthernetHeatManager и други средно контролеривъз основа на EthernetRoomManager PCB.

Най-многона EHouse контролери използва два редови IDC гнезда, които дават възможност на многобърз монтаж , демонтаж и сервиз. Употреба плоски кабели, което е едно mm в ширина , не изискват цялост за кабели.

Пинне.1.има правоъгълна форма на печатната платка и допълнително стрелката на гнездопокриване.

Pinsca номерирани с приоритет на ред:

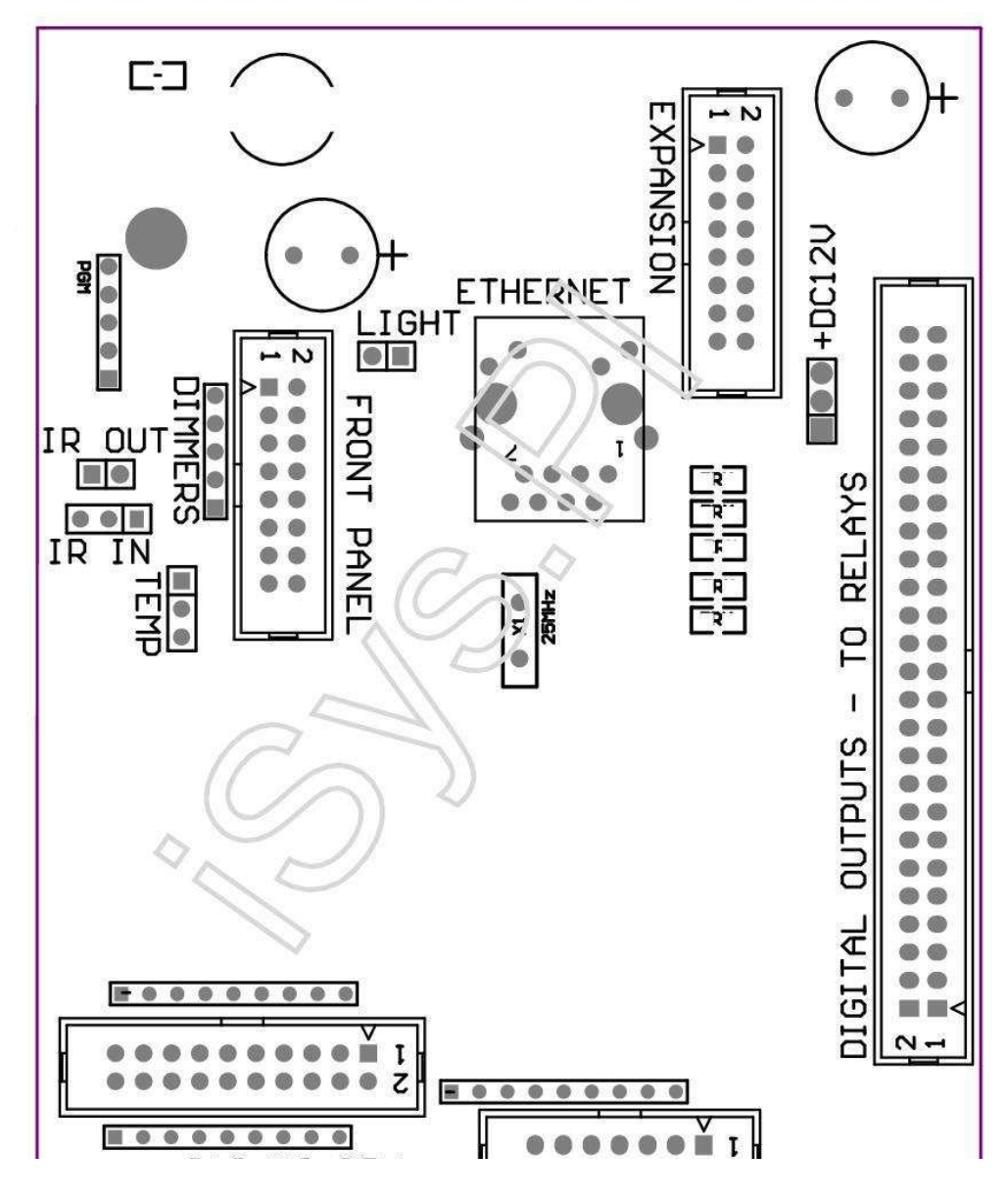

Page 26 of 103

|2 4 6 8 10 12 14 16 18 20 22 24 26 28 30 32 34 36 38 40 42 44 46 4850 |

|1 3 5 7 9 11 13 15 17 19 21 23 25 27 29 31 33 35 37 39 41 43 45 4749 |

```
_ ^ _____
```

## ADC- Аналогов/цифров преобразувател (ADC входове) Входове < 0 ; 3 , 3V>- Не свързвайте външни потенциали (IDC - 20)

- 1- GND/Ground (0V)
- 2- GND/Ground (0V)
- 3- ADC IN 2
- 4- ADC на 10
- 5- ADC IN 3
- 6- ADC в 11/DIGITAL INPUT 12 \*
- 7- ADC IN 4
- 8- ADC в 12/DIGITAL INPUT 11 \*
- 9- ADC IN 5
- 10- АДС в 13/DIGITAL INPUT 10 \*

```
11- ADC в 6
```

- 12- ADC в 14/DIGITAL INPUT 9 \*
- 13- ADC IN 7
- 14- ADC през 15/DIGITAL INPUT 8 \*

15- ADC IN 8 (не е задължително температурен сензор за ERM борда или външенпредния панел)

16- ADC в 0

17- АDС в 9 (допълнителен сензор за осветление ниво (фототранзистор +) на МОКсъвет или външен преден панел)

18- ADC IN 1

19- VDD (3, 3V) – Изисква резистор на борда ERM ограничаваненастоящи/захранване температурни сензори (резистор 100 OM)

20- VDD (3, 3V)

\*Споделено с цифровите входове - не свързвайте за ERM

## DIGITALINPUTS - (On/Off) включвате/изключвате до земята (Не свързвайтевъншен потенциал) (IDC - 14)

- 1- Gnd/Ground (0V)
- 2- Gnd/Ground (0V)
- 3- Цифров вход 1
- 4- Цифров вход 2
- 5- Цифров вход 3
- 6- Цифров вход 4
- 7- Цифров вход 5
- 8- Цифров вход 6
- 9- Цифров вход 7
- 10-Цифров вход 8 \*
- 11-Цифров вход 9 \*
- 12- Цифров вход 10 \*
- 13-Цифров вход 11 \*
- 14- Цифров вход 12 \*

\*Споделено с аналогови/цифрови входове конвертор

## DIGITALИЗХОДИ – програмируеми изхода с релейни шофьори (IDC - 40 LubIDC - Петдесет милиона)

- 1- VCCDRV Затварящ VCCrelay защита диод (+12 V)
- 2- VCCDRV Затварящ VCCrelay защита диод (+12 V)
- 3- Цифрови изходи за директен индуктор диск реле (12V/20mA)не.1
- 4- Цифрови изходи за директен индуктор диск реле (12V/20mA) не.2
- 5- Цифрови изходи за директен индуктор диск реле (12V/20mA) не.3
- 6- Цифрови изходи за директен индуктор диск реле (12V/20mA) не.4
- 7- Цифрови изходи за директен индуктор диск реле (12V/20mA) не.5
- 8- Цифрови изходи за директен индуктор диск реле (12V/20mA) не.6
- 9- Цифрови изходи за директен индуктор диск реле (12V/20mA) не.7
- 10- Цифрови изходи за директен индуктор диск реле (12V/20mA) не.8
- 11- Цифрови изходи за директен индуктор диск реле (12V/20mA) не.9
- 12- Цифрови изходи за директен индуктор диск реле (12V/20mA) не.10
- 13- Цифрови изходи за директен индуктор диск реле (12V/20mA) не.11
- 14- Цифрови изходи за директен индуктор диск реле (12V/20mA) не.12
- 15- Цифрови изходи за директен индуктор диск реле (12V/20mA) не.13

16- Цифрови изходи за директен индуктор диск реле (12V/20mA) не.14 17- Цифрови изходи за директен индуктор диск реле (12V/20mA) не.15 18- Цифрови изходи за директен индуктор диск реле (12V/20mA) не.16 19- Цифрови изходи за директен индуктор диск реле (12V/20mA) не.17 20- Цифрови изходи за директен индуктор диск реле (12V/20mA) не.18 21- Цифрови изходи за директен индуктор диск реле (12V/20mA) не.19 22- Цифрови изходи за директен индуктор диск реле (12V/20mA) не.20 23- Цифрови изходи за директен индуктор диск реле (12V/20mA) не.21 24- Цифрови изходи за директен индуктор диск реле (12V/20mA) не.22 25- Цифрови изходи за директен индуктор диск реле (12V/20mA) не.23 26- Цифрови изходи за директен индуктор диск реле (12V/20mA) не.24 27- Цифрови изходи за директен индуктор диск реле (12V/20mA) не.25(Специални функции) 28- Цифрови изходи за директен индуктор диск реле (12V/20mA) не.26(Специални функции) 29- Цифрови изходи за директен индуктор диск реле (12V/20mA) не.27(Специални функции) 30- Цифрови изходи за директен индуктор диск реле (12V/20mA) не.28(Специални функции) 31- Цифрови изходи за директен индуктор диск реле (12V/20mA) не.29(Специални функции) 32- Цифрови изходи за директен индуктор диск реле (12V/20mA) не.30(Специални функции) 33- Цифрови изходи за директен индуктор диск реле (12V/20mA) не.31(Специални функции) 34- Цифрови изходи за директен индуктор диск реле (12V/20mA) не.32(Специални функции) 35- Цифрови изходи за директен индуктор диск реле (12V/20mA) не.33(Специални функции) 36- Цифрови изходи за директен индуктор диск реле (12V/20mA) не.34(Специални функции)

37- Цифрови изходи за директен индуктор диск реле (12V/20mA) не.35(Специални функции)

38- GND/Ground 0V (Алтернативни Заземяване за захранване на контролера заплосък кабел дължина по-малко от четиресет милиарда см)

39- GND/Ground 0V (Алтернативни Заземяване за захранване на контролера заплосък кабел дължина по-малко от четиресет милиарда см)

40- GND/Ground 0V (Алтернативни Заземяване за захранване на контролера заплосък кабел дължина по-малко от четиресет милиарда см)

41- GND/Ground 0V (Алтернативни Заземяване за захранване на контролера заплосък кабел дължина по-малко от четиресет милиарда см)

42- GND/Ground 0V (Алтернативни Заземяване за захранване на контролера заплосък кабел дължина по-малко от четиресет милиарда см)

43- GND/Ground 0V (Алтернативни Заземяване за захранване на контролера заплосък кабел дължина по-малко от четиресет милиарда см)

44- GND/Ground 0V (Алтернативни Заземяване за захранване на контролера заплосък кабел дължина по-малко от четиресет милиарда см)

45- GND/Ground 0V (Алтернативни Заземяване за захранване на контролера заплосък кабел дължина по-малко от четиресет милиарда см)

46- GND/Ground 0V (Алтернативни Заземяване за захранване на контролера заплосък кабел дължина по-малко от четиресет милиарда см)

47- GND/Ground 0V (Алтернативни Заземяване за захранване на контролера заплосък кабел дължина по-малко от четиресет милиарда см)

40- GND/Ground 0V (Алтернативни Заземяване за захранване на контролера заплосък кабел дължина по-малко от четиресет милиарда см)

49-12 V захранване на контролера (Алтернатива за захранванеКонтролер за плосък кабел с дължина по-малко от стосантиметър)

50-12 V захранване на контролера (Алтернатива за захранванеКонтролер за плосък кабел с дължина по-малко от стосантиметър)

#### POWERDC 12 V (3 - PIN контакт)

- 1- GND/Ground/0V
- 2- GND/Ground/0V
- 3-Захранване 12 V/0.5A (Input) UPS

## FRONTПАНЕЛ – Удължаване панел гнездо (IDC - Шестнайсет) - само за EHouseсистема модули връзка

- 1- 12 VDC захранване (Input/Output максимум 100mA) \*
- 2- 12 VDC захранване (Input/Output максимум 100mA) \*
- 3- Цифров изход не.34 (без всеки шофьор)
- 4- VCC 3.3V захранване (вътрешен стабилизатор изход за захранванепанел)
- 5- IR IN (Infra Red вход сензор за връзка IR приемникапанел)
- 6- ADC IN 8 (не е задължително температурен сензор за ERM борда или външенпредния панел)
- 7- ТХ1 (RS232 ТТL предаване) или други функции на панела
- 8- RX1 (RS232 TTL приемник) или други функции на панела

9- АDC в 9 (допълнителен сензор за осветление ниво (фототранзистор +) на МОКсъвет или външен преден панел)

10- РWМ един (PWM димер 1 или (Red за RGB) TTL – без захранваневодача) 3.3V/10mA (за директно задвижване LED Power Driver опто - изолатор)

11- PWM 2 (PWM димер 2 или (Green за RGB) TTL – без захранваневодача) 3.3V/10mA (за директно задвижване LED Power Driver опто - изолатор)

12- РWМ 3 (РWМ димер 3 или (Blue за RGB) TTL – без захранваневодача) 3.3V/10mA (за директно задвижване LED Power Driver опто - изолатор)

13- IR OUT – Инфрачервен предавател изход (за IR предавател +резистор 12V/100mA)

- 14- RESET Controller нулиране (Когато се съкрати до GND)
- 15- GND/партер/0V \*
- 16- GND/партер/0V \*

\*за захранване на EthernetRoomManager от предния панел (изключете другазахранващи връзки (+12 VDC) и осигуряват много добра подготовка навсеки устройства особено Ethernet маршрутизатор

## ETHERNET- RJ45 гнездо - LAN (10MBs)

стандартLAN гнездо RJ45 UTP - 8 кабел.

## LIGHT– Light Sensor (2 щифта) – допълнителен сензор за осветление нивоалтернативно с външен преден панел

1- GND/Ground/0V

2– Снимка Transistor + (или друг светлочувствителен сензор снимкаДиод, Снимка Резистор) ADC в 9 (по желание сензор за ERM борда иливъншен преден панел)

## TEMP- Temperature Sensor (3 щифта) – опция температурасензор алтернативно с външен преден панел (МСР9701, МСР9700)

1-3, 3V Сензор за температура на подаването на мощност

2- ADC IN 8 (не е задължително температурен сензор за ERM борда или външенПреден панел)

3- GND/Ground/0V

### Къси светлини- изхода РWM (5 щифта) за директно задвижване опто - двойки (3.3V/10mA) Електрически Drivers

1- РWМ един (РWМ димер не.1 или червен за RGB димери в TTL стандарт)3.3V/10mA (за директно свързване предаване диод на опто - изолатор- Анод)

2- PWM 2 (PWM димер не.2 или Green за RGB димери в TTL стандарт)3.3V/10mA (за директно свързване предаване диод на опто - изолатор- Анод)

3- PWM 3 (PWM димер не.3 или Blue за RGB димери в TTL стандарт)3.3V/10mA (за директно свързване предаване диод на опто - изолатор- Анод)

4- GND/Ground/0V - Cathodes за предаване на диоди наортоisolators за електроцентрали шофьори \*

5- 12 VDC захранване (Input/Output сто милионатА) \*

\*Захранване EthernetRoomManager от власт Drivers DIMMER (изключетедруги захранващи връзки (12 VDC) осигуряват много добра подготовка навсеки устройства, особено с рутер Ethernet.

#### EXPANSIONSLOT – Не свързвайте устройства

## 3.2 .EthernetHeatManager - Котелно помещение и централния контролер Heat

EthernetHeatManagere самостоятелен контролер за управление:

- всичкисъдържанието на котелно помещение,
- централентоплина система,
- вентилация,
- рекуперациясистеми за обработка на въздуха.

Приспособлениеможе да контролира много напреднал отопление и охлаждане инсталация изаедно с използване на свободни и чип енергийни източници сериозно намаляваразходите за отопление и охлаждане , това, което направи възможно, да възстанови разходите заинсталация в една - 3 години.

Дължимотодо много голяма функционалност EthernetHeatManager може да се приеме за всекиинсталация за отопление/охлаждане конфигурация.

Основенфункции са:

- Бойлер(Всякакъв вид) ON/OFF контрол, деактивирате устройство за подаване на гориво, забраните мощност, замени подаването на гориво от EHouse.
- Голям огън на откритос водна риза и/или Hot разпределение на въздуха (HAD) система, водипомпа, спомагателни фенове, HAD вентилатор контрол,
- Вентилацияи възстановяване подкрепа за Amalva REGO HV400 или съвместими с С1контролер (за напреднали контрол върху изграждане на интерфейс RS232),
- Земятоплообмен (GHE) вентилатор,
- ВодиНагревател/Cooler Помпа за вентилация,
- Спомагателенфен контрол за възстановяване подкрепа,
- Основенконтрол на друг вид рекуператор (ON/OFF скорост 1, Скорост 2, Скорост Збайпас топлообменник, спомагателни фенове, охладител за вода, нагревател, GHE, въздух deriver.
- КонтролСервомотор Air Deriver/GHE.
- Водиавтономен отоплител (за отопление на въздуха взривени в стаите, Електро дървоначини отвор за регулиране на температурата на въздуха).
- Горещуправление на водите буфер за централно отопление и топла водаинсталация, Индикатор на топла ниво,
- СлънчевСистема (контролиращ водна помпа),
- Алармапоказателя за температура: бойлер, голям огън на открито, Слънчевата система.

Регулатормярка и контролиране на следните температури:

- Водияке на огън (1) за управление на помпата,
- Водияке на огън на открито (2) (резервен сензор),
- Голям огън на откритоконвекция (топла температура на въздуха за НАD система),
- Бойлерводна риза (за управление на помпата),
- Горещотгоре вода буфер (90 % на височина),
- Горещвода буфер средата (50 % на височина),
- Горещдъното вода буфер (10 % на височина),
- Водив Слънчевата система (за управление на помпата),
- ВъздухDeriver външната температура на въздуха за вентилация,
- GHЕтемпература на въздуха за вентилация,
- СнабдяванеВъздух за температура рекуператор (Clean),
- Изпускателенвъздух от къща температура (Dirty),
- Рекуператортемпература на въздуха чрез изгорял стаи (Clean),
- Горещвъздух след бойлер за контрол на електрически три начина силуетза температурни корекции ,

## 3.2.1.EthernetHeatManager изходи.

#### ЗПродукция - Състояние на огън (за състоянието на лампата) Зелен/жълт/червен

#### Лампикомбинация зависи от температурата на водната риза и конвекция.

Тјаскеt- измерената температура водна риза (два пъти)

Tconv -измерена конвекция температура над огън

*Всичкиизключете* - Tconv <" Conv.Off "\*, иTjacket <" Red "\*.

ЗеленМигане - Празен огън или отмират(Tjacket <" Green "\*) И (" Conv.Off "\* <Tconv <" Conv.Ha "\*)

Зеленнепрекъснат - " Green " \* < Tjacket <" Жълт " \* - " Марж " \*

Зелени жълто - "Жълт" \* - "Марж "\* < Тјаскеt <" Жълт " \* + "Марж " \*

**Жълт - "** Жълт " \* + " Марж "\* < Tjacket <" Red " \* - " Марж " \*

Жълти Червения - " Red " \* - " Марж "\* < Tjacket <" Red " \* + " Марж " \*

*Червен* - " Red " \* +" Марж " \* < Tjacket <" Аларма " \*

*ЧервенМигане* - Tjacket> = " Аларма " \*

Голям огън на откритоВодна помпа (между яке огън вода и гореща Buffer вода).

Тјаскеt= Средна (Т яке 1 и Т яке 2), измерена

Tconv= Измерената температура на конвекция над огън

Tjacket>" Bonfire помпа " \* И Tconv>" Сопv.изключен "\* (Огън се нагрява) (Ритр На)

Tjacket<" Bonfire помпа " \* - " Марж " \*(Помпата)

#### БойлерВодна помпа (между яке котел вода и гореща Вода Buffer)

Tboiler>" БойлерПомпа " \* (Pump Ha)

Tboiler <" БойлерПомпа " \* - " Марж " \* (Помпата)

БойлерОN/OFF контролира от температурата на топла вода Буферен.

#### ТВМ- Измерена температура на буфер в средата

ТВМ>" Мин Т " \* (Котел OFF)

ТВМ<" Мин Т " \* - " Марж " \* И слънчева изключване иогън на разстояние (Котел на)

#### Рекуператор(Вентилация ON/OFF).

Нюанс- измерена чрез сензор за ТЕЦ Вътрешен стайна температура

Нюанс>" Т исканите " \* (Режим на отопление - Обезвъздушете ОFFръчно или пълен автоматичен режим) ,

Нюанс<" Т исканите " \* - " Марж " \* (ОтоплениеНачин - Отдушник на ръчен или автоматичен режим),

Нюанс>" Т исканите " \* (Режим на охлаждане - Отдушник на ръководствоили пълен автоматичен режим),

Нюанс<" Т исканите " \* - " Марж " \* (ОхлажданеНачин - Обезвъздушете OFF ръчно или пълен автоматичен режим).

### Рекуператор(Ниво 1/Ниво 2/Ниво 3).

КонтролингВентилация ниво ръчно или от Scheduler.

#### ВодиНагревател помпа (между буфер и нагревател).

#### Нюанс- измерена чрез сензор за ТЕЦ Вътрешен стайна температура

Нюанс< Т Запитана \* - Марж \* (Режим на отопление - Помпа ON)

Нюанс> Т Запитана \* (Помпата)

### (\*)Бойлер/Cooler Помпа за GHE.

Помпае включен, докато вентилация, възстановяване чрез GHE работи иса изпълнени допълнителни условия:

- Наръчникрежим (" Cooler/нагревател " \* Опция е настроена за активнопрограма на HeatManager.
- ПъленАвтоматичен режим избира автоматично, ако е необходимо или да получат някаква енергияспестявания.
- БезусловенВентилация избрана автоматично, ако е необходимо или да получат някаква енергияспестявания.

#### Триначини силует контрол (+) (между Топла вода буфер и бойлер).

Theat- Измерена температура на въздуха след бойлер.

Theat>" Т нагревател " \* (Off)

Theat<" Т нагревател "\* - " Марж "\* (Временнан.) по време на вентилация в режим на отопление.

#### Триначини силует контрол (-) (Между Топла вода буфер и бойлер).

Theat- Измерена температура на въздуха след бойлер.

Theat>" Т нагревател " \* (Временно на) по време навентилация в режим на отопление.

Theat<" Т нагревател " \* - " Т Hist " \* (OFF)

## Специаленсближаване алгоритъм е реализиран за времето за контрол на движението наспиране на тока, за да се запази температурата на нагревателя на желаното ниво в зависимостна температурата

#### на горещата вода Buffer, делта температура и т.н..

#### СльнчевПомпа система за водите (между Сльнчевата система и гореща Вода Buffer).

TSolar (измерена)>" T Solar " \* (ON),

TSolar (измерена) <" Т Solar " \* - " Марж " \* (OFF),

#### БойлерМощност (On/Off).

Могада се използва за превръщането на мощност на котела през лятото, и т.н..

#### Бойлеризключване на устройство за подаване на гориво (On/Off).

Гориводоставка диск може да бъде външно увреждания от HeatManager д.гр.за флашот всички горива в местността котел огън.Специално за твърди горивадискове.

#### Замянаустройство за подаване на гориво (On/Off).

Гориводиск предлагане може да бъде външно дефиниран от HeatManager д.гр.за товарагориво първи път или след флаш от.Специално за твърди горивадискове.

#### Голям огън на откритоГорещ въздух Разпределение Blower (HAD System)

Tconv= Измерената стойност на температурата на конвекция над огън.

Tconv>" Conv.Ha " \* (Ha),

Tconv<" Conv.Off " \* (Off).

#### ГорещСъстояние на водите на буфера.

ТВD, ТВМ, ТПТ - Измерени температури на буфер (надолу, среден, отгоре).

TBD>" Т буфер мин. " \* (Непрекъсната осветление)

Тсредната буфер> 100 % Кратко свободно време в сравнение с времето на.

Тсредната буфер < 100 % Пропорционално до почти време.

TIME ON0.2 сек и TIME OFF (TBT + TBM)/2 по-ниска от 45 ° С - не са достатъчниза затопляне на вода.

TIME\_ON= TIME\_OFF 0.2 сек (ТВТ) <" Т нагревател " \* 5 С недостатъчна температура за отопление (водоснабдяване нагревател).

#### БойлерАларма.

Ткотел измерва>" Т аларма " \* **(На)** 

Ткотел измерва <" Т аларма " \* (Off)

\*използвате именуване от " EHouse.EXE " приложения на параметрите.

## 3.2.2.EthernetHeatManager Събития.

EthernetHeatManagere посветен контролер за отопление, охлаждане, вентилация, работещи вмного видове.В други за постигане на пълна функционалност с минимално човешковзаимодействие, посветен на събитието бе определен, да изпълнява всичкифункции.Тя може да се управлява ръчно или от напреднали планировчика (248позиции), построен през EthernetHeatManager както и в други устройства на ЕHousecистема.

### СъбитияEthernetHeatManager:

- Бойлер(Manual котел на Топлинни параметри все още се наблюдават, такаако няма на използването на котел той ще бъде изключите скоро),
- БойлерОff (Ръчно Котел Off Топлинни параметри все още се наблюдават ,така че ако има нужда от използване котел ще се включитескоро) ,
- Правя неспособенУстройство за подаване на гориво (за котли на твърдо гориво),
- АктивирайтеУстройство за подаване на гориво (------||------|),
- Замяна Устройство за подаване на гориво ON (-----),
- ЗамянаПодаването на гориво шофиране OFF (-----),
- Вентилация ON (Вентилация, Рекуператор ON),
- Вентилация OFF (Изключете Вентилация, Рекуператор, и спомагателнитеустройства),
- ОтоплениеМах (Задаване макс температура на електрически три начинапредпазител за бойлер),
- ОтоплениеМин (Настройка на мин. температура на електрически три начинапредпазител за бойлер и изключете си помпа),
- Отопление+ (Ръчно увеличаване на позицията на три начина силует за воданагревател),
- Отопление (Ръчно намаляване на позицията на три начина силует за воданагревател),
- Завойна котел помпа (Ръчно включване на помпа за котел за известно време),
- Завойизключване на котела помпа (Ръчно изключване на помпа за котел),
- Завойна Bonfire помпа (Ръчно включване на помпата за огън за известно време),
- Завойизключване огън помпа (Ръчно изключване на помпа за огън),
- НагревателПомпата (Ръчно завъртане на помпата за нагревател),
- НагревателПомпата (Ръчно изключване на помпа за нагревател),
- ResetАларма котел Клирингова (Reset брояч Аларма за ползване на котелаот миналата чистка),
- ResetАларма Loading (Reset Аларма брояч за ползване на котела отпоследно гориво натоварване),
- ЗавойЗахранване на котела (Ръчно завой Захранване на котела),
- Завойизключване Захранване на котела (Manual изключите захранването на котела),
- PWM1 \* + (Увеличение ниво на PWM 1 изход),
- PWM2 \* + (Увеличение ниво на PWM 2 изхода),
- PWM3 \* + (Увеличение ниво на PWM 3 изхода),
- PWM1 \* (Намаление ниво на PWM 1 изход),
- PWM2 \* (Намаление ниво на PWM 2 изхода),
- PWM3 \* (Намаление ниво на PWM 3 изхода),
- Изпълнениепромяна на програмата (макс. 24, всички параметри на режим HeatManager итемпературни нива, може да се програмира индивидуално във всякапрограма).

\*PWM може да контролира допълнителни вентилатори DC или други устройства, контролирани от (Ширина импулсно модулиран вход).Водача се изисква допълнително захранванес опто - изолация.

## ПосветенРекуператор Събития (Amalva REGO - 400) или други (\*)

- РекуператорСтоп (\*) (Off),
- РекуператорСтарт (\*) (On),
- РекуператорЛято (\*) (Изключване топлообмен),
- РекуператорЗима (\*) (Активиране на топлообмен), •
- РекуператорАиto (автоматичен режим на рекуператор използването на вътрешни настройкии • събитията от календара на Рекуператор),
- PekynepatopManual (ръчен режим Рекуnepatop контролира външно HeatManager),
- РекуператорТ.Вътрешен 15 С (Т поиска в стаята с инсталирана допълнителнатемпературен сензор • рекуператор),
- Рекуператор Т.Вътрешен 16 С,
- РекуператорТ.Вътрешен 17 С, •
- РекуператорТ.Вътрешен 18 С,
- РекуператорТ.Вътрешен 19 С, •
- Рекуператор Т.Вътрешен 20 С,
- РекуператорТ.Вътрешен 21 С, •
- Рекуператор Т.Вътрешен 22 С, •
- РекуператорТ.Вътрешен 23 С, •
- РекуператорТ.Вътрешен 24 С,
- Рекуператор Т.Вътрешен 25 С, •
- РекуператорНиво 1 (\*) (минимална), •
- РекуператорНиво 2 (\*) (в средата),
- РекуператорНиво 3 (\*) (макс), •
- РекуператорLevel 0 (\*) (OFF),
- Рекуператор Т.Няма 0 изгорял С (настройка на температурата на стаи, които ще бъдатконтролирани • от включване и изключване вътрешен топлообменник Ротори вътрешни електрически нагревател, ако не беше'т увреждания илиизключен)
- PekynepatopT.Out 1 C,
- РекуператорТ.Out 2 ° С, •
- Рекуператор T.Out 3 C,
- РекуператорТ.Out 4 С. •
- РекуператорТ.Няма 5 С,
- РекуператорТ.Няма 6 С, •
- Рекуператор Т.Няма 7 С, •
- РекуператорТ.Out 8 С,
- РекуператорТ.Out 9 С, .
- РекуператорТ.Out 10 С, •
- РекуператорТ.Out 11 С,
- РекуператорТ.Out 12 С, •
- РекуператорТ.Out 13 С, •
- РекуператорТ.Out 14 С, •
- •
- РекуператорТ.Out 15 С, РекуператорТ.Out 16 С, •
- Рекуператор T.Out 17 С, .
- РекуператорТ.Out 18 С, •
- РекуператорТ.Out 19 С ,
- РекуператорТ.Out 20 С,
- •
- РекуператорТ.Out 21 С, •
- РекуператорТ.Out 22 С,
- РекуператорТ.Out 23 С, •
- РекуператорТ.Out 24 С ,
- РекуператорТ.Out 25 ° С,
- РекуператорТ.Out 26 С, •
- РекуператорТ.Out 27 С, •
- Рекуператор T.Out 28 С, •
- РекуператорТ.Out 29 С, •
- РекуператорТ.Out 30 С.

(\*)Пряк контрол рекуператор може да изисква намеса във вътрешниякръг на рекуператор (директна връзка с феновете, байпас, СкоростТрафо, и т.н..

iSysФирмата не носи отговорност за каквито и да било щети, които възникват в този режимна работа.

РекуператорAmalva нужда от свързващ кабел за удължаване HeatManager слот (UART2)до серийно построен порт - в REGO борда.

Подходящзаземяване трябва да бъде създаден за защита и двете устройства.

EthernetHeatManagerподдържа 24 програми за безнадзорни работа.Всяка програма се състои всичкитемпературни нива, вентилация, възстановяване режими.EthernetHeatManager автоматично регулиране на отоплението и вентилациятапараметри, за да се получи желаната температура в най-икономичния начин.Всичкипомпи автоматично включване/изключване на мониторинг програмиран нива натемператури.

Програмиможе да се управлява ръчно от " EHouse " кандидатстване или планавтоматично от напреднали Планировчик позволява сезон , месец ,време , т.н. корекции за контролиране на системата за централно отопление ивентилация.

### 3.2.3.Вентилация, рекуперация, отопление, охлаждане режими.

**ГорещРазпределение на въздуха от огън (HAD) -** Е да включите автоматичнои независимо от други условия за отопление и охлаждане , акоогън отопление и тази опция е активна за текущата програма наHeatManager.

**НаръчникНачин** - Всяка параметри: вентилационни, рекуперация, отопление, охлаждане, са предварително зададени ръчно в настройките на програмата (вентилация ниво, охлаждане, отопление, рекуператор топлообменник, топлообменника на земята топлина, температура на нагряване, температура поиска.

Вслучай на прекрачвам вътрешния стайна температура по време на нагряването -вентилация, отопление възстановяване, и допълнителна функция да се спреи да се възобнови, когато вътрешен стайната температура падне под стойността "Тисканата "\* - "Марж "\*.

**ПъленАвтоматичен режим** - Необходимото ниво на вентилация и отопление температуриса предварително зададени в настройките на програмата.Всички останали настройки са коригираниавтоматично, за да се поддържа желаната температура в стаята , чрез нагряванеили охлаждане.При отопление , HeatManager поддържа нагревател температурата напрограмираното ниво , адаптиране електрически три начина силует.HeatManagerподдържа необходимата температура с най-ниски разходи за използвана енергия ,автоматично включване и изключване на допълнителни устройства като вентилатори , земятоплообменник , охладител , нагревател.В случай на исканата прекрачвамтемпература вентилация , отопление и всички спомагателни устройства спира .Вентилация , рекуперация , отопление се възобновява, когато вътрешно помещениетемпературата падне под " Т исканата"\* - "Марж "\*.

Врежим на охлаждане в случай на падане вътрешния стайна температура по-долу "Тисканата "\* - "Марж "\* Вентилация ,рекуперация , охлаждане и допълнителните устройства спират, както и.Техните савъзобновено, когато температурата прекрачвам "Т исканата "\* Стойност.

БезусловенВентилация режим. Безусловно вентилация режим се получава формапълен автоматичен режим - с непрекъсната вентилация и възстановяване .Вентилация, възстановяване работи през цялото време поддържането на вътрешнатастайна температура на желаното ниво.В случай на вътрешната стаяпрекрачвам на температурата по време на режим на отопление, или падне под по време нарежим на охлаждане нагревател, охладител, вентилация, помощни средства са определенив режим на пестене на енергия, и вентилация удари чист въздух с оптималнатемпература приблизително равна на Т, поискани в стаята.Външентемператури се считат, да се повиши ефективността на системата за.

#### HeatManagerМодул щифтове място.

#### <u>СоппестогЈ4 - Аналогови входове (IDC - 20) за директни температурни сензори за връзка(LM335)</u>

#### СензорПин Ј4 температурен сензор Описание

- Земя- GND (0V) 1 Обща болт за свързване на всички LM335температурни сензори
- Земя- GND (0V) 2 Обща болт за свързване на всички LM335температурни сензори
- ADC\_Buffer\_Middle 3 50 %височина на топла вода буфер (за процес на управление на отоплението)
- ADC\_External\_N 4 ВъншниСеверна Температура.
- ADC\_External\_S 5 ВъншенЮжна Температура.

ADC\_Solar 6 Solarсистема (най-високата точка).

ADC\_Buffer\_TopCедем милиарда деветдесет милиарда % височина на топла вода Buffer (за процес на управление на отоплението).

ADC\_Boiler 8 водитеяке на котела - изходната тръба (за контрол на котел помпа).

ADC\_GHE 9 GroundТоплообменник (контрол на GHE в Full Auto

илибезусловни режими вентилация)

ADC Buffer Bottom 10 10 %височина на топла вода Buffer (за процес на управление на отоплението)

ADC Bonfire Jacket 11 Водаяке на огън 1 (може да бъде изход тръба)

- ADC\_Recu\_Input 12 Рекуператорвъвеждане на чист въздух
- ADC\_Bonfire\_Convection13 Над огън (няколко см от комина тръба)

(Използваниза горещ въздух Разпределение и статута на огън)

ADC\_Recu\_Out 14 Рекуператор(За доставка на къща в чистия въздух)

ADC\_Bonfire\_Jacket2 15 водна риза на огън 2 (може да бъде тръба изход)

ADC\_Heater 16, разположеноколо 1 метър във въздуха след бойлери (за коригиране на нагревател

температура с електрически три начина силует)

- ADC\_Internal 17 ВътрешенСтайна температура за справка (най-студената стая)
- ADC\_Recu\_Exhaust 18 Аігизтощени от къща (намира се в отдушник канал)

VCC(+5 V - стабилизирана) 19 VCC (изход +5 V от вграден стабилизатор) зазахранване аналогов

сензори(Не се свързват)

VCC(+5 V - стабилизиран) 20 VCC (изход +5 V от вграден стабилизатор) зазахранване аналогов

## ConnectorJ5 - Изпуснати HeatManager (IDC - 40, Петдесет милиона)

### ПродукцияИме Описание NR

Nr Pin

### <u>Relay J5</u>

Bonfire\_Pump 1 3 Bonfireводна помпа връзка

Heating\_plus 24 електрически три начина силует контрол + (увеличаване на темп)

Heating\_minus 35 електрически три начина силует контрол - (Намаляване ТЕМП)

Boiler\_Power 4 6 завойЗахранване на котела

Fuel\_supply\_Control\_Enable 5 7 Изключванеустройство за подаване на гориво

Heater\_Pump 6 8 водитевръзка нагревател помпа

Fuel\_supply\_Override 7 9 Приоритетноконтрол на устройство за подаване на гориво

Boiler\_Pump 8 10 котелаводна помпа

FAN\_HAD 9 11 Нотразпределение на въздуха от огън (фен връзка)

FAN\_AUX\_Recu10 12 допълнителни помощни вентилатор за рекуператор (да се увеличиефективността на вентилацията)

FAN\_Bonfire 11 13 спомагателнивентилатор за огън (ако гравитацията засушаване не е достатъчно)

Bypass\_HE\_Yes 12 14 Рекуператортоплообменник (или прескочена позицията на Сервомотор)

Recu\_Power\_On 13 15 Рекуператормощност за директно управление на рекуператор.

Cooler\_Heater\_Pump 14 16 Воданагревател/охладител помпа връзка за вентилация чрез

земятоплообменник.

FAN\_GHE 15 17 Спомагателнивентилатор за увеличаване на въздушния поток през топлообменника на земята топлина.

Boiler\_On 16 18 докотел контролиране вход (за включване/изключване).

Solar\_Pump 17 19 Solarпомпа водна система.

Bypass\_HE\_No 18 20 Рекуператортоплообменник (или не прескочена позицията на Сервомотор).

Servomotor Recu GHE 19 21 Аігза вентилация, взети от топлообменника на земята топлина.

Servomotor Recu Deriver 20 22 Аігза вентилация, взети от deriver.

WENT\_Fan\_GHE 21 23 Спомагателнивентилатор за топлообменника на земята топлина 2.

## 3.3.Релеен модул.

РелеМодул дава възможност за директно преминаване на включване/изключване изпълнителни устройства с вграденрелета (с контакти 230V/10А).Индуктивен товар'т да се свържеза контакти с изключение на ниски електрически помпи, фенове.Максимален размер на инсталиранатарелета 35.Крайна сметка зависи от модулен тип.

#### Controller Използваброй на релета

EthernetHeatManager 24 - 35

EthernetRoomManager 24 - 35

CommManager 35\* 2

РелетаМодул дава възможност за лесна инсталация на автобуси EHouse електроцентрали.Мощност автобус (3 \* 2.Пет mm2 електрически кабел) се гладят към модула за ограничаване наконтактно съпротивление и да гарантира дълготраен и правилното функциониране насистема.В противен случай напрежението капки , може да доведе до ограничаване на ефективната мощностдоставки и недостатъчна стойност за да превключите релета особено след няколкогодина на работа.

230V кабели трябва да се гладят директно на PCB (за контакти на релета)за да се гарантира дълготраен и правилната работа на системата , свободни отискрящ , кратка съпротива на контактите.В случай на винтовотовръзки пенливи и големи контактно съпротивление може да причинигорящи пътеки на модул , комбинации и трайни увреждания система.Всичкигладят кабели трябва да има петдесет милиардасантиметър резервна дължина, за да се даде възможност лесно обслужване намодул и промяна на реле в случай на повреда.

РелетаМодул може да съдържа допълнителни драйвери мощност на PWM (Pulse WidthМодулирани) Регулаторите (до 3), доставят от 12 V до 15V DC иминимална мощност 50W на изход.Може да се използва за перфектно затъмняванесветлина DC (постоянен ток).Само 30W лампа могат да бъдат свързани към еднадимер изход.Осигуряване на добра вентилация на модула е задължително.В случай чене достатъчна вентилация, фен трябва да се инсталира, за да принуди въздухпоток.

Товаизграждане на димер позволява да се избегне дискомфорт на мига и бучене, която се появява в триак или тиристор димери по 230V/AC.

Драйверина къси светлини могат да бъдат свързани с лампи или светодиоди.Друго приложениеможе да доведе до трайно увреждане на системата, включително пожар.

Тоособено що се отнася до индуктивни товари д.гр.мотори, висока мощностфенове.

Релемодули могат да се заменят с единични релета за ключ - съветинсталация. Това решение е поскъпо, но по-удобно в случай на промяна счупен реле.

# 3.4.CommManager - Интегрирана комуникациямодул , GSM , система за сигурност , валяк мениджър , EHouse 1 сървър.

CommManagere самостоятелна охранителна система с GSM (SMS) уведомяване иконтролира. Той също така съдържа вградени - в Roller Manager. CommManagerсъдържа GSM модул за директно управление чрез SMS, електронна поща. Освен товасъдържа Ethernet интерфейс за директна TCP/IP контрол (над LAN, WiFi или WAN). Това дава възможност на мулти - канал независима комуникацияза най-важната подсистема в къщата - Система за сигурност.

GSM/SMSне носи отговорност за саботаж, напр..рязане телефонни линии на наречие зацелите на мониторинга.GSM сигнал е много по-трудно да се наруши след товамониторинг радио - линии , работи по любителски честоти, лесни занаруши от големи трансмитери включен по време на почивка в.

# 3.4.1.Основни характеристики на CommManager

- Азсистема за сигурност с GSM/SMS уведомления , контролираизвън контрол зона , управление чрез SMS , електронна поща , Ethernet ,
- Позволяваалармени датчици връзка (до 48 без удължаване модул, до96 с разширение модул,
- Включваизгради в валяк, порта, сянка тенти, врати кара контролер макс35 (27 \*) независими серводвигатели валяк без удължаване модул, и до 56 с разширение модул.Всяка валяк устройство се контролирас две линии и работи в Somfy стандарт по подразбиране.Алтернативнодиректен сервомотор диск (съдържащ пълни защита) може да бъдеконтролира.
- СъдържаRS485 интерфейс за директна връзка с EHouse 1 за трансфер на данни или другацели.
- ВключваEthernet интерфейс за директно управление (над LAN, WiFi, WAN).
- СъдържаGSM модул за СОТ система за уведомяване и контролчрез SMS.
- ВключваКлиент на електронна поща POP3 (над GSM/GPRS набиране мрежа), за контролиранесистема чрез електронна поща.
- Правяне изисква самостоятелно връзка към интернет, и работи, където едостатъчно нивото на сигнала на GSM/GPRS.
- Позволявадиректна връзка на Аларма рог, Аларма лампа, Аларма за наблюдениеприспособление.
- Позволявапрограмируеми ролки, порта, врати работните параметри: контрол на времето ,пълно движение време (максимално на всички ролки), време на закъснение (засмяна на посоката).
- Позволяваалтернативно използване на резултатите като единична, стандарт (Съвместим cRoomManager), ако не се изисква ролки система.
- СъдържаRTC (Real Time Clock) за устройства за синхронизация и валиденScheduler ползване.
- СъдържаРазширено Scheduler за честа, автоматичен, услуга, необслужен, програмирана във времето събития изпълнение,
- ВключваТСР/IP сървър за система за управление с пет едновременни връзкиприет. Connections има еднакъв приоритет и дава възможност за: получаване насъбития от TCP/IP устройства съвместими EHouse система, непрекъснатпредаване на дневници за компютърна система, изпращане EHouse 1 устройства статут наTCP/IP панели за наблюдение държави и визуализация цели, постигане на прозрачна TCP/IP интерфейс RS 485, за товаренеконфигурация и сериозен проблем за откриване.
- СъдържаТСР/IР клиента да контролира EthernetHouse (EHouse 2) устройства директночрез TCP/IР мрежа.
- Сървърии клиент използва сигурна сеч и удостоверяване между TCP/IPEHouse системни устройства.
- ПозволяваЕНоиse 1 система устройства за контрол и разпространение на данни между тях.
- Позволяваопределяне изисква сеч ниво (информация, предупреждение, грешки) зарешаването на всички проблеми в системата.
- Съдържасофтуер и хардуер WDT (Watch Dog Timer), за да върнете устройството в случайна окачен , или сериозни грешки.
- Съдържа3 групи SMS известяване от системата за сигурност:

1)Промяна зона уведомление група,

2) Active Group сензор уведомление,

3)Аларма деактивиране уведомление група.

- НякойВремето сигнал може да бъде индивидуално програмиран (Аларма рог ,Внимание светлина , мониторинг , Early Warning).
- Поддържа 21зоните за сигурност.
- Поддържа4 ниво маска индивидуално определени за всеки активен сензор Алармаи всяка зона за сигурност.

1)Рог Аларма включите (А),

2)Turn Alarm Light (W),

3)Мониторинг на изпълнението ред (М),

4)Стартиране на събитие, свързано с Alarm Sensor (Е).

- Съдържа16 канален аналогов към цифров преобразувател (резолюция 10б) заизмерване на аналогови сигнали (напрежение, Температура, светлина, вятърната енергия, влажност стойност, Саботаж датчици.Две праг се определятМин и Макс.Преминаване на този праг с сензор за всеки канал може да сестартира EHouse събитие, предназначено за него).Прагове са индивидуалноопределени във всяка програма ADC да поддържа автоматични корекции ирегулиране.ADC съдържа (може да бъде активиран) 16 изхода за директнаконтрол от страна на ACD без събитие, възложени праг.
- CommManagerсъдържа 24 ADC програми за отделните определения прагове завсеки канал.
- CommManagerсъдържа 24 ролки програма Definition (всеки ролки, порта, вратиконтрол заедно с подбор на зона за сигурност).
- Съдържа50 позиция опашката от събития за стартирани локално или изпращате на други устройства.

### 3.4.2.CommManager Описание

#### GSM/ GPRS модул.

CommManager(CM) съдържа вградени в GSM/GPRS модул позволява безжично дистанционноконтрол на EHouse 1 или EthernetHouse система чрез SMS края мейлприем.Е - Mail клиент осигурява циклична проверка на POP3 поща, посветена на EHouse система използване на GSM/GPRS набиране - до летище .Обхват на регулиране е практически неограничен и може да се направи от всяко мястокъдето е достатъчно ниво на GSM сигнал.

Товарешение позволява сигурен контрол на EHouse система и получаване науведомление от системата за сигурност.Посветен връзка с интернет ,телефонни линии не се изисква и е трудно да се придобити в ново строителствокъщи , особено далеч от града.

Сигурносте много по-голям поради безжична връзка и не съществува възможностповреда или саботаж връзка (за телефони, наречие, Интернетдостъп, и т.н.).Щети на комуникационни линии може да бъде на случаен принцип (вятър, метеорологични условия, кражба) или цел (саботаж, за да забраните контрол насистемата, и уведомяване на система за сигурност за наблюдение, агенция за сигурност, полиция, собственик на къща.

Ремонтна линиите може да отнеме много време, което прави системата за сигурност много по-уязвими за атаки и деактивирайте изпращане на уведомления на никогоза почивка в.Мониторинг радио - линии работи на любителски честотии специализирани крадци може да ги наруши с по-мощенпредаватели по време на почивка в , да получат допълнително време.GSM е многопо-трудно да деактивирате и позволява инсталацията далеч от градовете ,на практика по всяко време (преди получаване на адрес на къща , приготвянетелефонна или друга връзка да новопостроена къща).Само достатъчноGSM нивото на сигнала е необходима за инсталирането на тези системи.

GSMмодул съдържа външната антена, която може да бъде инсталирана на мястото ,GSM сигнал е найсилната (д.гр.на покрива).В този случай GSMмодул може да минимизира предаване на енергия по време на нормална работаосъществи връзка.Роwer марж е достатъчно за противодействие нас ограничено разпространение микро - вълни: лоши метеорологични условия , дъжд ,сняг , мъглявина , листа на дървета и т.н..GSM ниво на сигнала може да се променигодини поради нова сграда възниква , растящите дървета и т.н..Oт друга странаръката на по-голямо е нивото на сигнала на по-малко са изкривяване, генерирани отGSM модул и антена.Това е особено важно за вграждане - в ADCконвертор , защото в най-лошия случаи измерването може да бъде осакатен сняколко грешки десетина процента , , което ги прави неизползваеми.Антенаинсталация извън сградата, в посока към най-близката базова GSMстанция може да увеличи нивото на сигнала стотици пъти това, което пропорционалноувеличава мощността марж за GSM предаване , граници, излъчващ енергия наGSM предаване и нарушения (грешки) на вградена - в ADC измерване(И аналогови сензори, разположени в близост до антената).

GSMмодул изискват активно SIM карта за монтаж и проверка, ако тя неизтекъл или празни (в случай на предплатени активации). Ако картата е с изтекъл срокили празен, различни проблеми могат да се появят:

- проблемис изпращане на SMS (особено за други оператори),
- състояниеза да се свържете GPRS сесията, и т.н..
- обесванена модули GSM,
- иможе да се променя във времето и зависи от оператори опции , тарифите).

ИзпращанеSMS или получаване на електронна поща, чрез GSM/GPRS модул е много дълъг (6 - 30 сек.)и непрекъснати неуспешни опитите (причинена от неактивни услугата илилипсата на ресурси за SIM карта), носи на голяма CPU използването наCommManager, ефективност капки за всякакви други функции и намалявастабилността на цялата система за сигурност.

GSMконфигурация се извършва от "CommManagerCfg.EXE "прилагане, което позволява интуитивна настройка на всеки вариант ипараметри за този модул.GSM модул опции са в първите триразделите.

1)Общ,

2)SMS Настройки,

3)имейл настройки.

ДокладНиво ви позволява да изберете ниво на логванеизпращане да влезете прилагането скубач (TCPLogger.EXE) или RS - 485.Тоинформира CommManager които трябва да се изпраща информация дневник (информация , предупреждения ,грешки).Това е полезно за откриване и решаване на проблеми (напр..нересурси за SIM карта , No Signal GSM , и т.н. и да се вземат някои меркиремонт нея).За Доклад ниво = 1 всичко е изпратен да влезете скубач.Товавъзможност трябва да се използва за откриване на сериозни , неизвестни проблеми насистема.тази опция сериозно използват CommManager процесора и да засегнестабилността и ефективността на системата.

Впо-голям брой в областта Доклад ниво, толкова по-малко информация ще бъдеизпрати (само с по-висок приоритет от доклада ниво).

Вслучай, че дон не е необходимо генериране на дневници 0 трябва да бъде избран тук.

**Правя неспособенUART дърводобив.** Тази опция забранитеизпращане на дневници за PC - 485 UART.Когато тази опция е включена самоTCP/IP сеч може да се изпраща, след свързване на TCP/IP Вход Grabberприлагане (TCPLogger.EXE), за да CommManager.Въпреки това, в случай наCommManager нулиране TCPlogger.EXE е изключен и информация от дневникаследващото свързване на дървените трупи скубач да CommManager ще бъдат загубени. РазрешаванетоUART сеч дава възможност да влезете цялата информация, включително и тазичаст, която обикновено ще бъдат загубени от TCPLogger.

Товавлезете режим трябва да се използват за решаване на много сериозен проблем (коитосе появи в самото начало на фърмуера изпълнение) и TCP/IPкомуникационен проблем.

ОсновенНедостатък на UART сеч е непрекъснато изпращане за PC - 485 иизползване на системните ресурси, без значение дали дневник хищник е свързан илине (TCP/IP влезете дневници се изпращат само когато TCPLoggere свързан към Server).

ВДругият проблем е, че UART дневници се изпращат EHouse 1 за трансфер на данни ,използват тази връзка и генериране на трафик , изпращанеинформация несъвместими EHouse 1 устройство рамкиране и може да нарушиустройства, за да работят правилно.В друг, за да използвате тази сеч режимEHouse 1 устройства трябва да бъдат изключени , чрез премахване на RS - 485 пресичанекабел и свържете по без преминаване (1 към 1), за да RS232 - 485 Converter .RS232 - 485 конвертор трябва да бъде свързан с всяка програма за терминалхипер терминал работи по 115200 , четност , 1 стоп бит , няма потокконтролира.В случай на връзка TCPLogger RS - 485 сеч е изпускани е насочена към TCP/IP Grabber.

**Правя неспособенGSM модул.** Това опция позволява постоянен забранитена всички функции на GSM/GPRS модул, ако не е инсталиран.

Обачевремето за CommManager и всички EHouse устройства е взета от GSMMoдул, така че може да загуби част от функционалността на графици за употреба (порадиневалидна дата и час в системата). Теоретично време може да бъдевъншно програмирани от CommManagerCfg.Exe Заявление, но това щеда се нулира заедно с Reset на CommManager от каквато и да е причина.

**GSMMодул телефон номер** Полето не трябва дасе състои валиден номер на мобилен телефон (д.гр.+48501987654), който се използваот GSM модул.Този номер се използва за разрешаване и криптографияцелите на изчислението, и промяна на този номер ще деактивиравъзможността за разрешение за TCP/IP устройства един до друг.

ПинКод. Това поле трябва да се състои валиденПИН код (SIM карта).В случай на въвеждане на грешен номер ,CommManager автоматично изключва SIM карта , от множество повторенияустанови връзка.Поради стационарни системаинсталация е силно препоръчително да деактивирате проверка щифт ,които стават побързи времето на включване на GSM модул и дърводобивGSM мрежа.

**ХеширанеЧисленост.** Това поле се състои допълнителнаинформация за криптографски изчисления и разрешения иочаква 18 шестнадесетичен цифра (0, 1, 2, 3, 4, 5, 6, 7, 8, 9, на, б, в, г, д, е) един по единбез никакви разделители.След промените този номер конфигурация трябвада се зареди всяка EthernetHouse устройства TCP/IP панели.Използване на GSMтелефонен номер, заедно с хеш-номера като част откриптографски аргументи функция осигурява индивидуална криптиране /декриптиране алгоритми за всяка EHouse инсталация.Освен това може дада се промени, ако това е необходимо за всички устройства.

УпълномощенGSM номера. Това поле - СъстоиGSM телефонни номера за система за управление чрез SMS.Всички SMS от другиномера автоматично се игнорира и се заличават.

д.гр.:" +48504111111, +48504222222 "- разделени със запетая.

**ЗонаПромяна - SMS известяване.** Това област - се състои GSM телефонномера за изпращане на SMS уведомлението за промяна на зоната за сигурностзаедно с имена от зоната.

д.гр.:" +48504111111, +48504222222 "- разделени със запетая.

**СензориАктивиране - SMS известяване.** Това област - се състои GSM телефонномера за изпращане на SMS уведомлението за активните датчици за сигурностиме (които нарушават аларма, предупреждение или контролира текущата часова зона).

д.гр.:" +48504111111 , +48504222222 "разделени със запетая.

**Деактивирането- SMS известяване.** Това област - се състои GSM телефонномера за изпращане на SMS уведомяване за дезактивиране на алармени сигналиот оторизирани потребители (чрез промяна на зоната за сигурност).

д.гр.:" +48504111111 , +48504222222 "разделени със запетая.

ЗонаПромяна Суфикс. Това област - се състои наставка добавя къмзона име за зона уведомление за промяна група.

**АлармаПрефикс.** Това поле - Състоипрефикс добавен преди имена на активни аларма сензор за активиране на сензорнотификация група.

**ДеактивиранетоАларма.** Това поле – съдържатекст изпратено до деактивиране уведомление група.

**Правя неспособенSMS Изпрати.** Тази опция забраняваизпращане на всички уведомителни SMS от системата за сигурност.

**Правя неспособенSMS Получи.** Тази опция забраняваSMS проверка и приемане за контролиране EHouse система.

#### **POP3Client (Е-mail рецепция)**

РОРЗКлиент изпълнява в CommManager се състои няколко защитамеханизми, за да се осигури продължителна и стабилна работа дори и по време на различниатака на EHouse система.

Вслучай на неизпълнението на една от съобщение за удостоверяване стъпка се заличававеднага от РОРЗ сървър, без допълнителна проверка, изтеглянеи четене на съобщение.

Самоимейли, посветени на контрол на EHouse система (изготвени автоматично отEHouse съвместими приложения за управление) може напълно да премине всичкимеханизми.

Всичкимеханизми позволява ефективна борба със спама, нападки, случаенимейл, и т.н..

Товапоемането стъпки, за да се поддържа ефективна и ефикасна непрекъснаторабота, не генерират излишно трафик през GSM/GPRS, непретоварване POP3 клиент и CommManager.

Проверкастъпки са както следва:

- Подателадрес трябва да бъде същото, както е програмирано в EHouse система.
- Площна съобщението трябва да бъде по-малко от ЗКВ (това се елиминират случайните писма).
- Предметна съобщението трябва да бъде същото, както е програмирано в EHouse система.
- Съобщениетрябва да съдържа валиден горен и долен колонтитул около система EHouse съвместимсъобщение.
- Неаdersи долния колонтитул на интернет доставчиците , добавя към тялото на съобщението от POP3 ,SMTP сървъри се отхвърлят автоматично.

ВсичкиРОРЗ клиент параметри и варианти са изложени в CommManagerCfg.EXЕприложение в **Настройки** на имейла етикет.

**Прието\* Email Адрес** област - Състоиконтролиращо съобщение адреса, от който ще се извършва.Някойсъобщения от други адреси се изтриват автоматично от РОРЗсървъра.

**POP3\* Server IP** поле се състои IPадрес на POP3 сървър.DNS адрес не се поддържа.

**РОРЗПорт Nr** \* поле се състои РОРЗ сървърпорт.

**РОРЗ\*** Потребителско име поле се състои потребителско имеза регистриране Поща (РОРЗ сървър).

РОРЗПарола \* поле се състои паролаза потребителя да разрешат на РОРЗ сървър.

СьобщениеОтносно \* поле се състои програмиранЕНоизе система за изпращане на събития по електронната поща, подлежат.Другпредмет на съобщението ще доведе до автоматично заличаване без понататъшнаизвършване на.

ИнтернетВръзка Init \* поле се състоикоманда за интернет инициализира връзка през GSM/GPRS.Заповечето оператори команда е един и същ (сесия, потребител, парола =" Интернет " ).В случай на проблем с връзката на потребителя трябвада бъдат съветвани от оператора GSM за този параметрите.

**РОРЗСървър от String** \* поле се състоиимето на заглавието, където се съхранява адрес на изпращача, в случай на проблемирезултат трябва да се провери директно на сървъра на РОРЗ Използване на Telnetприлагане.

СьобщениеHeader \* и СьобщениеFooter \* области - състои горния идолен колонтитул за EHouse система. Тази защита е за бракуване автоматичногорни и долни колонтитули, приложени към съобщението от POP3 и SMTP сървърии извадете случайни или повредени имейли .Само част между EHouse горен и долен колонтитул се третират като EHouseсъобщение.Останалите се игнорира.

**Правя неспособенPOP3 Server/GPRS** \* полеви забранявавръзка с GPRS и циклични проверка за имейли.

Следващвъпроси и проблеми (не на GSM системи да EHouse системапряко) следва да се считат, , преди да разрешите POP3 клиентGPRS:

- Вместата, където ниското ниво на GPRS сигнал е открит предаванеможе да е невъзможно и за ефективността на системата и стабилност GPRSподкрепа трябва да бъде с трайни увреждания. Това може да се случисезонно.
- електронна пощарецепция над сесия GPRS сериозно използва CommManagerMicrocontroller.
- ДокатоGPRS сесия е за напредъка (на мобилен телефон или GSM модули) ,оператор не изпраща SMS до целта устройство (която остава в очакванеОпашката, докато GPRS сесия ще бъде закрит) и SMS може да достигнедестинация дълго време по-късно.
- Дорикратко прекъсване на сесията GPRS (GSM телефон или модули) запроверка на входящите SMS не гарантират SMS прием , защото може давсе още чакат в опашка оператор поради голяма система

GSM латентност.

- SMSможе да се получи в голяма забавяне 0 60 сек и това зависи от оператораползването на мрежата и много други неща.
- Разходина GPRS и променливо отваряне и затваряне на GPRS сесии (за поредензапитвания имейли и SMS-и) са няколко пъти по-голямо използване на SMSприем само.
- В случай наблокирането **GPRS/POP3 Server** GSM модул се нотифицира незабавно след прием SMS и латентностмежду изпращане и получаване на SMS е около 6 сек.

#### СигурностСистема.

СигурностСистема, включена в CommManager е самостоятелен и изисква:

- Връзкасигурност сензори,
- Алармарог,
- Алармасветлина,
- РаноВнимание рог,
- Нотификацияустройство от агенция за мониторинг или сигурност (ако е необходимо).
- Интегриране наExternalManager и InputExtenders в едно устройство.

RFбе заменен от пряк контрол по електронен ключ, неограниченуправление от мобилни телефони, PDA, безжична TCP/IP панели през SMS, електронна поща, LAN, WiFi, WAN.Може да се контролира, извън защитени инаблюдаваната зона и уведомяване алармата са незабавни след сензорактивиране (без латентност време се използва както в контролирани системи за сигурностот вътрешни клавиатури).

Нагоредо 24 зони могат да бъдат дефинирани. Всяка зона се състои 4 ниво маска за всекисензора, свързан със сигурността на системата.

Завсеки входове за сигурност на датчика, 4 опции са определени, в случай насензор за активиране на алармата (ако е активирана опцията в текущата часова зона):

- Аларма рог на (A\* Alarm),
- Аларма светлина върху (W\* Предупреждение),
- МониторингУведомление (за уведомяване устройство на мониторинг и сигурностагенция, ако е необходимо) (М \* -Мониторинг),
- Събитиеизпълнение за сигурност Input (E\* Event).

#### \*името на полето в " CommManagerCfg.EXE " прилагане

Аларма ,предупреждение , мониторинг на изходите се активират с програмиран закъснение, определени вполе ("Зона Промяна Delay"\*) От промяна зона инициализира(Ако сензор дейност е открит за нова зона) , дава възможност дапремахване на причината на аларма.Само "Ранно предупреждение" продукция еактивира веднага.Изходи се изключи автоматично следдеактивиране на всички сензори, които нарушават зоната за сигурност изабавяне в областите: "Аларма Time"\*, "Предупредително време"\*, "Мониторинг Time"\*, "Време за ранно предупреждение"\*.Всички сигнали, с изключение на "Време за ранно предупреждение"\* Са впротокол, "Време за ранно предупреждение" е в секунди.

Нагоредо 48 сигурност сензори могат да бъдат свързани CommManager безразширяване модул или до 96 с разширение модул.Сензор трябва да имасвържете изолирани от всяко напрежение извън системата на EHouse (реле илипревключите конектори).За контакт следва да бъде нормално затворен (NC) и отворипоради сензор за активиране.

Единконтакт аларма сензор трябва да бъде свързан на сензорен вход на CommManagerдруго е да GND.

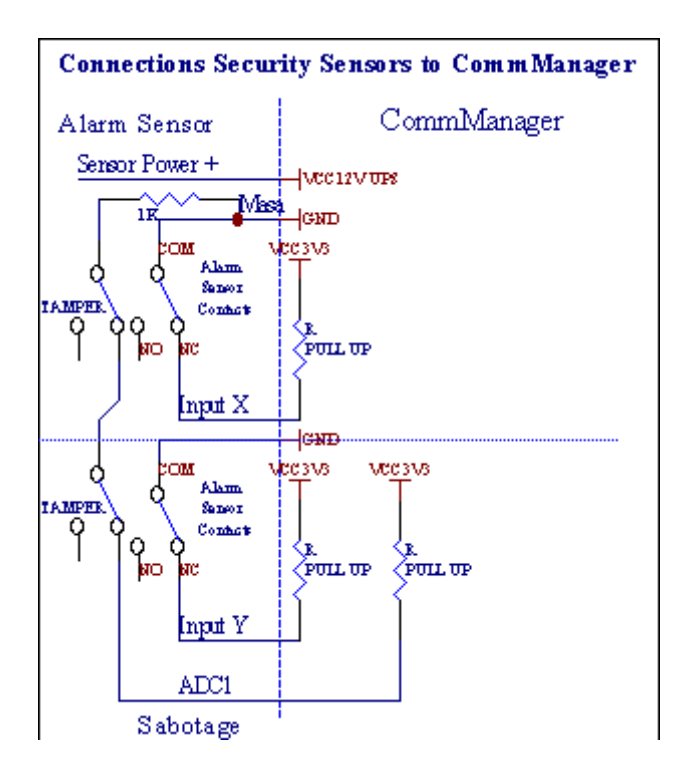

Очевидноот създаването на хардуерни изхода (Аларма , Мониторинг , Внимание , РаноПредупреждение) , CommManager изпраща SMS нотификация до 3, описани групипо-горе.

Вслучай на нарушение аларма, предупреждение или уведомление за мониторинг се изпращатгрупа, определена в областта (СензориАктивирания - SMS известяване номера \*) включително активни датчици имена.

Вслучай на промяна зона CommManager уведомява група, определена в областта (ЗонаПромяна - SMS известяване номера \*) изпращанезона име.

Втози случай, ако алармата, предупреждение или наблюдение е активен CommManagerуведомява група, определена в областта (Деактивиране- SMS известяване номера \*).

### ВъншенDevices Manager (ролки, порта, врати, сянка тенти).

CommManagere изпълнила валяк контролер, който представлява разширена версия наExternalManager и позволява контролирането на 27 (35 \*\*) независими ролки ,порта , врати система , без удължаване модул и 54 смодул.

\*\*в случай на изключване на преки изходи ADC (описани в аналогово къмЦифров преобразувател глава) 35 независими ролки (опция трябва да бъденерегистриран {използват директен контрол (гранични ролки до 27) - Няма събитияопределението Необходими \*} - в раздела " Аналогов към цифров преобразувателНастройки " на CommManagerCfg.EXE приложение).

Тамса два начина на шофиране валяци: SOMFY режим или режим на директна Сервомотор .Само шофиране използване Somfy стандарт е осигурено и разрешени, тъй катов тази система ролки са оборудвани при контрола и защитамодул за ролки от претоварване , блок , управление на моторни превозни средства в дветепосока , осигуряване на правилното забавяне преди смяна на посоката.

### Ролки ,порта , врати дискове изходи.

ТезиРезултатите са двойки изходи за управление ролки , порта , врати дисковев SOMFY стандарт (по

подразбиране) или директни задвижвания.

Всекиваляк канал в SOMFY стандарт = валяк отворен (1 сек импулс на Аизход), валяк близо (1 сек импулс на изход Б), спре (1 сек импулс наА и Б изходите}.

В противен случайизходи може да се използва за директно управление на моторни задвижвания (шофиранеред А за движение в една посока, шофиране ред Б за преместване вдругата посока). Дискове трябва да разполага със собствена телосложениев защита срещу обръщане в двете посоки, блок ролки, крайключове, ускори и др защита.В противен случай в случай на повредана реле, неправилно конфигуриране на модула, блокиране път с кола от измръзване илисаботаж, е възможно да се повреди диск.Система има вграденсофтуер за защита срещу движещи се в двете посоки, но могат да бъдат'т чекАко устройството достига края или не беше'т блокирана и не е'т достатъчно, за дазащита на ролки.Този режим може да се използва само на собствен риск и iSysФирмата не носи отговорност за вреди устройства.Само Somfy системаможе да се използва сигурно, тъй като включва собствена защита надискове.

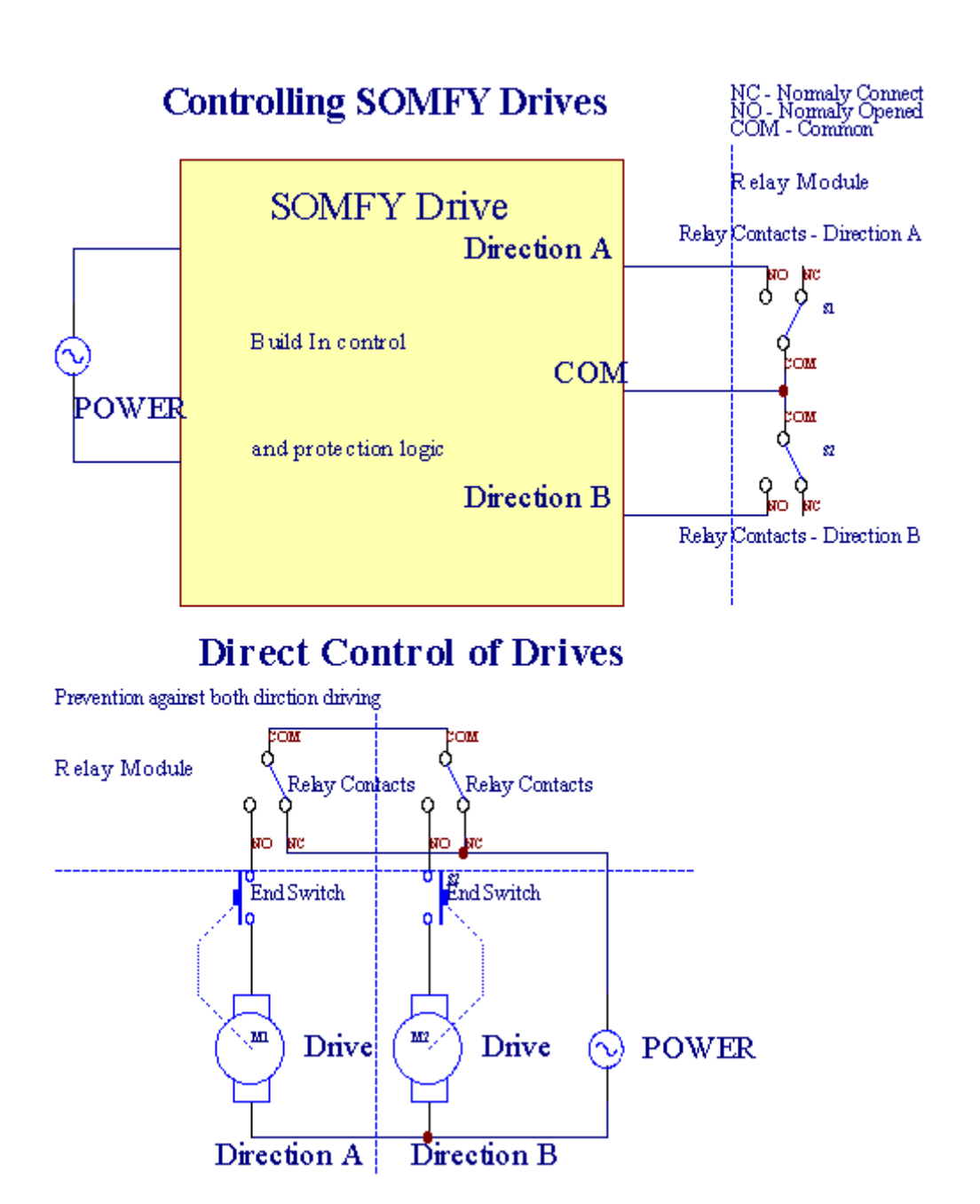

Ролкирежим може да бъде определен в "Ролки Настройки" разделаCommManagerCfg.Exe Заявление.

Единна свободна позиция може да изберете: Somfy (" Somfy система "\*) ,Директен Сервомотор диск ("

Direct Motors "\*), ОбщИзходи ("Hopмалнo Outs "\* - единични изходи, съвместими cRoomManager'a).

Освен товаследните параметри и опции могат да бъдат определени, за да коригира ролкинастройки:

- Забавянеза смяна на посоката от един към друг ("Забавяне на промянатаПосока"\*) софтуер за защита от непосредствена променящияпосока, която може да повреди дискове.
- МаксималенРолки на пълно работно време на движение (" Ролки движение Time "\*) -след това време (в секунди), система за лечение на всички ролки курсора на мишката върху него, за дадругата посока (ако не беше'спра ръчно по време на движение). Товавреме се използва и за забавяне на зона промяна в случай на сигурносттаИзпълнение на програмата (заедно със зона на климата). Основна причина не егенериране на СОТ, ако валяци потвърждение ключове саинсталирана. В случай на ролки липсва тази опция трябва да бъде поставено на 0.
- Ролкиконтролира Init време за инициализира ролки движение върху контролавход (ролки \* Време Drive) - (В втори). Този параметър се използва директнов CommManager за избора на ролки режим на работа (SOMFY/Direct).Тотрябва да се поставят реални стойности (ако времето е помалко от 10избира автоматично Somfy режим, в противен случай CommManager работи вдиректен режим).Ако Somfy режим са избрани и преки сервомоторисвързани серводвигатели могат да бъдат унищожени за Somfy стойност следва да бъде определен2 - 4 сек.За пряк контрол по това време трябва да бъде по няколковторият от бавния валяк пълно движение.

ВсекиRoller има следните събития:

- Близо,
- Отворен,
- Спиране,
- Дон'тНа климата (N/A).

Затварянеи отваряне на валяк ще продължи до спирка в крайно положение.

Заспре валяк в различни стоп позиция ръководство трябва да се започнепо време на движение.

("ДопълнителенРолки"\*) Флаг позволява двойно броене на ролки с връзкаразширение модул. В случай на липсаразширяване модул тази опция трябва да бъде забранена.В противен случай CommManagerняма да работи правилно - вътрешни защити ще се рестартираCommManager циклично.

Всекиваляк, врата, порта, сянка тента може да бъде наречена в CommManagerCfgприлагане.

Вимена са взети за генериране на EHouse събития.

#### Нормаленизходи режим.

Вслучай на липса на ролки, порта, врати, и т.н., е възможно използванетоCommManager'извежда като стандарт и един изход, съвместим cRoomManager.Това дава възможност да зададете този изхода на местно ниво за сигурностСензори активации или аналогова към цифрова нива Converter.

Списъкна събитията, свързани с обичайните цифрови изходи:

- ЗавойНа,
- Превключване,
- ЗавойОт,
- ЗавойЗа програмираното време (след изключване),
- Превключване(Ако го включите програмираното време, след изключване),
- ЗавойСлед програмиран латентност,
- ЗавойОff след програмиран латентност,

- Превключванеслед програмиран латентност,
- ЗавойНа след програмиран латентност за програмираното време (след изключване),
- Превключванеслед програмиран латентност {ако включите за програмираното време(След изключване)}.

ВсекиИзход има индивидуален таймер. Таймери може да разчита секунди или минутив зависимост от варианта, в CommManagerCfg.EXE приложение ("ПротоколTime Out"\* - в "Допълнителни изходи"\* Раздела).

Всекиваляк, врата, порта, сянка тента може да бъде наречена в CommManagerCfg.EXЕприлагане.

Вимена са взети за генериране на EHouse събития.

#### СигурностПрограми

Сигурностпрограми позволяват обединението на всички ролки настройки и зона за сигурност в едносъбитие.

Нагоре24 програми за сигурност може да бъде определена за CommManager

Вса възможни програми за сигурност за всеки ролки следните събития:

- Близо,
- Отворен,
- Спиране,
- Правяне се променя (N/A).

Освен товазаедно с ролки необходимите настройки зона може да бъде избран.

Всекипрограма за сигурност може да бъде наречена в CommManagerCfg.Exe Заявление.

Вимена са взети за генериране на EHouse събития.

Зонапромяна се активира с латентност равна на максимално пълни ролкивреме (за движение "Ролки движение Time "\*).

Товалатентност е необходимо, за да се уверя, че всички ролки да стигнат до края ,преди започване на зона промяна (в противен случай превключва потвърждаващи ролкиприключване може да генерира аларми).

Запромените настройките на програмата за сигурност:

- ИзберетеПрограма за сигурност от списъка,
- Името може да бъдепромените областта на климата сигурност името на програмата \*),
- Промянавсички ролки, определящи до желаните стойности ,
- Изберетезона, ако е необходимо (зона за сигурност целеви \*),
- Натисканебутона (Update програма за сигурност \*),
- ПовтарямВсички стъпки за всички необходими програми за сигурност.

#### 16канален аналогов към цифров преобразувател.

Сотт<br/>Managere оборудван в 16 вход ADC с резолюция 10б (мащаб < 0 ; 1023>) , и напрежението < 0 ;<br/> 3.3V) .

Някойаналогов сензор, захранва от 3.3V може да бъде свързан към входа на ADC.Томоже да бъде всеки: температура, нивото на светлината, влажност, налягане, газ,вятър, и т.н..

Системаможе да бъде намалена за сензори с линейна скала (Y = A \* X + б),, която дава възможностточна мярка от аналогови сензори д.гр.LM335, LM35, Волтаж, на сто%, % обърната скала %, се създават автоматично в системата.

Другсензори могат да бъдат определени въвеждане на уравнение стойности в конфигурационния файлза сензор тип.Нелинейни сензори мащаб могат да бъдат описани в таблица нареализация (между реалната стойност и стойността на сто), състоящ се 1024точки електронна.гр.генерирани от математически приложения.

АналогСензорът трябва да имат малък ток на работа и да се доставят от 3.3V наCommManager.Някои сензори не изискват д захранване.гр.LM335 ,фото диоди , фото транзистори , снимка резистори , термистори ,защото се захранват от Издърпайте - Резистори (4.7К) , захранване3.3V.

Заполучаване на максимална точност на сензори за кабелна връзка:

- трябвада бъдат защитени,
- катовъзможно най-кратък,
- далечеот изкривявания източници (GSM антени , Мониторинг радионотификация , високи захранващи линии , и т.н.).

CommManagerсъдържа GSM модул, , които също могат сериозно да наруши правилнотоизмерване на аналогови сензори стойности увеличаване на грешките си.

Антенатрябва да бъде инсталиран в местоположението на GSM модул или цялото CommManagerкъдето е измерена силен GSM сигнал.

Най-добротоначин е да се провери изкривявания ниво преди нанасяне на мазилката на сградата сактивен GSM модул за изпращане на SMS и получаване на имейли.

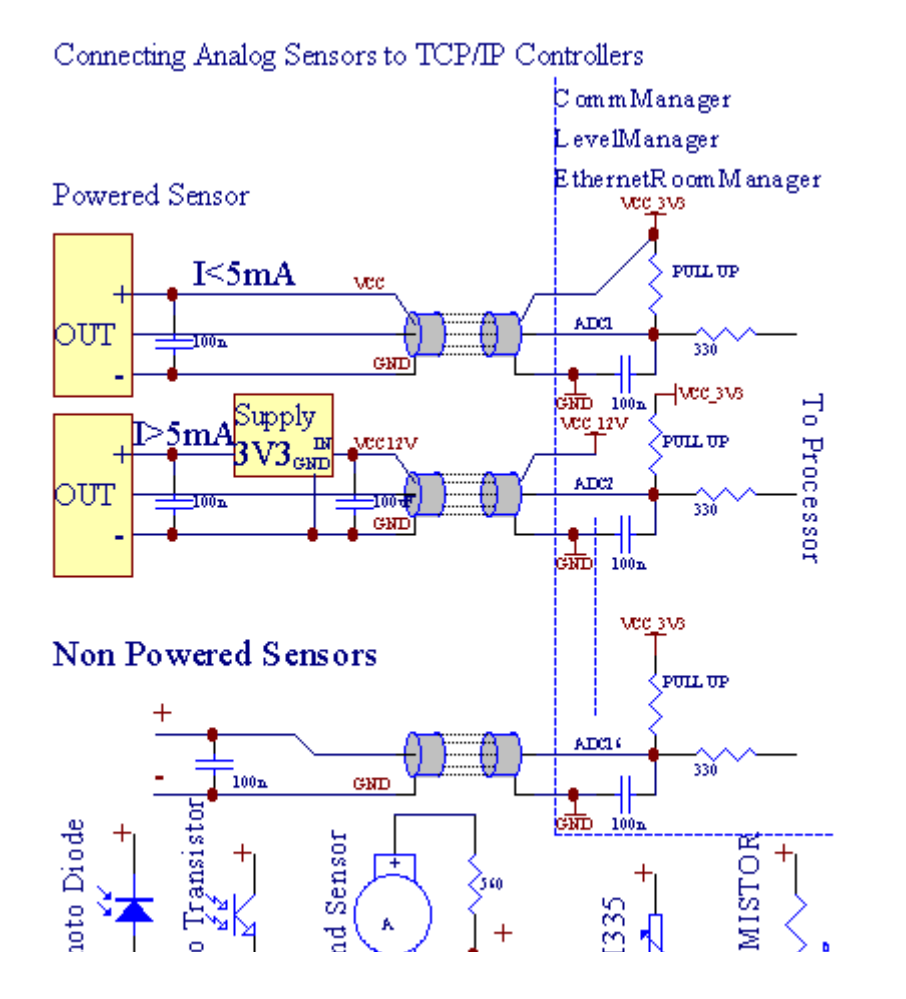

Всекиканал конфигурацията на Analog Converter Digital се реализира вCommManagerCfg.EXE приложение в "Аналогов към цифров преобразувателНастройки " \* Раздели.

Запромяна ADC параметър ("Модификация включен "\*) НаОбщи \* раздела трябва да бъдат избрани.

Най-многоважната опция е глобалната настройка за директен изход контрол ("УпотребаДиректни Контрол (гранични ролки до 27) - Няма събития дефиницияНеобходимо "\*), Определени за всеки канал Този флаг позволяваавтоматично превключване на изхода, посветена на ADC канал и отпаданепо-долу (минимална стойност \*).Изхода ще бъде изключен след прекрачвам (МахСтойност \*).Тези нива са дефинирани поотделно за всяка програма ADCи всеки ADC канал.

Обръщанена тази опция разпределя последните 8 ролки система (останалото налично27) или 16 изход в нормален режим, които са посветени да насочиконтрол на тази продукция като продукция ADC.Изборът на тази опция освобождаваот възлагане събития до нива ADC, и ADC изходи се контролиратна местно устройство (без изпълнение случай на локален контролер или другоедин).Ролки режим там не е друг начин да се местноконтрол на изхода на ADC.

ВсекиАDC канал има следните параметри и опции:

СензорИме : Може да се промени в областта "ПромянаАdc въвеждане на име "\*.

СензорТип : Стандартни типове са LM335 ,LM35 , Волтаж , % , % Обърната ( % INV).Потребителят може да добави нов тип сензор ,чрез добавяне на ново име на файл ADCSensorTypes.TXT.Допълнително файловетрябва да бъдат създадени със същото име като име сензор тип , пространство и 1до 16 и разширение ".TXT ".В този файл 1024 последващониво трябва да съществува.Текст няма'значение за СоmmManager , само индексее съхраняват и заредени с контролера.

МинималенСтойност (" **Мин Value**" \*) - Отпаданетопод тази стойност (веднъж по време на преминаване) - Събитие, съхранявани в (ПодСъбитие \*) поле ще се стартира и ще бъде създаден съответния изход(В директен изход режим за ADC).

МаксималенСтойност (" MaxValue " \*) - прекрачвам горетази стойност (веднъж по време на преминаване) - Събитие, съхранявани в (Над събитие \*)областта ще бъдат стартирани и съответния изход ще бъде изчистена (вДиректен режим за ADC).

**СъбитиеМин** (Под събитие \*) - Събитие да тече ,ако падне под програмиран минималната стойност (веднъж по време на преминаване) заток ADC програма.

**СъбитиеМах** (Над събитие \*) - Събитие да тече ,ако прекрачвам над програмиран максимална стойност (веднъж по време на преминаване) ADC програма в момента.

#### Аналогцифрови програми Converter.

ADСпрограма се състои от всички нива за всеки ADC канал.До 24 ADСпрограми могат да бъдат създадени за CommManager.

Топозволява незабавна промяна на всички нива ADC канали , определя като ADCпрограма (д.гр.за индивидуално отопление в къщата), като пуснете събитие.

Заизмени ADC програма:

- Избирампрограма от списъка.
- Името може да бъдепромени в областта ("Промяна на името на програмата"\*).
- Определенвсички АDC нива (мин., макс) за настоящата програма.
- Натисканебутона ("Актуализация на Програма"\*).
- Повтарямтези стъпки за всички програми.

Page 56 of 103

# 3.4.3 .Sockets и PCB Layout на CommManager , LevelManager и други големиEthernet контролери

Най-многона EHouse контролери използва два редови IDC гнезда, които дават възможност на многобърз монтаж , демонтаж и сервиз. Употреба плоски кабели, което е едно mm в ширина , не изискват цялост за кабели.

Пинне.1.има правоъгълна форма на печатната платка и допълнително стрелката на гнездопокриване.

Pinsca номерирани с приоритет на ред:

| 11                                                                    |   |
|-----------------------------------------------------------------------|---|
|                                                                       |   |
| 2 4 6 8 10 12 14 16 18 20 22 24 26 28 30 32 34 36 38 40 42 44 4648 50 |   |
| 1 3 5 7 9 11 13 15 17 19 21 23 25 27 29 31 33 35 37 39 41 43 4547 49  |   |
|                                                                       |   |
|                                                                       | I |

# ADCINPUTS – Аналог - за - цифров преобразувател (ADC входове) (0; 3, 3V) впрепратка към GND – Не свързвайте никакви външни потенциали(IDC - 20)

1- Gnd/Groud (0V) 2 - Gnd/Ground (0V)

3- ADC в 0 4 - ADC в 8

5- ADC IN 1 6 - ADC в 9

- 7- ADC IN 2 8 ADC на 10
- 9- ADC IN 3 10 ADC в 11
- 11- ADC IN 4 12 ADC B 12
- 13- ADC IN 5 14 ADC в 13
- 15- ADC в 6 16 ADC в 14
- 17- ADC IN 7 18 ADC в 15

19- VDD (3, 3V) 20 - VDD (3, 3V) - Изисква инсталация на Резистор100 ОМ за текущото ограничение за захранване Аналогови датчици

Page 58 of 103

#### Цифрови входовеDIRECT - (ON/OFF) кратко или да прекъснете връзката на земята на контролера (Не свързвайте никакви външни потенциал) (IDC - Шестнайсет)

- 1- Цифров вход 1 \* 2 Цифров вход 2 \*
- 3- Цифров вход 3 \* 4 Цифров вход 4 \*
- 5- Цифров вход 5 \* 6 Цифров вход 6 \*
- 7- Цифров вход 7 \* 8 Цифров вход 8 \*
- 9- Цифров вход 9 \* 10 Цифров вход 10 \*
- 11- Цифров вход 11 \* 12 Цифров вход 12 \*
- 13- Цифров вход 13 \* 14 Цифров вход 14 \*
- 15- Цифров вход 15 \* 16 GND

Входмогат да бъдат разпределени вътрешно в зависимост от типа на хардуер илирегулатор.Не свързвайте.Може да доведе до трайно унищожи нарегулатор.

# DIGITALДопълнителни входове - (0; 3.3V) - (On/Off) в краткосрочен или изключете сземята на контролера (Не свързвайте никакви външни потенциали(IDC - 50PIN) (Version 1)

- 1- Цифров вход 1 2 Цифров вход 2
- 3- Цифров вход 3 4 Цифров вход 4
- 5- Цифров вход 5 6 Цифров вход 6
- 7- Цифров вход 7 8 Цифров вход 8
- 9- Цифров вход 9 10 Цифров вход 10
- 11- Цифров вход 11 12 Цифров вход 12
- 13- Digital Input 13 14 Цифров вход 14
- 15- Цифров вход 15 16 Цифров вход 16
- 17- Цифров вход 17 18 Цифров вход 18
- 19- Digital Input 19 20 Цифров вход 20
- 21- Цифров вход 21 22 Цифров вход 22
- 23- Digital Input 23 24 Цифров вход 24
- 25- Digital Input 25 26 Цифров вход 26
- 27- Digital Input 27 28 Цифров вход 28
- 29- Digital Input 29 30 Цифров вход 30
- 31- Цифров вход 31 32 Цифров вход 32
- 33- Цифров вход 33 34 Цифров вход 34

- 35- Цифров вход 35 36 Цифров вход 36
- 37- Digital Input 37 38 Цифров вход 38
- 39- Цифров вход 39 40 Цифров вход 40
- 41- Цифров вход 41 42 Цифров вход 42
- 43- Цифров вход 43 44 Цифров вход 44
- 45- Цифров вход 45 46 Цифров вход 46
- 47- Цифров вход 47 48 Цифров вход 48

]

49- GND 50 - GND - (За свързване/съкращаване на входа)

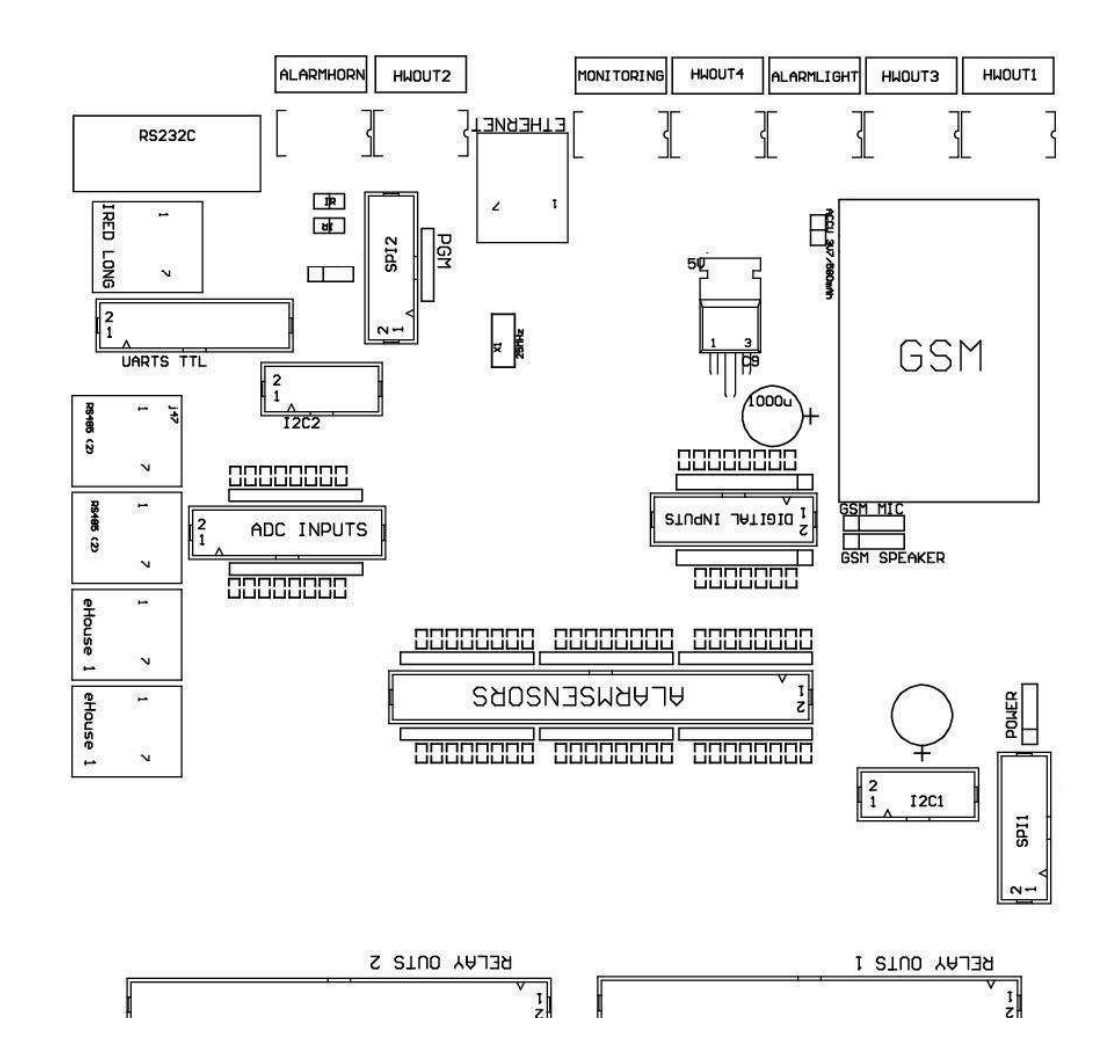

# DIGITALДопълнителни входове - (0; 3.3V) - (On/Off) в краткосрочен или изключете сземята на контролера (Не свързвайте никакви външни потенциали(IDC - 10PIN) (версия 2)

1- Цифров вход (N \* 8) +1 2 - Цифров вход (N \* 8) 2

3- Цифров вход (N \* 8) 3 4 - Цифров вход (N \* 8) 4

5- Цифров вход (N \* 8) 5 6 - Цифров вход (N \* 8) 6

7- Цифров вход (N \* 8) 7 8 - Цифров вход (N \* 8) 8

9- GND контролер земята 10 - GND контролер земята – засвързване/съкращаване входове

# DIGITALИзходи 1 (релета Outs 1) – изходи с релейни драйвери задиректно свързване на реле индуктор (IDC - Петдесет милиона)

1- VCCDRV – Реле доставка Inductor мощност (+12 V без UPS)(Затегателното диод за защита на шофьорите срещу високо напрежениеиндукция)

2- VCCDRV - Реле доставка Inductor захранване (+12 V без UPS) (затегателнотодиод за защита на шофьорите срещу високо напрежение, индукция)

3- Цифров изход с реле водача за директно свързване релеиндуктор (12V/20mA) не.1 - Drive/Servo 1 посока A (CM)

4- Цифров изход с реле водача за директно свързване релеиндуктор (12V/20mA) не.2 - Drive/Servo 1 посока В (CM)

5- Цифров изход с реле водача за директно свързване релеиндуктор (12V/20mA) не.3 - Drive/Servo 2 посока A (CM)

6- Цифров изход с реле водача за директно свързване релеиндуктор (12V/20mA) не.4 - Drive/Servo 2 посока В (CM)

7- Цифров изход с реле водача за директно свързване релеиндуктор (12V/20mA) не.5 - Drive/Servo три посока A (CM)

8- Цифров изход с реле водача за директно свързване релеиндуктор (12V/20mA) не.6 - Drive/Servo три посока В (СМ)

9- Цифров изход с реле водача за директно свързване релеиндуктор (12V/20mA) не.7 - Drive/Servo четири посока (CM)

10- Цифров изход с реле водача за директно свързване релеиндуктор (12V/20mA) не.8 - Drive/Servo 4 посока В (CM)

11- Цифров изход с реле водача за директно свързване релеиндуктор (12V/20mA) не.9 - Drive/Servo 5 посока А (CM)

12- Цифров изход с реле водача за директно свързване релеиндуктор (12V/20mA) не.10 - Drive/Servo 5 посока В (CM)

13- Цифров изход с реле водача за директно свързване релеиндуктор (12V/20mA) не.11 - Drive/Servo 6 посока A (CM)

14- Цифров изход с реле водача за директно свързване релеиндуктор (12V/20mA) не.12 - Drive/Servo 6 посока В (CM)

15- Цифров изход с реле водача за директно свързване релеиндуктор (12V/20mA) не.13 - Drive/Servo 7 посока A (CM)

16- Цифров изход с реле водача за директно свързване релеиндуктор (12V/20mA) не.14 - Drive/Servo 7 посока В (CM)

17- Цифров изход с реле водача за директно свързване релеиндуктор (12V/20mA) не.15 - Drive/Servo 8 посока А (CM)

18- Цифров изход с реле водача за директно свързване релеиндуктор (12V/20mA) не.16 - Drive/Servo 8 посока В (CM)

19- Цифров изход с реле водача за директно свързване релеиндуктор (12V/20mA) не.17 - Drive/Servo 9 посока A (CM)

20- Цифров изход с реле водача за директно свързване релеиндуктор (12V/20mA) не.18 - Drive/Servo 9 посока В (СМ)

21- Цифров изход с реле водача за директно свързване релеиндуктор (12V/20mA) не.19 - Drive/Servo 10 посока А (СМ)

22- Цифров изход с реле водача за директно свързване релеиндуктор (12V/20mA) не.20 - Drive/Servo 10 посока В (CM) 23- Цифров изход с реле водача за директно свързване релеиндуктор (12V/20mA) не.21 - Drive/Servo 11 посока A (CM) 24- Цифров изход с реле водача за директно свързване релеиндуктор (12V/20mA) не.22 - Drive/Servo 11 посока В (CM) 25- Цифров изход с реле водача за директно свързване релеиндуктор (12V/20mA) не.23 - Drive/Servo 12 посока A (CM) 26- Цифров изход с реле водача за директно свързване релеиндуктор (12V/20mA) не.24 - Drive/Servo 12 посока В (CM) 27- Цифров изход с реле водача за директно свързване релеиндуктор (12V/20mA) не.25 - Drive/Servo 13 посока A (CM) 28- Цифров изход с реле водача за директно свързване релеиндуктор (12V/20mA) не.26 - Drive/Servo 13 посока В (CM) 29- Цифров изход с реле водача за директно свързване релеиндуктор (12V/20mA) не.27 - Drive/Servo 14 посока A (CM) 30- Цифров изход с реле водача за директно свързване релеиндуктор (12V/20mA) не.28 - Drive/Servo 14 посока В (CM) 31- Цифров изход с реле водача за директно свързване релеиндуктор (12V/20mA) не.29 - Drive/Servo 15 посока A (CM) 32- Цифров изход с реле водача за директно свързване релеиндуктор (12V/20mA) не.30 - Drive/Servo 15 посока В (CM) 33- Цифров изход с реле водача за директно свързване релеиндуктор (12V/20mA) не.31 - Drive/Servo 16 посока A (CM) 34- Цифров изход с реле водача за директно свързване релеиндуктор (12V/20mA) не.32 - Drive/Servo 16 посока В (CM) 35- Цифров изход с реле водача за директно свързване релеиндуктор (12V/20mA) не.33 - Drive/Servo 17 посока A (CM) 36- Цифров изход с реле водача за директно свързване релеиндуктор (12V/20mA) не.34 - Drive/Servo 17 посока В (CM) 37- Цифров изход с реле водача за директно свързване релеиндуктор (12V/20mA) не.35 - Drive/Servo 18 посока A (CM) 38- Цифров изход с реле водача за директно свързване релеиндуктор (12V/20mA) не.36 - Drive/Servo 18 посока В (CM) 39- Цифров изход с реле водача за директно свързване релеиндуктор (12V/20mA) не.37 - Drive/Servo 19 посока A (CM) 40- Цифров изход с реле водача за директно свързване релеиндуктор (12V/20mA) не.38 - Drive/Servo 19 посока В (CM) 41- Цифров изход с реле водача за директно свързване релеиндуктор (12V/20mA) не.39 - Drive/Servo 20 посока A (CM) 42- Цифров изход с реле водача за директно свързване релеиндуктор (12V/20mA) не.40 - Drive/Servo 20 посока В (CM) 43- Цифров изход с реле водача за директно свързване релеиндуктор (12V/20mA) не.41 - Drive/Servo 21 посока A (CM) 44- Цифров изход с реле водача за директно свързване релеиндуктор (12V/20mA) не.42 - Drive/Servo 21 посока В (CM) 45- GND/Партер 0V на контролера

46- GND/Ground 0V

47- GND/Ground 0V

48- PWM 1 (PWM Dimmer не 1 или червен цвят за RGB TTL – без дамощност водача) 3.3V/10mA (за директно управление на светодиод на власттаШофьор опто - изолатор)

49- PWM 2 (PWM Dimmer не две или зелен цвят за RGB TTL – без дамощност водача) 3.3V/10mA (за директно управление на светодиод на власттаШофьор опто - изолатор)

50- PWM 3 (PWM Dimmer № 3 или син цвят за RGB TTL – без дамощност водача) 3.3V/10mA (за директно управление на светодиод на власттаШофьор опто - изолатор)

# DIGITALИЗХОДИ 2, (РЕЛЕТА Outs 2) – изходи с релейни драйвери задиректно свързване на реле индуктор (IDC - Петдесет милиона)

1- VCCDRV – Реле доставка Inductor мощност (+12 V без UPS)(Затегателното диод защита на шофьорите срещу високо напрежение, индукция)

2- VCCDRV - Реле доставка Inductor захранване (+12 V без UPS) (затегателнотодиод защита на водачите срещу високо напрежение индукция)

3- Цифров изход с реле водача за директно свързване релеиндуктор (12V/20mA) не.43 - Drive/Servo 22 посока A (CM) 4- Цифров изход с реле водача за директно свързване релеиндуктор (12V/20mA) не.44 - Drive/Servo 22 посока В (CM) 5- Цифров изход с реле водача за директно свързване релеиндуктор (12V/20mA) не.45 - Drive/Servo 23 посока A (CM) 6- Цифров изход с реле водача за директно свързване релеиндуктор (12V/20mA) не.46 - Drive/Servo 23 посока В (СМ) 7- Цифров изход с реле водача за директно свързване релеиндуктор (12V/20mA) не.47 - Drive/Servo 24 посока A (CM) 8- Цифров изход с реле водача за директно свързване релеиндуктор (12V/20mA) не.48 - Drive/Servo 24 посока В (СМ) 9- Цифров изход с реле водача за директно свързване релеиндуктор (12V/20mA) не.49 - Drive/Servo 25 посока A (CM) 10- Цифров изход с реле водача за директно свързване релеиндуктор (12V/20mA) не.50 - Drive/Servo 25 посока В (CM) 11- Цифров изход с реле водача за директно свързване релеиндуктор (12V/20mA) не.51 - Drive/Servo 26 посока A (CM) 12- Цифров изход с реле водача за директно свързване релеиндуктор (12V/20mA) не.52 - Drive/Servo 26 посока В (CM) 13- Цифров изход с реле водача за директно свързване релеиндуктор (12V/20mA) не.53 - Drive/Servo 27 посока A (CM) 14- Цифров изход с реле водача за директно свързване релеиндуктор (12V/20mA) не.54 - Drive/Servo 27 посока В (CM) 15- Цифров изход с реле водача за директно свързване релеиндуктор (12V/20mA) не.55 - Drive/Servo 28 посока A (CM) 16- Цифров изход с реле водача за директно свързване релеиндуктор (12V/20mA) не.56 - Drive/Servo 28 посока В (CM) 17- Цифров изход с реле водача за директно свързване релеиндуктор (12V/20mA) не.57 - Drive/Servo 29 посока A (CM) 18- Цифров изход с реле водача за директно свързване релеиндуктор (12V/20mA) не.58 - Drive/Servo 29 посока В (CM) 19- Цифров изход с реле водача за директно свързване релеиндуктор (12V/20mA) не.59 - Drive/Servo 30 посока A (CM) 20- Цифров изход с реле водача за директно свързване релеиндуктор (12V/20mA) не.60 - Drive/Servo 30 посока В (CM) 21- Цифров изход с реле водача за директно свързване релеиндуктор (12V/20mA) не.61 - Drive/Servo 31 посока A (CM) 22- Цифров изход с реле водача за директно свързване релеиндуктор (12V/20mA) не.62 - Drive/Servo 31 посока В (CM) 23- Цифров изход с реле водача за директно свързване релеиндуктор (12V/20mA) не.63 - Drive/Servo 32 посока A (CM) 24- Цифров изход с реле водача за директно свързване релеиндуктор (12V/20mA) не.64 - Drive/Servo 32 посока В (CM) 25- Цифров изход с реле водача за директно свързване релеиндуктор (12V/20mA) не.65 - Drive/Servo 33 посока A (CM) 26- Цифров изход с реле водача за директно свързване релеиндуктор (12V/20mA) не.66 - Drive/Servo 33 посока В (CM) 27- Цифров изход с реле водача за директно свързване релеиндуктор (12V/20mA) не.67 - Drive/Servo 34 посока A (CM) 28- Цифров изход с реле водача за директно свързване релеиндуктор (12V/20mA) не.68 - Drive/Servo 34 посока В (CM) 29- Цифров изход с реле водача за директно свързване релеиндуктор (12V/20mA) не.69 - Drive/Servo 35 посока A (CM) 30- Цифров изход с реле водача за директно свързване релеиндуктор (12V/20mA) не.70 - Drive/Servo 35 посока В (CM) 31- Цифров изход с реле водача за директно свързване релеиндуктор (12V/20mA) не.71 - Drive/Servo 36 посока A (CM) 32- Цифров изход с реле водача за директно свързване релеиндуктор (12V/20mA) не.72 - Drive/Servo 36 посока В (CM) 33- Цифров изход с реле водача за директно свързване релеиндуктор (12V/20mA) не.73 - Drive/Servo 37 посока A (CM) 34- Цифров изход с реле водача за директно свързване релеиндуктор (12V/20mA) не.74 - Drive/Servo 37 посока В (CM) 35- Цифров изход с реле водача за директно свързване релеиндуктор (12V/20mA) не.75 - Drive/Servo 38 посока A (CM) 36- Цифров изход с реле водача за директно свързване релеиндуктор (12V/20mA) не.76 - Drive/Servo 38 посока В (CM) 37- Цифров изход с реле водача за директно свързване релеиндуктор (12V/20mA) не.77 - Drive/Servo 39 посока A (CM) 38- Цифров изход с реле водача за директно свързване релеиндуктор (12V/20mA) не.78 - Drive/Servo 39 посока В (CM) 39- Цифров изход с реле водача за директно свързване релеиндуктор (12V/20mA) не.79 - Drive/Servo 40 посока A (CM) 40- Цифров изход с реле водача за директно свързване релеиндуктор (12V/20mA) не.80 - Drive/Servo 40 посока В (CM) 41- GND/Партер 0V на контролера 42- GND/Партер 0V на контролера 43- GND/Партер 0V на контролера 44- GND/Партер 0V на контролера 45- РWM един (вътрешен мощност двигател на РWM не 1 или червен RGB 12V/1A) 46- РWM един (вътрешен мощност двигател на РWM не 1 или червен RGB 12V/1A) 47- РWM 2 (вътрешен мощност двигател на РWM № 2 или зелено за RGB 12V/1A) 48- РWM 2 (вътрешен мощност двигател на РWM № 2 или зелено за RGB 12V/1A) 49- РWM 3 (вътрешен мощност двигател на РWM не три или Blue за RGB 12V/1A) 50- РWM 3 (вътрешен мощност двигател на РWM не три или Blue за RGB 12V/1A)

### POWERDC (4 - ПИН Socket) Захранване

- 1- Вход (5 V/2А захранване GSM модул)
- 2- GND/Ground/0V
- 3- GND/Ground/0V
- 4- Вход (5 12 V)/0.5 А захранване на контролера с UPS –<br/>непрекъснато захранване

### ЕТНЕRNЕТ- гнездо RJ45 връзка с (10MBs) локална мрежа

## АССU- Акумулатор (3.7V/600mAH) за GSM модул

- 1+ Акумулатор
- 2- GND

# EHouse1 - (RJ45) Socket за връзка с EHouse едно (RS - 485) за трансфер на даннихибридна инсталация (само CM)

1,2 - GND/Ground (0V)

3 ,4 - VCC +12 V , свързан към захранване (12 V DC POWERгнездо) не свързвайте.

- 5 ТХ + (предаване изход положителна) разлика
- 6 ТХ (Предавателни изход отрицателна) разлика
- 7 RX (Рецепция изход отрицателна) разлика
- 8 RX + (Рецепция изход положителна) разлика

Гнездов съответствие с RoomManager, ExternalManager, HeatManager не е стандартнаRS232 - 485 конвертор, въпреки че преминаването кабел е необходимо да се свържетееHouse1 система.

TX + < - > RX +

TX - < - > RX -

 $RX \mathrel{+\!\!\!<} \operatorname{-\!\!-} TX \mathrel{+}$ 

RX -< - > TX -

#### **HWOUT1 ,HWOUT2 , HWOUT3 , HWOUT4 , ALARMLIGHT , ALARMMONITORING , ALARMHORN** –Изграждане - в релето (нормално затворен , Общ , Нормално отворен)(За СМ)

ALARMLIGHT- Предупредителна светлина от системата за сигурност на СМ

ALARMHORN- Аларма рог от системата за сигурност на СМ

ALARMMONITORING– Мониторинг Аларма за аларма уведомление СМ агенция за сигурност(Радио - линия активация)

HWOUTх- Хардуер извежда посветени контролери (бъдеще)

Конекториномерирани от ляво на дясно

1- NC нормално затворен/свързани (СОМ без захранване реле) ,изключен, когато се захранва реле

2-СОМ/Обща,

3- NO - нормално отворен (СОМ без захранване реле), свързани сСОМ, когато се захранва реле.

#### I2C1, I2C2, SPI1, SPI2, UARTs TTL, PGM – Разширителните слотове на сериенинтерфейси

Правясвързване на външни устройства извън специални разширения ЕНоиseyстройства.Комуникационни интерфейси на различни варианти на ЕНоиseконтролери. Pins може да бъде свързан към цифровВходове,

Изходи , ADC входове директно микроконтролерни сигналибез никаква защита. Връзка с други сигнали/напреженияможе да доведе до постоянно контролер унищожи.

# 3.5.Други и всеотдайни Ethernet контролери.

Архитектураи дизайн на ръководителите на Ethernet се основава на микроконтролер(Микропроцесор).

Теима много голям размер на хардуерните ресурси , интерфейси , цифрови аналогови I/O, за да бъде в състояние да изпълнява желаните функции запостоянни командни зали , специални permises или електрическиоборудване.

В основата си, има два основни типа контролери(Хардуер, въз основа на РСВ):

#### Среденконтролери на базата на изграждането на EthernetRoomManager ,EthernetHeatManager , EthernetSolarManager:

- Нагоредо 35 цифрови изходи
- Нагоредо 12 цифрови входа
- Нагоредо 16 измервателни входове Аналог за цифров (0, 3.3 V)
- Нагоре3 димери PWM/DC или 1 RGB
- ИнфрачервенПриемник и предавател
- Вдва серийни порта, RS 232 TTL

#### Голямконтролери на базата на изграждането на CommManager, LevelManager

- Нагоредо 80 цифрови изходи
- Нагоредо 48 цифрови входа
- Нагоре3 димери PWM/DC или 1 RGB
- RS 232TTL , RS 485 Full Duplex
- GSM/ SMS
- Нагоре8 цифрови изхода с вграден релета
- Сериенинтерфейси I2С, SPI за увеличаване на системата

ВсичкиЕНоизе контролери е изградила - в буутлоудъра (възможно е да качитевсяка фърмуера на контролера в рамките на един и същ хардуер/оборудване)от CommManagerCfg прилагане.На фърмуера може да бъде индивидуалнописмен/променя или настройва (въз основа на стандартни контролери ЕНоизешаблон – серийната версия на ръководителите на МОК , LM , CM , EHM ,ESM).Firmware е криптирана и обратната enginiering, а не еоправдани от търговска гледна.

За по-големи поръчки е възможно да се създаде специална основава на фърмуерана съществуващите хардуерни контролери. Фърмуер може да се качите на местно нивос помощта на включения PC софтуер (CommManagerCfg.EXE).

Товасъщо така дава възможност за освобождаване на актуализации, или да се определи, открити бъгове илесно качване на контрольорите.

# 4.EHouse PCПакет (EHouse за Ethernet)

Освен товаелектроника модули EHouse система е оборудвана със спомагателнисофтуер работи под система Windows XP и наследници.

# 4.1.EHouse за кандидатстване (EHouse.EXE)

Товаприлагане са посветени " EHouse 1 " система.В" EHouse За Ethernet " система това може да бъде използваноза синхронизиране на данни от Ethernet контролери, както и.В тозислучай, че трябва да се стартира с параметър " EHouse.EXE/viaUdp "да улови контролери статус.

# 4.2.WDT 3aEHouse (KillEhouse.EXE)

ГледамDog Timer наблюдава заявление за EHouse система за бяганеи проверка EHouse.Exe Заявление за продължителна работа.В случай назакачам , неуспехи , липсата на комуникация между контролери и EHouseприлагане , KillEhouse.EXE затваря прилагането и рестартирайте отново.

Конфигурацияфайлове се съхраняват в " killexec\" директория.

WDTEHouse е конфигуриран по време на инсталацията на EHouse система и ебез надзор, ако настройките по подразбиране е валидна.

ЗаЕНоиse.Exe Заявление по подразбиране възраст " *Logs\външен.STP* " досие се проверява , , която е маркер засъвременното състояние, получени от ExternalManager , защото това е най-важни и критични контролер в системата.В случай наExternalManager липсата , HeatManager име (д.гр ." Logs\HeatManagerName.TXT " ) Лог файл да бъдат използвани илиRoomManager (д.гр." трупи/салон.TXT " ).В противен случай , WDTще се рестартира EHouse.EXE циклично , търси регистър на несъществуващирегулатор.

Примерза EHouse.EXE с RoomManager'и само един от тях има имеСалон:

#### д - КъщаМениджър

EHouse.EXE

/СИ/ №/NT/ри

100000

120

C:\d - Comm\d - Къща\Logs\Salon.TXT

Последващлинии параметрите на \*.работи на файла:

- 1 Приложениеиме в прозорци
- 2 изпълнимподават в " бен\" директория на EHouse система
- 3 изпълнимпараметри
- 4 Капацитетвреме на работа за прилагане []
- 5максимално време на неактивност [и]

6 файлиме, да проверите на възраст от създаването/модификация.

Файлове" .работи " за EHouse прилагане съхраняват в " EXEC\" директория имат една и съща структура.

Другможе да се поддържа от WDT чрез поставяне на конфигурационните файловев тази директория.

# 4.3 .Заявление ConfigAux (ConfigAux.EXE)

Товаприложение се използва за:

- о първоначалната системаконфигурация
- о EHouse софтуерпанели на всички хардуерни/софтуерни платформи
- о спомагателенприложения, които изискват проста настройка
- о определя най-важни параметри за EHouse инсталация.

Заизвършване на пълна конфигурация, работи с параметрите " ConfigAux.EXE /ChangeHashKey ".

Параметри:

ПодвиженТелефон – Брой на SMS Gateway (CommManager) (Това енеобходимо да се зареди конфигурация за всички контролери и контролпанели)

Hash Таблица - хеширане код за удостоверяване на алгоритъм законтролери и панели (в шестнадесетичен код) (След промяна наконфигурация, е необходимо да се зареди нови настройки на всичкиконтролери и пултове за управление)

Дистанционно управление Е - ПощаАдрес - Имейл адрес за всички приложения, панели -Радиопредаване Рецепция eMailGate Адрес - Имейл адресвсички приложения, панели – за приемане

Потребителско име за SMTP(EMailGate) - SMTP потребител за eMailGate прилагане използва също и отконтролни панели за различни платформи

POP3 Потребителско име (eMailGate)- POP3 потребител за eMailGate прилагане от контролните панелиза различни платформи

Повторения след Препратено Дневник - неупотреба

Име на локалния хост - името на локалния хост за SMTРклиент

Влез тип - Използвайте само обикновена СМ

Парола SMTP, РОРЗПарола - паролата за SMTP клиента, РОРЗ

SMTP Server Address , POP3 Server Address - SMTP и POP3 адрес - въведете IP адрес, аковъзможен

SMTP Port, POP3 порт - SMTP и POP3 сървърипристанища

Предмет - Съобщение Заглавие (без промяна)

CommManager IPAдрес - IP адреса на CommManager

CommManager TCP Port - ТСРпристанище на CommManager

Интернет адрес Side - Public TCP/IP илиDDNS динамичен (услуга трябва да бъде зададен на рутера)

Port интернет Side -TCP порт от страна на интернет

FTP Server, FTP Directory, Потребител, Парола - прилагането'параметри за синхронизация дневници заFTP сървър (FTPGateway.EXE).

За шифроване на имейли - Да не се използва, тоне се поддържа от CommManager

N

## 4.4 .CommManagerCfg - Конфигуриране на Ethernet контролери.

CommManagerCfg.EXЕприлагане се използва за:

- изпълнявапълна конфигурация на ръководителите на eHouse4Ethernet
- ръчноСъбития EHouse контролери
- автоматиченизпращане на събитие от опашката (PC Windows директорията, заловен отспомагателни портали)
- бяганепрозрачен режим между Ethernet и сериен интерфейси за конфигуриранеразширителни модули и откриване на проблеми
- Генериране наконфигурацията на софтуера на всички контролни панели, таблетки, смартфонии всяка хардуерна платформа
- Законфигурацията на всеки контролер Ethernet, Заявлението трябва да се управлява впо следния начин " CommManagerCfg.EXE /: 000201 ", с ПРадрес на контролера параметър (6 символа - изпълнен снули).При липса на неизпълнение параметър се отваря за CommManagerконфигурация (адрес 000254).

Конфигуриране CommManagerCommManagerCfg прилагане, бе обсъден в CommManagerописание.

Описание е ограничен за EthernetRommManagerконфигурация.

Молбата трябва броя на разделите тази групанастройките и са активирани или не , това, което зависи от вида наEthernet контролер.
## 4.4.1 Общи Таb- Общи настройки.

ВОбщи раздел съдържа следните елементи.

- ДокладНиво Равнище, което докладва Дневници 0 не, 1 всички, след това (по-висок брой, по-малко показва информация).
- DevsEHouse 1 Count Брой на RM (за CommManager сътрудничество в хибриднирежим на EHouse (EHouse 1 по CommManager надзор).Изберете0.
- ПриспособлениеИме Името на Ethernet контролер
- Модификация Enabled Позволява ви да промените имената и най-важните настройки
- ВлизанеUART хора с увреждания Забранява изпрати трупи чрез RS 232 (флаг трябва да бъдепровери)
- ERM изберете типа на контролера (радио бутон) EthernetRoomManager
- ИнфрачервенНастройки Инфрачервени предаване/приемане Настройки за ERM
- ОпределенВреме Задайте време на текущата Controller
- ПрозраченEthernet/UART 1 прозрачен режим между Ethernet и сериенпорт 1 да валидира конфигурацията и правилното функциониране напериферни устройства
- ПрозраченEthernet/UART 2 прозрачен режим между Ethernet и сериенпорт 2 Да се потвърди конфигурация и правилното функциониране напериферни устройства
- ResetПриспособление Принудително контролер нулиране
- Създаване на Mobile файла Генериране на конфигурационните файлове за контролни панели
- СпасяванеНастройки напишете конфигурация, настройки и натоварване на водача.
- ВлизанеПриспособление Стартиране TCPLogger.прилагане EXE, за да проверите контролертрупи в случай на проблеми.
- ИзпращамПразна Test Event Тест Изпраща събитие на контролер запроверка връзка.
- СъбитиеСъздател Редактиране и стартирате системни събития.
- Впървият прозорец за съобщения се използва за показване на текстови трупи

| General       Analog to Digital Converter Settings       Analog to Digital Converter Settings       Inputs Settings       Events       Programs       Net Settings         Report Level       1       Image: Converter Settings       Output Console       Image: Converter Settings       Image: Converter Settings       Image: C                                                                                                    |
|----------------------------------------------------------------------------------------------------|
| Report Level     1     Output Console       eHouse 1 Devices count     0       Device Name     000210       Test10     0                                                                                                    |
| 1     Output Console       eHouse 1 Devices count     Image: Console       0     Image: Console       Device Name     000210       Test10     Image: Console                                                                                                    |
| eHouse 1 Devices count 0  Device Name 000210  Test10  Modification Enabled  Diable Math cosing                                                                                                    |
| 0     Image: Constraint of the second of the second of the s |
| Device Name 000210 Test10 Modification Enabled                                                                                                    |
| Test10                                                                                                    |
| Modification Enabled                                                                                                    |
| C Modification Enabled                                                                                                    |
| E Direkte Hast Learning                                                                                                    |
| V Disable Dair Logging                                                                                                    |
|                                                                                                    |
|                                                                                                    |
| Infra Red Settings                                                                                                    |
|                                                                                                    |
| Set Time                                                                                                    |
|                                                                                                    |
| Transparent Ethernet <> 1/4BT 2                                                                                                    |
|                                                                                                    |
| Input Console                                                                                                    |
|                                                                                                    |
|                                                                                                    |
| Reset Device                                                                                                    |
|                                                                                                    |
| Create Mobile File                                                                                                    |
|                                                                                                    |
| Save Settings                                                                                                    |
|                                                                                                    |
| Logging Device                                                                                                    |
|                                                                                                    |
| Send test empty event                                                                                                    |
|                                                                                                    |
| Event Creator                                                                                                    |
|                                                                                                    |

Ввторият текстовото поле се използва за прозрачен режим въвеждане на текст, за да бъдат изпратеникъм контролера.Натискането "Въведете "Изпраща данни къмрегулатор.Само за ASCII текст.

## 4.4.2 .Аналог - за - цифрови преобразуватели - Настройки

Двеформи " Аналогово-Цифрови настройки Converter " (ADC) се отнасяконфигурация и параметризация на измервателни входове иопределенията на програми ADC.Всеки от тях съдържа 8 ADC входа.Конфигурация на всеки вход е един и същ.

| 🕐 Ethernet eHouse Manager                                                                                                    |                             |                                  |  |  |  |  |  |  |  |
|----------------------------------------------------------------------------------------------------|-----------------------------|----------------------------------|--|--|--|--|--|--|--|
| General Analog to Digital Converter Settings Analog to Digital Converter Settings 2 Inputs Settings Events Programs Net Settings |                             |                                  |  |  |  |  |  |  |  |
| A/D Converter 1                                                                                                    | A/D Converter 2             | ADC Programs                     |  |  |  |  |  |  |  |
|                                                                                                    |                             | ADC Program 1<br>ADC Program 2   |  |  |  |  |  |  |  |
| 2,3 C VINder Event                                                                                                    | 18,1 C Vinder Event         | ADC Program 3<br>ADC Program 4   |  |  |  |  |  |  |  |
| Max Value                                                                                                    | Max Value                   | ADC Program 5                    |  |  |  |  |  |  |  |
| 5,2 C ver Event                                                                                                    | 18.8 C Ver Event            | ADC Program 6<br>ADC Program 7   |  |  |  |  |  |  |  |
| A/D Converter 3                                                                                                    | I A/D Converter 4           | J ADC Program 8                  |  |  |  |  |  |  |  |
| LM335. 💌                                                                                                    | LM335 ¥                     | ADC Program 10                   |  |  |  |  |  |  |  |
| Min Value                                                                                                    | LM335                       | ADC Program 11<br>ADC Program 12 |  |  |  |  |  |  |  |
| 20,1 C 💌 Under Event                                                                                                    | LM35 Under Event            | ADC Program 13                   |  |  |  |  |  |  |  |
| Max Value                                                                                                    | × 0.030                     | ADC Program 14<br>ADC Program 15 |  |  |  |  |  |  |  |
| 24.3 C 💌 Over Event                                                                                                    | % Inv<br>MCP9700 Over Event | ADC Program 16                   |  |  |  |  |  |  |  |
| - A/D Converter 5                                                                                                    | MCP9701                     | ADC Program 17                   |  |  |  |  |  |  |  |
| LM335 V                                                                                                    | LM335 V                     | ADC Program 19                   |  |  |  |  |  |  |  |
| Min Value                                                                                                    | Min Value                   | ADC Program 20<br>ADC Program 21 |  |  |  |  |  |  |  |
| 22 C 👻 Under Event                                                                                                    | 20,1 C 👻 Under Event        | ADC Program 22                   |  |  |  |  |  |  |  |
| Max Value                                                                                                    | Max Value                   | ADC Program 23                   |  |  |  |  |  |  |  |
| 26,2 C 👻 Over Event                                                                                                    | 23 C 👻 Over Event           | [Aber rigian 24                  |  |  |  |  |  |  |  |
|                                                                                                    |                             | Change Program Name              |  |  |  |  |  |  |  |
| LM335 V                                                                                                    | LM335.                      | ADC Program 1                    |  |  |  |  |  |  |  |
| Min Value                                                                                                    | Min Value                   | Change ADC Input Name            |  |  |  |  |  |  |  |
| 11 C 🗾 Under Event                                                                                                    | 14,3.C 💌 Under Event        | A/D Converter 3                  |  |  |  |  |  |  |  |
| MaxValue                                                                                                    | MaxValue                    |                                  |  |  |  |  |  |  |  |
| 12 C 💽 Over Event                                                                                                    | 18,1 C 💌 Over Event         | Update Program                   |  |  |  |  |  |  |  |
| Ju.                                                                                                    | l ·                         |                                  |  |  |  |  |  |  |  |

🔲 Use Direct Controlling (limit rollers to 27) - no Events definition Necessary

Да се променят основните настройки , е необходимо да се провериактивиране флаг "Промяна Enabled " от " General "Форма.

- Взапочва името на сензора трябва да бъде редактиране (чрез кликване върхугрупа кутия и смяна на името в "Промяна ADC вход име "
- Другкритичен фактор е изборът на измервателния детектор тип: LM335 - температурен датчик ( - 40C , 56C) с ограничен обхват (10mV /C) , LM35 - температурен датчик , Волтаж - измерване на напрежение< 0 , 3.3 V)</li>
   Измерване на процент по отношениена напрежението 3.3V
   Инв - измерване на стойността на обратнатаставка (100 % - x % ), Като на снимката транзистор (отрицателна скалакартографиране) MCP9700 - Температурен сензор захранва пълен температураобхват (10mV/C)

MCP9701 - Температурен сензор, който се захранва от пълентемпературен диапазон (19.5mV/C)

 Следопределяне на типа сензори за всички входове, събития могат да бъдат причисленина горните и долните прагове на съответните системни събития, например. (Корекция на физическа стойност или сигнализация надвишен лимит).

Товасе извършва, като щракнете върху етикета " При събитие " - магьосник ,изберете от списъка на събитията и съответното събитие отщракнете върху " Приемам ". Горен праг се определя отщракнете върху " Макс събитие " етикет , като изберете желаното събитие ищракнете върху " Приемам ".

- Следтези стъпки, е необходимо да натиснете бутона "Запазване на настройките "за " General "Форма.
- ВСледващата стъпка е да посочи имената на програмите ADC.
   По същия начин, тое необходимо да се маркира "Промяна Enabled " е активирана. Тоне се записва, и всеки път се деактивира да се предотврати случайномодификация.
- Изберетепрограма от списъка и в " Промяна на името на програмата "областта зададете желаната стойност.
- След товаADC програма издание определят прагове (мин., макс.) на всички входни ADCза всяка програма.
- Когатовъведете стойност на праговете в областта на избираемите, не забравяйте данатиснете стрелката надолу, за да изберете най-близката стойност от списъка.

Когато създавате настройки за ADC трябва да се забравя, чедвете раздели на конфигурационни се вземат предвид игарантира, че шофьорите, където има повече входове, или да конфигуриратетях правилно.

Брой на измервателни входове са на разположениезависи от вида на версия водача и хардуер,

свързан свътрешните датчици, контролера на фърмуера.Следователно може дасе случи така, че част от входа е зает и не могат да бъдат използвани.Занатоварените входове не трябва да бъдат свързани в паралелни или късо сензоритова може да изопачи измервания или повреди на водача.

Следопределяне на горни и долни граници за програмата, натиснете бутона " АктуализацияПрограма/актуализацията на програмата ".

След като сте създали всичкипрограми изисква да се зареди драйверите чрез натискане на " СпасяванеSettings/Запазване на настройките ".

### 4.4.2.1 .Калибриране на входа на ADC

#### Вценности;

изброени са изчислени въз основа нахарактеристики на сензора и измереното напрежение в сравнение сЗахранване или препратка напрежение, което им позволява да се калибрирачрез промяна на стойността на текстов файл " % EHouse %\Xxxxx\VCC.CFG "за захранване (където XXXXXX - е адресът наконтролер). По-точно калибриране е възможно чрез редактиране" \*.CFG " файла в директорията:" % EHouse %

\Xxxxx\ADCS\" за броя на сензора.

Всмисъла на всеки ред във файла е както следва (включва самочисла без десетична запетая).

Тези данни са изчислени на базаотносно преобразуването на мащаба на сензора (по отношение

назахранващото напрежение или препратка - нормиран) чрез анализ на уравнението Фактор + Отместване \* x (където x е стойността на показанието на ADC < 0.. 1023>.

Първо (VCC или Vref) \* 10000.00 милиона - измеренанапрежение повреда или напрежение позоваване, ако сте инсталиралиИзточник на опорно напрежение.

Второ офсет \* 1000000000 - DC офсетстойност (например, в точката 0)

Зта фактор \* 1000000000 -фактор/мащаб

Четвъртия Precision - точност/брой цифрипоказва след десетичната запетая

Зта Вариант - броя наопции (Тип на сензора - избор областта, започвайки от 0)

ЧетвъртияСуфикс – допълнителен текст към изчислената стойност, да бъдат поставени втрупи или панели (напр..%, С, К)

Изтриване сензори файлове в" % EHouse %\Xxxx\ADCS\" причинява автоматично отдих иизчисляване на стойностите.

## 4.4.3.ЦифровНастройки за въвеждане на

- Вимената на цифровите входове може да се влиза или да промените след активиранетона " Enabled модификация " опция за общ вид. Tabs" Входни имена " или " Зона Настройки " (ЗаCommManager) Появява се.
- Вимена се избират, като щракнете върху етикет с името иредактиране "Промяна сензор Name " област.
- Още" настройките за сигурност " трябва да бъде в същия раздел заCommManager.
- Въведетедопълнителни настройки за "Настройки за въвеждане "форма.
- Тукможете да настроите вход тип (нормален/инвертна), промяна на флагаОбръщане (INV).
- Вслучай на нормални входове контролер реагират за кратко принос къмземя. Обърнат вход реагират за изключване на принос от страна наземя. CommManager поведение е противоположна на EthernetRoomManagerнастройки на Инверсия. Тъй като датчици обикновено работят " наотваряне на контакт " реле.
- След товаможете да зададете всякакъв принос към дадена система събитие EHouse.
- Товасе извършва, като кликнете върху етикетите, отбелязани като'N/A'(Не е програмиранза вход), и изберете от списъка на събитията на съответнитемагьосник, и натиснете бутона " Приемам ".
- Когатовсички промени са направени натиснете "Запазване на настройките "бутона на" General "форма, да запазите конфигурацията и да го качитена контролера.

Броят на наличните суровини, зависятот типа на контролера, хардуерна версия, фърмуер, и т.н..Потребителят имада осъзнаят колко входове са на разположение за текущия тип наконтролера и не се опитвам да програмирате повече от наличнитеколичество, както това може да доведе до ресурсни конфликти с други входове илина - борда на датчици или ресурси.

| 💭 Ethernet eHouse Manager                             |                                                     |                          |               | _ 🗆 🗙 |
|-------------------------------------------------------|-----------------------------------------------------|--------------------------|---------------|-------|
| General Analog to Digital Converter Settings Analog t | o Digital Converter Settings 2 Inputs Settings Even | ts Programs Net Settings |               |       |
|                                                       |                                                     |                          |               |       |
| Event Inv                                             | Event Inv                                           | Event Inv                | Event Inv     |       |
| N/A 🗖 Sensor 1                                        | N/A 🥅 Sensor 25                                     | N/A 🔲 Sensor 49          | N/A Sensor 73 |       |
| N/A 🗖 Sensor 2                                        | N/A 🥅 Sensor 26                                     | N/A 🥅 Sensor 50          | N/A Sensor 74 |       |
| N/A 🕅 Sensor 3                                        | N/A 🥅 Sensor 27                                     | N/A 🔲 Sensor 51          | N/A Sensor 75 |       |
| N/A 🕅 Sensor 4                                        | N/A 🥅 Sensor 28                                     | N/A 🥅 Sensor 52          | N/A Sensor 76 |       |
| N/A 🕅 Sensor 5                                        | N/A 🥅 Sensor 29                                     | N/A 🥅 Sensor 53          | N/A Sensor 77 |       |
| N/A 🕅 Sensor 6                                        | N/A 🥅 Sensor 30                                     | N/A 🥅 Sensor 54          | N/A Sensor 78 |       |
| N/A 🥅 Sensor 7                                        | N/A 🥅 Sensor 31                                     | N/A 🥅 Sensor 55          | N/A Sensor 79 |       |
| N/A 🗖 Sensor 8                                        | N/A 🥅 Sensor 32                                     | N/A 🥅 Sensor 56          | N/A Sensor 80 |       |
| N/A 🥅 Sensor 9                                        | N/A 🥅 Sensor 33                                     | N/A 🥅 Sensor 57          | N/A Sensor 81 |       |
| N/A 🥅 Sensor 10                                       | N/A 🥅 Sensor 34                                     | N/A 🥅 Sensor 58          | N/A Sensor 82 |       |
| N/A 🥅 Sensor 11                                       | N/A 🥅 Sensor 35                                     | N/A 🥅 Sensor 59          | N/A Sensor 83 |       |
| N/A 🕅 Sensor 12                                       | N/A 🥅 Sensor 36                                     | N/A 🥅 Sensor 60          | N/A Sensor 84 |       |
| N/A 🗖 Sensor 13                                       | N/A 🥅 Sensor 37                                     | N/A 🥅 Sensor 61          | N/A Sensor 85 |       |
| N/A 🥅 Sensor 14                                       | N/A 🥅 Sensor 38                                     | N/A 🥅 Sensor 62          | N/A Sensor 86 |       |
| N/A 🕅 Sensor 15                                       | N/A 🥅 Sensor 39                                     | N/A 🥅 Sensor 63          | N/A Sensor 87 |       |
| N/A 🕅 Sensor 16                                       | N/A 🥅 Sensor 40                                     | N/A 🥅 Sensor 64          | N/A Sensor 88 |       |
| N/A 🥅 Sensor 17                                       | N/A 🥅 Sensor 41                                     | N/A 🥅 Sensor 65          | N/A Sensor 89 |       |
| N/A 🕅 Sensor 18                                       | N/A 🥅 Sensor 42                                     | N/A 🥅 Sensor 66          | N/A Sensor 90 |       |
| N/A 🥅 Sensor 19                                       | N/A 🥅 Sensor 43                                     | N/A 🥅 Sensor 67          | N/A Sensor 91 |       |
| N/A 🥅 Sensor 20                                       | N/A 🥅 Sensor 44                                     | N/A 🥅 Sensor 68          | N/A Sensor 92 |       |
| N/A 🥅 Sensor 21                                       | N/A 🥅 Sensor 45                                     | N/A 🥅 Sensor 69          | N/A Sensor 93 |       |
| N/A 🕅 Sensor 22                                       | N/A 🥅 Sensor 46                                     | N/A 🔲 Sensor 70          | N/A Sensor 94 |       |
| N/A 🗂 Sensor 23                                       | N/A 🕅 Sensor 47                                     | N/A 🔲 Sensor 71          | N/A Sensor 95 |       |
| N/A 🗂 Sensor 24                                       | N/A 🥅 Sensor 48                                     | N/A 🔲 Sensor 72          | N/A Sensor 96 |       |
|                                                       |                                                     |                          |               |       |
|                                                       |                                                     |                          |               |       |

Page 79 of 103

Page 80 of 103

# 4.4.4 .Програмиране Scheduler/Календар на ръководителите на eHouse4Ethernet

| 🙆 Et | iernet    | eHouse Manager     |                                                                                   |                              |      |        |      |       |     |     |      |      |       |      |      | _ 🗆 ×    |
|------|-----------|--------------------|-----------------------------------------------------------------------------------|------------------------------|------|--------|------|-------|-----|-----|------|------|-------|------|------|----------|
| Gene | ral   Inp | ut Names Analog to | Digital Converter Settings Analog to Digital Converter Settings 2 Inputs Settings | Events Programs Net Settings |      |        |      |       |     |     |      |      |       |      |      |          |
| ldx  | Time      | Date               | Event Name                                                                        | Direct Event                 | Hour | Minute | Year | Month | Day | DOW | AdrH | AdrL | Event | Arg1 | Arg2 | Arg3 🔺   |
| 1    | 0:0       | ** *** **** (**)   | ADC Program 1                                                                     | 00D26100000000000000         | 0    | 0      | 0    | 0     | 0   | 0   | 000  | 210  | 97    | 0    | 0    |          |
| 2    | 1:1       | ** *** **** (**)   | Output 1 (on)                                                                     | 00D2210001000000000          | 1    | 1      | 0    | 0     | 0   | 0   | 000  | 210  | 33    | 0    | 1    | 0        |
| 3    | 6:0       | ** *** **** (**)   | Output 1 (off)                                                                    | 00D22100000000000000         | 6    | 0      | 0    | 0     | 0   | 0   | 000  | 210  | 33    | 0    | 0    | 0        |
| 4    | 6:0       | ** *** **** (**)   | ADC Program 5                                                                     | 00D2610400000000000          | 6    | 0      | 0    | 0     | 0   | 0   | 000  | 210  | 97    | 4    | 0    | 0        |
| 5    | 17:0      | ** *** **** (**)   | ADC Program 2                                                                     | 00D2610100000000000          | 17   | 0      | 0    | 0     | 0   | 0   | 000  | 210  | 97    | 1    | 0    | 0        |
|      |           |                    |                                                                                   |                              |      |        |      |       |     |     |      |      |       |      |      |          |
|      |           |                    |                                                                                   |                              |      |        |      |       |     |     |      |      |       |      |      |          |
|      |           |                    |                                                                                   |                              |      |        |      |       |     |     |      |      |       |      |      |          |
|      |           |                    |                                                                                   |                              |      |        |      |       |     |     |      |      |       |      |      |          |
|      |           |                    |                                                                                   |                              |      |        |      |       |     |     |      |      |       |      |      |          |
|      |           |                    |                                                                                   |                              |      |        |      |       |     |     |      |      |       |      |      |          |
|      |           |                    |                                                                                   |                              |      |        |      |       |     |     |      |      |       |      |      |          |
|      |           |                    |                                                                                   |                              |      |        |      |       |     |     |      |      |       |      |      |          |
|      |           |                    |                                                                                   |                              |      |        |      |       |     |     |      |      |       |      |      |          |
|      |           |                    |                                                                                   |                              |      |        |      |       |     |     |      |      |       |      |      |          |
|      |           |                    |                                                                                   |                              |      |        |      |       |     |     |      |      |       |      |      |          |
|      |           |                    |                                                                                   |                              |      |        |      |       |     |     |      |      |       |      |      |          |
|      |           |                    |                                                                                   |                              |      |        |      |       |     |     |      |      |       |      |      |          |
|      |           |                    |                                                                                   |                              |      |        |      |       |     |     |      |      |       |      |      |          |
|      |           |                    |                                                                                   |                              |      |        |      |       |     |     |      |      |       |      |      |          |
|      |           |                    |                                                                                   |                              |      |        |      |       |     |     |      |      |       |      |      |          |
|      |           |                    |                                                                                   |                              |      |        |      |       |     |     |      |      |       |      |      |          |
|      |           |                    |                                                                                   |                              |      |        |      |       |     |     |      |      |       |      |      |          |
|      |           |                    |                                                                                   |                              |      |        |      |       |     |     |      |      |       |      |      |          |
|      |           |                    |                                                                                   |                              |      |        |      |       |     |     |      |      |       |      |      |          |
|      |           |                    |                                                                                   |                              |      |        |      |       |     |     |      |      |       |      |      | <b>_</b> |
| 1    |           |                    |                                                                                   |                              |      |        |      |       |     |     |      |      |       |      |      | ►        |

Етикет" Събития " се използва за Scheduler/Календар елементи на програмата затекущата контролер.

- Когатощракнете с десния кликнете върху желания ред (пълни или празни), Появява се менюсъдържащ " Edit " точка.След като изберете Edit , Събитиесъветника се появява.
- ЗаScheduler/календар мениджър, може да бъде само едно и също устройство (локално) добавяне (" Име на устройството ").
- В" Събитие да тече ", изберете подходящата събитие.
- След товатрябва да изберете тип на стартиране:
  - " Изпълнение Once " , за да изберетеопределена календарна дата и час. " Множество екзекуции " - изберете напреднали планировчика - календар с възможност заповторение на параметрите (години, месец, ден, час, минута, дни от седмицата). " N/A - Не началото - нагоре "
- Следизберете събитие и необходимото време, за да стартирате , "Добави към Scheduler "трябва да се натисне.
- Следдобавяне на всички планирани събития, натиснете десния бутон на мишката иизберете "Актуализиране на данни ".
- Накрая ,натиснете бутона "Запазване на настройките " за " General " етикет.

| Event Creator for eHouse |   |          |   |                                 |          |                                         |       |
|--------------------------|---|----------|---|---------------------------------|----------|-----------------------------------------|-------|
| Device Name              |   | Address: |   | C Execute Once                  |          | <ul> <li>Multiple Executions</li> </ul> | C N/A |
| Test10<br>Event To Run   | • | 000210   | • | Multi Execution<br>Day Of Month |          | Day Of Week                             |       |
| Output 2 (on)            |   |          | • | Any                             | <b>•</b> | Any 💌                                   |       |

## 4.4.5 .Определяне Изходи програми.

Впрограми покриват гама на изходите , цифрови изходи икъси светлини. Програмите са определени в "Програми ".

ЗаПромяна на имената на програмите включват:

- Определенфлаг " Промяна Enabled "" Общото "форма
- Избирамот списъка на програмата
- В" Промяна на името на програмата " полето за име на програмата може да бъдепромяна.
- Следпромяна на имената на програмите, всеки използван програма може да бъде определена
- Изберетеот списъка на програмата
- Определенкомбинацията на изходите избор на индивидуалните настройки завсеки изход N/A - не променя изхода
  - ON Активирайте
  - OFF Изключете
  - Тетр На Временно включите
- Определенслаби нива < 0.255>
- Натискане" Актуализацията на програмата "
- Повтарямза всички необходими програми

| 🕐 Ethernet eHouse Mana  | ger                                     |                                 |                                  |                                   |
|-------------------------|-----------------------------------------|---------------------------------|----------------------------------|-----------------------------------|
| General Input Names Ana | log to Digital Converter Settings Analo | g to Digital Converter Settings | 2 Inputs Settings Events Program | Net Settings                      |
| Output 1                | N/A                                     | Output 29                       | N/A 💌                            | Security Programs                 |
| Output 2                | N/A 👻                                   | Output 30                       | N/A 👻                            | Program 2                         |
|                         | N/A V                                   |                                 | N/A V                            | Program 3<br>Program 4            |
| Output 3                |                                         |                                 |                                  | Program 5<br>Program 6            |
| Output 4                |                                         | Output 32                       | N/A T                            | Program 7                         |
| Output 5                | N/A                                     | Output 33                       | N/A 💽                            | Program 8<br>Program 9            |
| Output 6                | N/A 💌                                   | Output 34                       | N/A 💌                            | Program 10                        |
| Output 7                | N/A 💌                                   | Output 35                       | N/A 💌                            | Program 11<br>Program 12          |
| Output 8                | N/A 💌                                   | Output 36                       | N/A 🗾                            | Program 13<br>Program 14          |
| Output 9                | N/A 💌                                   | Output 37                       | N/A 💌                            | Program 15<br>Program 16          |
| Output 10               | N/A 💌                                   | Output 38                       | N/A 💌                            | Program 17<br>Program 18          |
| Output 11               | N/A 💌                                   | Output 39                       | N/A 💌                            | Program 19<br>Program 20          |
| Output 12               | N/A 💌                                   | Output 40                       | N/A 💌                            | Program 21                        |
| Output 13               | N/A 💌                                   | Output 41                       | N/A 💌                            | Program 22<br>Program 23          |
| Output 14               | N/A 💌                                   | Output 42                       | N/A 💌                            | Program 24                        |
| Output 15               | N/A 💌                                   | Output 43                       | N/A 💌                            | Change Security Program Name      |
| Output 16               | N/A 💌                                   | Output 44                       | N/A 💌                            | Dzień Rano                        |
| Output 17               | N/A                                     | Output 45                       | N/A 💌                            | Security Zone Assigned            |
| Output 18               | N/A                                     | Output 46                       | N/A 💌                            | C Somfu Sustem                    |
| Output 19               | N/A 🗾                                   | Output 47                       | N/A 🗾                            | C Direct Motors                   |
| Output 20               | N/A 💌                                   | Output 48                       | N/A                              | Normal Outs     Dimmer 1 (B)      |
| Output 21               | N/A 💌                                   | Output 49                       | N/A 💌                            | Bollers Movement Time             |
| Output 22               | N/A 💌                                   | Output 50                       | N/A 💌                            | Dimmer 2 [G]                      |
| Output 23               | N/A                                     | Output 51                       | N/A 💌                            | 0  Rollers Activation Time 0      |
| Output 24               | N/A                                     | Output 52                       | N/A 💌                            | Dimmer 3 [B]                      |
| Output 25               | N/A                                     | Output 53                       | N/A                              |                                   |
| Output 26               | N/A 💌                                   | Output 54                       | N/A 💌                            | Update Security Program           |
| Output 27               | N/A 💌                                   | Output 55                       | N/A                              | Change Roller, Awnings, Gate Name |
| Output 28               | N/A 💌                                   | Output 56                       | N/A 🗾                            |                                   |

Вкрая натиснете "Запазване на настройките » за "General "етикет ,да се спаси и да качите конфигурация на контролера

Page 83 of 103

## 4.4.6 .Настройки на мрежата

В" Нетните Настройки " вие можете да определите контролерконфигурация валидни опции.

IP адрес - (Не се препоръчвада се промени - тя трябва да бъде същата като на адреса на водачаконфигурация) трябва да бъде в адреса на мрежата 192.168.х.х

IP Mask(Не се препоръчва да се промени)

IP Gateway (шлюз за Интернетдостъп)

SNTP Server IP - IP адрес на SNTP сървъруслуги

GMT Shift - Време Отместване от GMT/часови пояс

СезонЕжедневни спестявания - Активиране на сезонните промени от време

SNTP IP – УпотребаIP на сървъра SNTP адрес, вместо на името DNS.

МАС адрес -Не променяйте (Мас адрес се задава автоматично - последния байтвзети от наймладият байт на IP адрес)

Host Name - неупотребяван

Предавания UDP Port - Порт за разпространение на данни отконтролер статус чрез UDP (0 блокове UDP Broadcasting)

Упълномощаване TCP – Minimal Метод на логване към сървъра за TCP/IP (задопълнителни записи от списъка предполагат по-рано, по-безопасни начини)

DNS 1 ,DNS 2 - DNS сървър адресите

## 4.5 .TCPLogger.Exe Заявление.

Товаприложение се използва за събиране на трупи от контролер, който може да бъдепредавани чрез TCP/IP (директна връзка към сървъра).Катопараметър IP адрес на контролера трябва да бъдат посочени ," TCPLoger.EXE 192.168.0.254 ".В зависимост от параметъранастройки Съобщи Level Controller различно количество информация епоказва.За 0 Дневници са блокирани.За един е максималният размер наинформация.С увеличаване на нивото , намалява доклад за размера навлезли информация.

TCPLogger приложението поддържа постоянно TCP/ IP контролер сървър и ефективност мивка процесор, Така че трябва дада се използва за откриване на проблеми, не непрекъсната работа.

## 4.6 .eHouse4JavaMobile прилагане.

eHouse4JavaMobilee Java приложение (MIDP 2.0, CLDC 1.1), за мобилен телефон и готрябва да се инсталира на смартфон или PDA за местно (чрез BlueToothвръзка) и дистанционно управление (SMS, Email) контрол на EHouse система.Тя дава възможност наизпращане на събития, за да EHouse система и система за получаване на трупчета по електронната поща.Тя дава възможност за контрол, като изберете устройство и събитие от списъците, добавитена опашката и накрая изпрати на EHouse система.

#### Избори проверка на мобилен телефон за използване на EHouse система.

ЗаЕНоизе на системата за контрол на PDA или смарт телефони се препоръчва с вграденBluetooth приемопредавател, които увеличават комфорта и дават възможност залокален контрол, вместо да плащат за SMS или имейл.Мобилни телефониработи на операционни системи като Symbian, Windows Mobile, и т.н., самного по-удобно, защото приложението може да работи през цялото време вфонов режим и могат да бъдат лесно и бързо преглеждана, поради мултитаскингна работата на системата.

Условияза мобилен телефон за удобно използване и пълна функционалност нaMobile Remote Мениджър на приложения:

- Съвместимостс Java (MIDP 2.0, CLDC 1.1),
- ИзгражданеBluetooth устройство с пълна поддръжка на Java (клас 2 или клас 1),
- Изгражданевъв файловата система,
- ВъзможностИнсталирайте сертификати за подписване на Java приложения,
- ПодвиженТелефон на базата на операционна система (Symbian , Windows Mobile , и т.н.).
- Qwertyклавиатурата е предимство.

Предизакупуване на мобилен телефон за EHouse сертификат за система за изпитване и изпитваневерсия трябва да бъде инсталиран на желаното устройство, тъй като многопроизводителите ограничава някои функции на Поддръжка на Java използванеMobile Remote мениджър неудобно или дори невъзможно.Другиятнеща от оператора ограничения, блокирането монтаж насертификати , блокирането инсталирането на нови приложения , границафункционалността на телефона.Същият модел мобилен телефон, закупен в магазинбез ограничение на оператор може да работи правилно при EHouseприлагане , и не могат да работят в някои оператор, поради ограничаването наоператор (например.simlock , подписване на сертификати , прилаганеинсталация).Ограничения на същия модел може да бъде различна отдруги оператори.

Софтуере тествана например за Nokia 9300 PDA.

## Стъпкиза проверка на мобилен телефон за използване на EHouse:

1.Поставете СИМ-картата и да зададете дата 01 февруари 2008 г. (изпитание сертификатвалидност).

2. Проверка на изпращане на SMS и електронна поща от мобилния телефон.

3. Инсталиране на сертификат за изпитване на модул.

Сертификаттрябва да бъде копие на мобилен телефон и след това добавете в сертификата Managersa прилагане Java подписването.В правата за достъп сертификатследните действия трябва да бъде позволено (за инсталация на приложения, Яваинсталация, защитена мрежа).Проверка на сертификат онлайн, трябва да сеинвалиди.

АкоСертификатът може да'т да се инсталира друг модел на телефона трябва да бъдеупотребяван.

Копирайтеинсталационните файлове \*.буркан и \*.JAD мобилен телефон с наставка" ВТ - подписано " - за модел с Bluetooth и инсталиранисертификат или " подписано " - без BlueTooth и ссертификат инсталиран Инсталирайте отправихте искане за прилагане.Слединсталация влиза Мениджър за кандидатстване и настройките за защитаприложения към най-високия възможен за премахване на непрекъснато въпроса заоперационната система.Настройки имена и права могат да бъдат различнив зависимост от модел телефон и операционна система.

Следващправата за достъп, използвани от Mobile Remote мениджър:

- Достъпдо интернет: сесия или веднъж (за изпращане на имейли),
- Съобщения:сесия или веднъж (за изпращане на SMS),
- Автоматиченработеща програма (Session или веднъж),
- МестенВръзка: Винаги (BlueTooth),
- Достъпс четене на данни: Винаги (четене на файлове от файловата система),
- Достъпс писане на данните: Винаги (писане на файлове за файлова система).

#### 5.Заявление конфигурация.

В isys директория доставя с промяна на тестова инсталациятелефонен номер на дестинация за SMS Изпращането на SMS.CFG файл (оставетепразен ред в края на файла).

В" Bluetooth.CFG " файл за промяна на адреса на устройството за приеманеBlueTooth команда (ако устройството трябва да изпращат команди чрез Bluetooth).BTУстройство с този адрес трябва да бъде свързан към компютър с инсталиран иконфигуриран BlueGate.Exe Заявление.Мобилен телефон трябва да се свърже къмдестинация BlueTooth устройство.

Копирайте" isys " съдържанието на директорията , на един от следните места:" D :/ isys/" , " C :/ isys/" , " isys/" , " Galeria/isys/" , " Галерия/isys/" ," predefgallery/isys/" , " Моје Pliki/isys/" , " Мойфайлове/isys/".

#### 6. Тест на подаване на заявлението.

ТичамTestEhouse Приложение.

- Прозорецс избор полета Device, Събитие със съдържание трябва да се появи (акополета са празни приложението може да'т чете файлове от " isys "директория и файловете трябва да се копират на друго място, порадиограничаване на достъпа. Ако избирате полета регионални символа не сапоказва кода страница трябва да бъде настроен на Unicode, географски регион, език за исканата стойност. Ако няма'т помощ - телефон неезикова поддръжка или кода на страницата.
- Такадалеч прилагане трябва'т задава въпроси (ако правата е определена катоопределя, както е описано по-горе).Други начини това означава, права за достъпбеше'т активира за кандидатстване, какво означава сериозно ограничаване насистема.

-Проверка на имейл прием. Конфигурация на интернет връзкатрябва да бъде конфигуриран в телефона.

Вменю изберете опцията "Получаване на файлове по електронната поща ".3 плюсоветрябва да се появи на екрана и след 3 или 4 минути "Покажи дневник "трябва да се изберете от менюто и проверете конкурса на дневника.

Тотрябва да изглежда така:

+ ОКЗдравейте

ПОТРЕБИТЕЛЯ.....

+ ОКИзисква се парола.

PASS\*\*\*\*\*

+ ОКвлезли в

STAT

+ OK.....

QUIT

Товаозначава имейл прием приключи успешно и влезте може да бъдезатворени ("Затворете Log ").В противен случай интернет връзка трябва дада бъдат проверени, Тя може да бъде причина на активиране GPRS настройки.

#### - Проверкаимейл изпращане.

- Изберете" Добави събитие " от менюто, да добавите събитие да се редят на опашка.
- Избирам" Изпратите по електронната поща " от менюто.
- Системапита за приемане и потребителят трябва да потвърди.
- "ИзпращанеЕmail " информация се появява и след всяка поредна стъпка + Чарсе появява и найнакрая " имейл, изпратен ОК ".
- Следзавършване дневник трябва да се спазват:

.....

> EHLOтам

```
<250 - ******************Здравейте [12.34.56.78]
```

••••

••••

...

. . .

••••

< 235Удостоверяване успя

> ПощаОТ: 123 @ 123.PL

< 250Добре

- > RCPT: 1312312 @ 123.PL
- < 250Прието
- > ДАННИ

< 354 крайните данни с <math display="inline">< CR > < LF > . < CR > < LF >

> Изпращанегорни и тялото на съобщението

< 2500K ID = \*\*\*\*\*\*\*\*\*\*\*\*\*\*\*\*

> QUIT

< 221\*\*\*\*\*\*\*\*\*\*\* Затваряне връзка

Вслучай на проблеми мобилен телефон сигнал трябва да се провери.Няколкопроучвания трябва да се извършва.

#### - Проверкаизпращане на SMS:

- Изберетеот главното меню "Добави събитие ", да добавите събитие да се редят на опашка.
- Избирам" Изпращане чрез SMS " от менюто.
- Системапита за приемане и потребителят трябва да потвърди.
- " SMSИзпратени OK " информация трябва да се появи на дисплея, и Посланието трябва да бъде, получено на мобилния телефон на GSM на програмирания брой.

#### - Проверкаизпращане на събитие чрез Bluetooth:

- Вдруг да тествате предаване BlueTooth, устройство, дефинирано във файлBluetooth.CFG трябва да бъде в близост до телефона.
- BlueGate.EXEЗаявлението трябва да се работи, който изпраща потвърждение.
- BlueToothустройства трябва да се свърже.
- BlueGateтрябва да бъдат конфигурирани, както е описано за това приложение.
- И дветеустройства трябва да включете.
- Изберетеот главното меню "Добави събитие ", да добавите събитие да се редят на опашка.
- Изберетеот меню " Изпращане чрез Bluetooth ".
- Следкратък период от време (до 1 минута) съобщение "Изпратени чрез Bluetooth OK "означава, че всичко е ОК.
- В противен случайдневник следва да бъдат разгледани ("Покажи дневник ").

BlueToothBход трябва да прилича на следното:

Разследванев момента (а)

ПриспособлениеНамерени: \*\*\*\*\*\*\*\*\*\*\*\*\*\*\*\*\*\*

Домакин\*\*\*\*\*\*\* (\*\*\*\*\*\*\*\*\*\*\*\*) В обхват

Търсенеза услуги EHouse

EHouseService Намерени

СвързанService EHouse

ЧетенеОтговор от сървъра (б)

Данниуспешно от сървъра

Акосамо част от дневника се показва на точка (а), това означава устройство отсписък на Bluetooth.не беше CFG файл'т основана , е изключен или не е вдиапазона.

Акочаст от дневника показва края преди точка (б), Това означава не еразрешение или не е конфигуриран

правилно. Устройства трябва да се свържепостоянно, така може да бъде установена никаква връзка, без никаквазаявки за потвърждаване.

Акотрупи се показва до точка (б), това означава, BlueGate неработи или е свързан грешно пристанище.

#### Яваинсталирането на софтуера на PDA.

Няколкостъпки трябва да се извърши ръчно да инсталирате прилагане.

Сертификаттрябва да бъде копие на мобилен телефон и след това добавете в сертификата Managersa прилагане Java подписването.В правата за достъп сертификатследните действия трябва да бъде позволено (за инсталация на приложения, Яваинсталация, защитена мрежа), сертификат за онлайн проверка трябва да бъдеинвалиди.

АкоСертификатът може да'т да се инсталира друг модел на телефона трябва да бъдеупотребяван.

#### 4.Инсталиране на прилагането на мобилен телефон.

Копирайтеинсталационните файлове \*.буркан и \*.JAD мобилен телефон с наставка" ВТ - подписано " - за модел с Bluetooth и инсталиранисертификат или " подписано " - без BlueTooth и ссертификат инсталиран Инсталирайте отправихте искане за прилагане.Слединсталация влиза Мениджър за кандидатстване и настройките за защитаприложения към най-високия възможен за премахване на непрекъснато въпроса заоперационната система.Настройки имена и права могат да бъдат различнив зависимост от модел телефон и операционна система.

Следващправата за достъп, използвани от Mobile Remote мениджър:

- Достъпдо интернет: сесия или веднъж (за изпращане на имейли).
- Съобщения:сесия или веднъж (за изпращане на SMS).
- Автоматиченработеща програма (Session или веднъж)
- МестенВръзка: Винаги (BlueTooth)
- Достъпс четене на данни: Винаги (четене на файлове от файловата система)
- Достъпс писане на данните: Винаги (писане на файлове за файлова система)

АкоСертификатът може да'т да се инсталира, инсталационната версия с наставка" notsigned " трябва да се извършва.Въпреки това заявлениеunrecommended защото системата ще поиска потребителски много пъти заприемане преди приключване на всички операции, описани по-горе.

#### 5.Заявление конфигурация.

- В isys директория доставя с инсталацията, промянателефонен номер на дестинация за SMS Изпращането на SMS.CFG файл (оставетепразен ред в края на файла).
- В" Bluetooth.CFG " файл за промяна на адреса на устройството за приеманеBlueTooth команда (ако устройството трябва да изпращат команди чрез Bluetooth).ВТУстройство с този адрес трябва да бъде свързан към компютър с инсталиран иконфигуриран BlueGate.Exe Заявление.Мобилен телефон трябва да се свърже къмдестинация BlueTooth устройство.
- Копирайте" isys " съдържанието на директорията, на едно от следнитеместа:" D :/ isys/", " C :/ isys/", " isys/", " Galeria/isys/", " Галерия/isys/"," predefgallery/isys/", " Moje Pliki/isys/", " Мойфайлове/isys ".

ВТвръзка конфигурация " Bluetooth.CFG " файл съдържа адресина асоциираните Bluetooth устройства, поддържащи EHouse система всеки адресна един ред (до 10 адреси се приемат).Заявление предипроцес на предаване на BlueTooth , стартирате функцията откритие , и след товаизпраща събития до първия намерено устройство от списъка.Bluetooth устройства, различнисъвместим със системата EHouse мога да се добави към конфигурационния файлзащото Bluetooth предаването изисква потвърждение от приемащата .Мобилен телефон трябва да се свърже заедно с всички устройства от списъкав " Bluetooth.CFG " файл (за автоматична връзка, без данякакви въпроси (прозрачен режим).Същото се изисква от страна наBluetooth устройства , които трябва да се свърже към мобилен телефон заавтоматична връзка.

Завсеки Bluetooth устройства същия ключ за достъп трябва да бъдат възложени, иAUTHENTICATE + криптиране опция трябва да се използва.

Дължимотоограничена гама от Bluetooth (специално за мобилни телефони с BTKлас II - максимален обхват е около 10 метра от свободен въздух).На местакъдето в пряка линия между мобилен телефон или Bluetooth устройство с дебелинастена съществува, комин, връзка етаж счупване може да се наблюдава порадисмущения от други системи WiFi, GSM, и т.н..Брой Bluetoothмодул трябва да се увеличи, за да се постигне очакваният диапазон на контрол вкъщата и извън нея.Един BT устройство може да бъде инсталиран на PC (EHousecървър), останалата част може да бъде свързан към RoomManager'и разширение слот.Даннипревод чрез Bluetooth е безплатна и само местните.

#### BlueToothразглеждане.

BlueToothтрябва да се включите ръчно в мобилния телефон преди инициализиравръзка.Други прилагане използва Bluetooth трябва'т да бъдеконфигуриран за автоматично свързване към мобилен телефон , които честоразполагат с всички Bluetooth наличните канали по телефона (д.гр.NokiaPC Suite , Dial Up над BlueTooth връзка , File Manager като BlueSoleil).

Примерна Bluetooth.CFG файл

01078083035F

010780836B15

0011171E1167

#### SMSКонфигурация.

Единфайла " SMS.CFG " трябва да бъдат определени за SMS конфигурация .Този файл трябва да съдържа валиден номер на мобилен телефон за получаване на SMSчрез EHouse система.

SMSGateна компютъра трябва да е инсталиран и конфигуриран правилно, и циклично работи .Друго решение е приемане от CommManager, , която включва GSMMодул.

Примерна SMS.CFG файл

+48511129184

#### електронна пощаКонфигурация.

Конфигурацияна електронна поща РОРЗ и SMTP клиенти се съхраняват в "имейл. CFG "досие.

всекипоследващо линия се състои следните настройки:

#### ЛинияНе.стойността на параметъра например

- 1 SMTРимейл адрес (подател) tremotemanager @ isys.PL
- 2 РОРЗимейл адрес (получател) tehouse @ isys.PL
- 3 домакиниме за SMTP има
- 4 IРадреса на РОРЗ сървъра (по-бързо след това DNS): portnr поща.isys.PL: 110
- 5 РОРЗПотребителско име tremotemanager + isys.PL
- 6 паролаза Потребителят РОРЗ 123456
- 7 ІРадрес на SMTP сървър (по-бързо от DNS): portnr поща.isys.PL: 26
- 8 Потребителятиме за SMTP сървъра tremotemanager + isys.PL
- 9 Потребителятпарола за SMTP сървъра 123456
- 10 Съобщениепредмет EHouse Контролирайте
- 11 Разрешение за SMTP г. , Y , 1 (ако да) ; N , N , 0 (ако няма)
- 12 празналиния

Товаконфигурация позволява изпращане на команди към EHouse система, чрез електронна поща .GPRS услугата трябва да бъде включен от GSM оператор и интернет връзкатрябва да бъдат конфигурирани за автоматична връзка.Освен EmailGateтрябва да бъде конфигуриран и тече циклично за проверка EHouse посветенпоща и изпращане на трупи.

Изпращанеи получаване на електронна поща се заплаща и разходите зависят от оператора.

#### ПодвиженИзползване на Remote мениджър.

Прилаганеима лесен и интуитивен потребителски интерфейс, да се гарантира ефективно иудобна работа на възможно най-много телефони.Поради много различнидисплей размери и пропорции, имената и опциите са сведени до минимум, да бъдевидими за всички телефони.

Данниза прилагане Java са пресъздадени всеки път, когато EHouse прилаганесе изпълнява с/мобилен ключа и трябва да бъдат пресъздадени след иметопромени , нови програми създаването , и т.н. , и копирани на мобилен телефон(Isys) директория.

Устройстваимена се съхраняват устройства. ТХТ файл и може да бъде индивидуално исортират ръчно от потребителя. В един ред едно име устройство трябва да бъдесъдържаща, на края на файла.

Събитияимена са разположени във файлове със същото име, като се съхранява вустройства. ТХТ файл с променени полски регионалните символа на стандарта ASCIIбукви (и разширение ".ТХТ", да се избегнат проблеми с файласъздаване на много операционни системи за мобилни телефони. Съдържание на файламогат да бъдат сортирани по желания начин (един ред съдържа едно събитие), един празенред в края на файла.

Всичкиконфигурационни файлове са създадени на компютър, като EHouse.EXE приложение сподразбиране прозорци код страница (прозорци...) И трябваше'т да се променят .например.(Използване на друга

операционна система).В противен случай регионалните символада бъдат заменени от други символа " хешове " или приложение щегенериране на по-сериозни грешки.

3Choice полета са на разположение:

- Приспособление,
- Събитие,
- Начин.

Следващналичните елементи на менюто:

- ДобавиСъбитие,
- ИзпращамЧрез Bluetooth,
- Изпращамчрез SMS,
- Изпращамчрез електронна поща,
- Получавамфайлове по електронната поща,
- ОтказОперация,
- УбивамПрилагане,
- ПрегледВход,
- БлизоВход,
- Изход.

#### Изпращанесьбития EHouse система.

- Приспособлениеи събития трябва да изберете, и необходимия режим и след това Добави събитие от менютотрябва да бъдат изпълнени.
- Товастъпка трябва да се повтаря за всяка желана събитие.
- Отрежима на менюто предаване трябва да бъде изпълнен: "Изпращане чрезBluetooth ", "Изпращане чрез SMS ", "Изпратите по електронната поща ".Събития във вътрешната опашка се изтриват автоматично след успешнопредаване

#### Получаванесистемните логове по електронната поща.

Акоизпращане на дървени трупи от EHouse по електронната поща е активирана , може да бъде трупиполучени от мобилен телефон за проверка, държавите устройства , продукция ивход активира , аналогови стойности канали.

МенюСтатия трябва да се изпълни "Получаване на файлове по електронната поща ", Подвижентелефон свалите най-новите трупи, конвертиране и да ги съхранявате като файловев " isys/трупи/" директория.

#### Отмяна наТекущо Предаване

Дължимотомобилни функции на мобилен телефон и възможни проблеми с обхват ,счупена трансмисия , GSM сривове в системата , механизъм за допълнителна безопасностсе издава за анулиране предаване. Ако изпращането продължава твърде дългоили показва показва проблеми , тази функция може да се използва за спад ифинализиране на каквито и да било връзки с изпълнение - "Прекратяване на операция "от главното меню.

Заизпрати отново събитията след неуспех ново събитие, трябва да се добавят, за да го активирате.

#### ПрилаганеВход

Всекитекущото предаване е влязъл и в случай на съмнение, ако всичкоотива ОК, този регистър може да се провери, като изберете

"ПрегледВход " от менюто.След това "Затворете Log "трябва да бъдеизпълнение.

Page 94 of 103

## 4.7 .EHouse4WindowsMobile приложение (Windows Mobile 6.x)

eHouse4WindowsMobilee софтуерно приложение, което дава възможност за контрол на EHouse системас сензорен екран, графиченпанели, мобилни телефони, PDAs, смартфони, работи под WindowsMobile 6.0 или по-висока.Осигурява графично контрол с едновременновизуализация на устройства и действителните параметри на работа.Всяка цел може да бъдеиндивидуално създаден през CoreIDRW прилагане, след генериране на имена на обекти и събития от EHouseприлагане.

В празен файл " \*.Cdr " temlate файл заЕНоизе има полезни макроси , за импортиране на данни от EHouse системаприложението и износът към всяка система за визуализация панел.Създаване нагледни точки ще бъдат обсъдени по-късно в настоящата документация.

EHouse4WindowsMobileприложение позволява на - линия четене контролери състояние и изпълняватграфична визуализация на обекти, когато е свързан с TCP/IPсървър, работещ на комуникационен модул или EHouseзаявление за PC надзор.Това е възможно да се контролирасистемата чрез WiFi или интернет (на - ред), SMS, или д - поща.

Затрети - страна на разработчиците и софтуерни библиотеки и шаблонина разположение за система Windows Mobile написани в С #:

- поддържадиректна комуникация с драйвери,
- автоматичени персонални визуализация
- статусактуализации и онлайн визуализация
- насочиграфично контрол на контрольорите или от интуитивният форма
- позволяваможете да създадете свои собствени графични контролни панели софтуер

## 4.8 .eHouse4Android кандидатстване и библиотеки

eHouse4Androide софтуерно приложение, което дава възможност за контрол на EHousecистема от графични панели с тъч скрийн, мобилни телефони, PDAs, смартфони, таблетки, работещи с операционна система Android (2.3 илипо-висока).Тя осигурява графично контрол с едновременновизуализация на ръководителите на държавни и действителните параметри на работа.Всяка цел може да бъде индивидуално създаден в заявлението CoreIDRWслед генериране на имена на обекти и събития от EHouse системапакет.

Впразен файл " \*.Cdr " temlate файл за EHouse , имаполезни макроси , да импортирате данни от прилагането на EHouse система иза износ към всяка система за визуализация панел.Създаване на гледни точки ще бъдатразгледани по-нататък в настоящата документация.

EHouse4Androidприложение позволява на - линия четене контролери състояние и изпълняватграфична визуализация на обекти, когато е свързан с TCP/IPсървър, работещ на комуникационен модул или EHouseзаявление за PC надзор.Това е възможно да се контролирасистемата чрез WiFi или интернет (на - ред), SMS, или д - поща.

Ehouse4Androidможе да получи статут на предаването от контролерите чрез UDP (безпостоянна връзка с TCP/IP сървър).

ВЗаявлението също така ви позволява да управлявате системата с човешкото говорене " разпознаване на реч ".

За трета - странапрограмисти и софтуерни библиотеки са налични (шаблони) заAndroid:

- поддържадиректна комуникация с контролери
- автоматичени персонални визуализация
- непрекъснатстатуси и онлайн визуализация
- насочиграфично контрол на контролери или от интуитивен формуляр
- позволяваможете да създадете свои собствени графични контролни панели софтуер
- поддържа" разпознаване на реч "
- поддържа" синтезиране на речта "

## 4.9 .Визуализация и графично контрол - Прегледи и обекти за създаване на.

Следокончателната конфигурация на всички устройства в EHouse прилагане: Namingyстройства, Сигнали (аналогови сензори, цифровите входове, изходи, програми, датчици, и създаване на събитие, EHouse.EXE трябва да се изпълни с"/CDR" параметър за извличане на всички имена и събития заCorel Draw Makpo, да го внесе на празен файл оглед.

Разглежданс правилното име трябва да бъдат създадени (в случай на използване на визуализация илиграфично контрол - чрез копиране празен файл партер.CdR към новия обявен за единкато бъдещето видите името).Прегледи могат да бъдат създадени в Corel Draw прилагане(Версия.12 или повече) (може да бъде оценка или демо версия).

По-късноФайлът трябва да бъде открита от Corel Draw прилагане, от щракнете два пъти върхуфайл от " File Explorer " и избра макро (инструменти - > зрителеносновен - > игра изберете от списъка EHouse и накраяВизуализация.createform).Х, У размери в метри трябва да се вписват след тованатиснете бутона Създаване на документ.Това ще създава страница с определенразмер и слоеве за всеки устройства и всяко събитие.Един слой ще бъдесъздаден с име {името на устройството (събитие име)}.Тогава скрипт трябва да езатворени и размери са верни и единица е метър.Разглеждан издание може да бъдепостигне по два начина: ръчно рисуване директно на създаденото , празенплатно или автоматично чрез спомагателно макро функция.

## 4.9.1.Автоматично рисуване с поддръжка на макросиФункция.

Товарежим е особено полезно, когато имаме нужда точно измерение иместа д.гр.изготвя план на сградата.Той също така осигурявасъвместимост с всички налични визуализация или графичен контролметод в EHouse система.Този метод всъщност определен обектс точно определени параметри на избрания слой.

Заавтоматични обекти на тираж отворите (инструменти - > Visual Basic - > играяизберете от списъка EHouse и накрая визуализация.NewObject).

- Задайте offsetx , offsety параметри, които е движение от точка (0, 0), определенав световен мащаб.
- Изберете от списъкаИмето на устройството и събитие (Layer) и след това " Създаване/АктивиранеУстройство ".
- Изберете обект отсписък да изготви (елипса, поли линия, правоъгълник, закръглят правоъгълник, етикет).
- Задайте поискапараметри (x1, y1, x2, y2, ширина, цвят, цвят на запълването, закръгленост).
- Натиснете " МястоОбект " бутон.
- В случай нанежелан резултат " Undo " може да бъде изпълнена.
- Повторете тези стъпкиза всеки обект и всеки слой.
- След създаването на всичкиобекти " Генериране на файлове " трябва да бъде натиснат, и другивъзгледи за създаване на методи, което ще създаде файлове за много различнивизуализация видове (Visual.EXE, eHouseMobile, SVG, XML + SVG, HTML + карти).

## 4.9.2.Ръководство за рисуване на предмети.

Обектисе създават ръчно върху платно гледна, Corel методи зарисуване.Поради системни последователност неизвестни цифри и параметриигнорира и само известни личности може да се изготви.

Запостигане на добро изображения само след обект може да се изготвят:

РисуванеМноготочие пуснати в правоъгълник координати диагонал (X1, Y1) (X2, Y2). Приемани параметри са:

- Outline ширина,
- Цвят на контура,
- Попълнете Цвят.

РисуванеПравоъгълник с координати диагонал (X1, Y1) (X2, Y2).Приетопараметри са:

- Outline Ширина,
- Цвят на контура,
- Попълнете Цвят.

Рисуванелиния между две точки (X1, Y1) (X2, Y2). Приемани параметри са:

- Outline Ширина,
- Цвят на контура,
- Попълнете Цвят.

РисуванеRounded Rectangle (X1, Y1) (X2, Y2).Приемани параметри са:

- Outline Ширина,
- Цвят на контура,
- Попълнете Цвят.
- Радиус в %(Трябва да са еднакви за всички ъгли)

ПоставянеLabel (X1, Y1)

- ОчертаниеШирина,
- ОчертаниеЦвят,
- НапълнетеЦвят,
- Текст,
- {Типможе да се променя и размера на шрифта, но трябва да се провери на другикомпютъра, без Corel Draw и TCP панели (Windows Mobile) Общашрифтове трябва да се използва като Arial, Times New Roman т.н., за да се гарантира правилнотоработи на много платформи (Windows XP, Windows Mobile, Много уебБраузъри на различни операционни системи)}

Обекттрябва да се създаде необходимия слой състоянието на устройството.

ВсичкиЦветовете трябва да бъдат RGB цветове, в противен случай тя ще бъде преобразувана в RGB, аковъзможно. Ако Обръщението не е възможно, те ще бъдат настроени наподразбиращия се цвят (попълнете черно, очертае Red). Тя може да се заменя съсвалидни цветове от RGB палитрата

Заизползване на Интернет браузъра графичен контрол или визуализация, браузъра безопасноцветове трябва да се използват.

Следопределянето на всички обекти за всеки, необходими устройства, държави и събития.След създаването на всички предмети, макро визуализация износ трябва да бъдеизпълнени (инструменти - > Visual Basic - > игра избра EHouse от списъка инай-накрая визуализация.NewObject).

" Генериране наFiles " трябва да бъде натиснат, и други методи за създаване на прегледа "което ще създаде файлове за много различни видове визуализация(Visual.EXE, eHouseMobile, SVG, XML, HTML + карти).Това дава възможностза да смените метода на контрол или използват много различни начини за контрол.

# 5.Забележки:

Page 100 of 103

Page 101 of 103

# 6.Контакт/сътрудничество/Документация

## lSys

Wygoda 14, 05 - 480 Karczew

Полша

Тел.: +48504057165

имейл: <u>Biuro@iSys.Pl</u>

GPS: (N: 52 2мин 44.3s; Е: 21-ви 15мин 49.19т)

Карта

Производител, производителя, страница разработчик дома:

<u>www.iSys.Pl</u> Място.isys.PL / - Полската версия

www.Home-Automation.isys.pl Дома - автоматизация.isys.PL / - На английски език

Място.isys.PL /? home automation - Други езици

Примери, Do ItYourself (DIY), програмиране, проектиране, съвети и ; трикове:

<u>www.Home-Automation.eHouse.Pro</u> Дома - автоматизация.EHouse.Pro / Английски и други езици версии

www.Inteligentny-Dom.eHouse.Pro Inteligentny - дом.EHouse.Pro / Полска версия

Други услуги:

www.ehouse.pro www.ehouse.pro Място.EHouse.Pro /

Sterowanie.BIZ /

тм® Copyright: iSys.Pl©, All Rights Reserved. eHouse4Ethernet97 Ehouse4Ethernet www.Home-Automation.isys.plНачалоАвтоматизация @ iSys.PlAutomation.eHouse.ProНачало - Автоматизация.EHouse.Pro

eHouse4Ethernet Copyright: <u>iSys.Pl</u>©, eHouse<sup>TM</sup> ® All Rights Reserved, Copying, Distribution, Changing only under individual licence <u>Ethernet eHouse - Home Automation</u>